# - ARSurf

# **User Guide Version 1.0**

| Index                       |    |
|-----------------------------|----|
|                             |    |
| PREFACE                     |    |
|                             |    |
| CAPTER 1: INTRODUCTION      | 5  |
|                             |    |
| CAPTER 2: ARDEF             |    |
|                             |    |
|                             | 11 |
|                             |    |
|                             |    |
|                             |    |
|                             | 15 |
|                             | 16 |
| FUNCTIONALITY ESCALATION    | 1/ |
| FUNCTIONALITY VALUE         | 18 |
|                             | 20 |
| FUNCTIONALITY PUSH TO       | 21 |
| FUNCTIONALITY PUSH FROM     | 23 |
| FUNCTIONALITY SET           | 25 |
| FUNCTIONALITY MENU          | 27 |
| FUNCTIONALITY INDEX         | 28 |
| FUNCTIONALITY TABLE         | 29 |
| FUNCTIONALITY DSO           | 30 |
| FUNCTIONALITY QUALIFICATION | 31 |
| Functionality Change        | 32 |
| Functionality Vui           | 33 |
| Functionality Permission    | 34 |
| FUNCTIONALITY INDEX         |    |
| FUNCTIONALITY PUSH TO       |    |
| FUNCTIONALITY PUSH FROM     |    |
| FUNCTIONALITY TABLE IN      |    |
| FUNCTIONALITY TABLE OUT     |    |
| FUNCTIONALITY RESLIST       |    |
| FUNCTIONALITY SORTLIST      |    |
| FUNCTIONALITY ORACLE        |    |
| FUNCTIONALITY ACTIVE LINK   |    |
| FUNCTIONALITY FILTER        |    |
| FUNCTIONALITY ESCALATION    |    |

| FUNCTIONALITY ACTIVELINKGUIDE |    |
|-------------------------------|----|
| FUNCTIONALITY FILTERGUIDE     |    |
| FUNCTIONALITY PERMISSION      |    |
| FUNCTIONALITY SETF FROM THIS  |    |
| FUNCTIONALITY SETF FROM OTHER |    |
| Functionality Menu            |    |
| FUNCTIONALITY OPEN FROM OTHER |    |
| FUNCTIONALITY OPEN FROM THIS  |    |
| FUNCTIONALITY VIEW            | 55 |
|                               |    |
| CAPTER 4 : MENU               |    |
|                               |    |
|                               | го |
| CAPTER 5 : FUNCTION           |    |
|                               |    |
| CAPITOLO 6 : KEYWORD          |    |
|                               |    |
| CAPTER 7 : WEBS EXPOSED       | 62 |
|                               |    |
|                               | 65 |
| CAPTER 6. WEDS CALLED         |    |
|                               |    |
| CAPTER 9: DSO                 |    |
|                               |    |
| CAPTER 10: POOL               |    |
|                               |    |
| CAPTER 11: STRINGS            | 73 |
|                               |    |
| CADTED 12: SETDUSH / STRINGS  | 75 |
| CAPTER 12: SETPOSH/ STRINGS   |    |
|                               |    |
| CAPTER 13: QUAL/ STRINGS      |    |
|                               |    |
| CAPTER 14: QUAL/ SELECTION    |    |
|                               |    |
| CAPTER 15: SOL                |    |
|                               |    |
|                               | 03 |
| CAPTER 16: RUN PROCESS        | 83 |
|                               |    |
| CAPTER 17: SERVER             |    |
|                               |    |
| CAPTER 18: EXTERNAL           |    |
|                               |    |
|                               | 00 |
|                               |    |

| User | Guide |
|------|-------|
|------|-------|

| CAPITOLO 20: FILTER            |     |
|--------------------------------|-----|
| CAPITOLO 21: ESCALATION        |     |
| CAPITOLO 22: ACTIVE LINK GUIDE |     |
| CAPITOLO 23: FILTER GUIDE      |     |
| CAPITOLO 24: PLUGIN            |     |
| CAPITOLO 25: ERROR             |     |
| CAPITOLO 26: ACTION            |     |
| CAPITOLO 27: STATISTIC         |     |
| CAPITOLO 28: NOT EXITST        |     |
| CAPITOLO 29: NOT EQUAL         | 109 |

# Preface

The complexity of the ARS applications requires increasingly onerous analysis efforts. Understanding the relationships and interdependencies between various developed objects is never easy and requires time-consuming.

This tool has the purpose to help, both junior and senior developers, in carrying out this type of activity.

# **Capter 1: Introduction**

This chapter provides an overview of the product. The functionalities of the tool are the following:

#### **Relation** :

- > Arsdef shows general information about the analyzed application
- **Form** allows users to analyze the forms present in the application
- Menu allows users to analyze the menus in the application
- Function allows users to search for the ARS Functions used by the application
- **Keyword** allows users to search for the ARS Keywords used by the application
- **Webs Exposed** allows users to search for the exposed web service
- **Webs Called –** allows users to search for the consumed web service
- DOS allows users to search for the "DSO mapping"
- Pool allows users to search for the defined DSO Pools
- Strings allows users to search for each hardcoded value
- SetPush / strings allows users to search for strings used in the set / push field
- Qual / strings allows users to search for each string in the qualification of the objects
- Qual / Selection allows users to search for each string of a "selection field" in the qualification of the objects
- **Sql** allows users to search for every sql command in the application
- **Run process** allows users to search for every run process used by the application
- Server allows users to search for the objects that refer to different servers
- **External –** allows users to search for the objects that use the external variable
- Actlink allows users to search for the active links
- Filter allows users to search for the filters
- Escalation allows users to search for the escalations
- Actl Guide allows users to search for the active link guides
- Filt Guide allows users to search for the filter guides
- Plugin allows users to search for the used plugins
- **Error** allows users to search for every fallacy present in the application
- > Action allows users to search for the specific actions defined in the application

#### Diff:

- Statistic compares general information about the two investigated servers
- Not exist shows objects existing in one server but not in the other
- > Not Equal shows objects existing in both servers but having different characteristics

|          | ARSurf |
|----------|--------|
| Relation |        |
| +        |        |
| Diff     |        |
| •        |        |

#### Figure 1 - functionality grouped

| Relation         |
|------------------|
|                  |
| Arsdef           |
| T-BITE<br>Martin |
| Function         |
| Keywort          |
| Webs Exposed     |
| Webs Called      |
| Daa              |
| Ctrippe          |
| SetPush ( stores |
| Qual / strings   |
| Qual / Selection |
| Sal              |
| Run process      |
| Sever            |
| Actink           |
| Fite             |
| Escalation       |
| Actl Guide       |
| Fit Guide        |
| Plupin           |
| Action           |
| Diff             |
|                  |
| · · ·            |

#### Figure 2 - functionality "relation"

|                         | ARSurf |
|-------------------------|--------|
| Relation                |        |
| +                       |        |
| Diff                    |        |
| •                       |        |
| Statistics<br>Not Exist |        |
| Not Equal               |        |

Figure 3 - functionality "Diff"

# Capter 2: Ardef

The feature allows you to analyze the general characteristics of the application under consideration. The reported information is relative to the time when the photograph of the application was made. Any changes you made will not be present in the tool.

# > To use the functionality

- 1. Click on the link "Ardef" in the box "Relation"
- 2. The general data of the analyzed application are displayed

|                  |                   |                     |         | ARSurf |  |
|------------------|-------------------|---------------------|---------|--------|--|
| Relation         |                   |                     |         |        |  |
|                  | Server            | ServerA             | Midtier |        |  |
| Acaded           | Port              | 3511                |         |        |  |
| Eam              | Uner              | admini              |         |        |  |
| Function         | StartTime         | 2013/09/23 17:37:18 |         |        |  |
| Keyword          | EndTime           | 2013/09/23 17:43:23 |         |        |  |
| Webs Expand      | ElaborationTime   | 368                 |         |        |  |
| Dig Dig          | PrintTime         | 10                  |         |        |  |
| Poal             | FreeTime          | 1                   |         |        |  |
| Strings          | Form              | 3020                |         |        |  |
| Qual / strings   | Field             | 256270              |         |        |  |
| Qual / Selection | Active Link       | 46662               |         |        |  |
| 54               | Film              | 20607               |         |        |  |
| Server           | Menu              | 2541                |         |        |  |
| External         | Active Link Guide | 3424                |         |        |  |
| Activit          | Filter Guide      | 1660                |         |        |  |
| Escalation       | DSO               | 7                   |         |        |  |
| Acti Guide       | Webservice        | 59                  |         |        |  |
| Fit Guite        | APIver.           | 7.6.4               |         |        |  |
| Emir             | Ver.              | 1.0.0               |         |        |  |
| Action           | Exp Date          | 20131130            |         |        |  |
| Diff             |                   |                     |         |        |  |
|                  | © System Info     | © Thread            |         |        |  |
| Mat Exist        |                   |                     |         |        |  |
| Not Ease         |                   |                     |         |        |  |

| Item              | Description                                                      |
|-------------------|------------------------------------------------------------------|
| Server            | Name of the analyzed server                                      |
| Port              | Application port                                                 |
| User              | Used to make the snapshot of the application                     |
| StartTime         | Date on which the snapshot of the application starts             |
| EndTime           | Date on which the snapshot of the application ends               |
| ElaborationTime   | Time spent to make out the snapshot (in seconds))                |
| PrintTime         | Time spent to write the file (in seconds)                        |
| FreeTime          | Time spent to free memory structures                             |
| Form              | Number of available forms in the application                     |
| Field             | Number of available fields in the application                    |
| Active Link       | Number of available active links in the application              |
| Filter            | Number of available filters in the application                   |
| Menu              | Number of available menus in the application                     |
| Active Link Guide | Number of available active link guides in the application        |
| Filter Guide      | Number of available filter guides in the application             |
| DSO               | Number of available DSO in the application                       |
| Webservice        | Number of available web services in the application              |
| Midtier           | Link required to access the administrator console of the midtier |
| API Ver.          | Api version used to make the application's DB                    |
| Ver.              | Version of the tool                                              |
| Exp Date          | Date on which the license expires                                |

The flag "System Info" displays information returned by the API called ARGetServerInfo in the analyzed server.

| 1.1      | 2823.WE (7/0.9.)                                                                                                    |           |
|----------|----------------------------------------------------------------------------------------------------|-----------|
|          | Vet 1.0.0                                                                                                    |           |
| 0        | East Date 20131130                                                                                                    |           |
|          | add role to the second second  |           |
|          |                                                                                                    |           |
| ation    | System ado                                                                                                    | D Inread  |
| and they | System Information                                                                                                    |           |
| and.     | 2000                                                                                                    | 19070-100 |
|          | AL SEMELAND, ATLANDO, LEVITOR, MARANDO                                                                                                    | m.        |
|          | AR_NERVER_DIFC_ATELNISHI, KEYFTONE_FATH                                                                                                    | 111       |
|          | AR JERVER, DOO, HERVER, DOO, DER, HOMP, EAN, JOE                                                                                                    | 341       |
|          | Westwarthate transition of the                                                                                                    | 347       |
|          | AR_HER/DR_HING_ATELOUEN_RADIVORD                                                                                                    | 346       |
|          | AL SERVICE OD CONTENTS OD CONTENTS                                                                                                    | 241       |
|          | AF, BENNE, STO, AND SHID, DCATES                                                                                                    | 140       |
|          | AN SERVER SHO DI LORICAL MALEDO                                                                                                    | 102       |
|          |                                                                                                    |           |
|          | ALTERNET, NO. 77 JORN REPORT                                                                                                    | - 141     |
|          | AR_MENTER_DUPO_DVENLar_LARDE                                                                                                    | 345       |
|          | AUGULTUNATION, OUR AUGULTUNATION                                                                                                    | 111       |
|          | AK_SRMSR_DIPO_PT_SUDAL_DBLAT                                                                                                    | 100       |
|          | AN, SERVER, 1470, MAL, HELD, DEVIDER, LOCATERY                                                                                                    | 35*       |
|          | AR, SEMER, 200, REL, DECTRES                                                                                                    | - 114     |
|          | NATIONAL TAO AL TRANSPORT                                                                                                    | 111       |
|          | WARRAND DOG MARKET ADMINIST                                                                                                    | - 144     |
|          | AR_SERVER_REQ_MAX_ATTACH_REB                                                                                                    |           |
|          | ALJERVICE, MODULE_PTUDI_WORKDOW                                                                                                    | 100       |
|          | AN UNITED BY AND AND AN AND AND AND AND AND AND AND                                                                                                    | R 211     |
|          | AR_SERVER_BIDO_COPY_CACHE_LODGDVG                                                                                                    | 385       |
|          | 148_588/108_3470_3493_321/W0804_FBLD_W20087                                                                                                    | 118       |
|          | A&JURANDE, DAYLONDON, DALLAND                                                                                                    | 318       |
|          | YYTERAD PERTURNAL AND A PROPERTY OF A PROPERTY OF A PROPER | 307       |
|          | - Proprieta a secondaria de com                                                                                                    |           |

The flag "Thread" displays information about how you defined the threads in the analyzed server.

| Webs Express<br>Webs Called<br>Data<br>Pool                                     | ElaborationTime                                                                                                    | 365               |          |                                                                                                    |                                                                                                    |                                                                                                    |
|---------------------------------------------------------------------------------|----------------------------------------------------------------------------------------------------|-------------------|----------|----------------------------------------------------------------------------------------------------|----------------------------------------------------------------------------------------------------|----------------------------------------------------------------------------------------------------|
|                                                                                 | PrintTime                                                                                                    | 10                |          |                                                                                                    |                                                                                                    |                                                                                                    |
|                                                                                 | FreeTime                                                                                                    | 1                 |          |                                                                                                    |                                                                                                    |                                                                                                    |
| 1025                                                                            | Form                                                                                                    | 3020              |          |                                                                                                    |                                                                                                    |                                                                                                    |
| Pash / strings                                                                  | Field                                                                                                    | 256270            |          |                                                                                                    |                                                                                                    |                                                                                                    |
| al / Selection                                                                  | Active Link                                                                                                    | 46662             |          |                                                                                                    |                                                                                                    |                                                                                                    |
|                                                                                 | Fibe                                                                                                    | 20667             |          |                                                                                                    |                                                                                                    |                                                                                                    |
| pincess                                                                         | Marri                                                                                                    | MIL               |          |                                                                                                    |                                                                                                    |                                                                                                    |
| Net .                                                                           | All and the Colto                                                                                                    | 2437              |          |                                                                                                    |                                                                                                    |                                                                                                    |
| inis.                                                                           | Active Lask Unide                                                                                                    | 3424              |          |                                                                                                    |                                                                                                    |                                                                                                    |
| <u>e</u>                                                                        | Filler Guide                                                                                                    | 1660              |          |                                                                                                    |                                                                                                    |                                                                                                    |
| in the second                                                                   | DSO                                                                                                    | 1                 |          |                                                                                                    |                                                                                                    |                                                                                                    |
| Guide                                                                           | Webservice                                                                                                    | 53                |          |                                                                                                    |                                                                                                    |                                                                                                    |
| Fill Guide                                                                      | ADD                                                                                                    | 764               |          |                                                                                                    |                                                                                                    |                                                                                                    |
| nine .                                                                          | APR 2 44                                                                                                    |                   |          |                                                                                                    |                                                                                                    |                                                                                                    |
| gia<br>or                                                                       | Va                                                                                                    | 1.0.0             |          |                                                                                                    |                                                                                                    |                                                                                                    |
| igin<br>Ge<br>Kan                                                               | Ver<br>Exp Date                                                                                                    | 1.0.0 20131130    |          |                                                                                                    |                                                                                                    |                                                                                                    |
| gia<br>Sec.<br>Seca<br>F                                                        | Ver<br>Exp Date                                                                                                    | 1.0.0<br>20131130 |          |                                                                                                    |                                                                                                    |                                                                                                    |
| gis<br>Or<br>Easy<br>F                                                          | Ver<br>Lap Date                                                                                                    | 1.0.0<br>20131130 | Thread   |                                                                                                    |                                                                                                    |                                                                                                    |
| gia<br>ar<br>San<br>F<br>F<br>fiatica                                           | Ver<br>Exp Date<br>© System Info<br>Thread                                                                                                    | 1.0.0<br>20131130 | Thread   |                                                                                                    |                                                                                                    |                                                                                                    |
| gia<br>ac<br>f<br>tiatica<br>Escal                                              | Ver<br>Exp Date<br>© System Info<br>Thread                                                                                                    | 1.0.0<br>20131130 | • Thread |                                                                                                    |                                                                                                    |                                                                                                    |
| gia<br>4.<br>200<br>                                                            | Ver Ver Ver Ver Ver Ver Ver Ver Ver Ver                                                                                                    | 1.0.0<br>20131130 | Thread   | THEFT AD INTO                                                                                                    | - 200                                                                                                    | 363                                                                                                |
| ala<br>E<br>Estat<br>Estat<br>Estat<br>Estat                                    | Ver<br>Ver<br>Exp Date<br>© System Info<br>Thread<br>Fill Albert<br>Albert                                                                                                    | 1.0.0<br>20131130 | * Thread | TERRAD XVM                                                                                                    | - <b>10</b> 3                                                                                             | <u>445</u>                                                                                         |
| in<br>t.<br>Lay<br>Instica<br>Escut<br>Escut<br>Escut                           | Ver<br>Ver<br>Lup Date<br>© System Info<br>Thread<br>Print Alarter<br>Alart<br>History                                                                                                    | 10.0<br>20131130  | t Tiread | - TERRAD MAN<br>SPORT<br>SPORT                                                                                                    | - M20<br>                                                                                                 |                                                                                                    |
| da<br>Lan<br>Intica<br>Esant<br>Esant                                           | Vm<br>Vm<br>Inp Date<br>© System Info<br>Thread<br>Thread<br>Thread<br>Alart<br>Anna Alartta<br>Fairt                                                                                                    | 1.0.0<br>20131130 | t Thread | Barnis ACEXXM<br>Been<br>Jaces<br>Jaces                                                                                                    | 100<br>1<br>11                                                                                            | 905<br>1<br>11                                                                                     |
| it<br>atr<br>atrice<br>Econt<br>Econt                                           | Ver Ver<br>Ver<br>Exp Date<br>© System Info<br>Thread<br>Thread<br>Thread<br>Autor<br>Autor<br>Factoria                                                                                                    | 1.0.0<br>20131130 | 9 Thread | INTERNATION MANA<br>INTERNATIONAL<br>INTERNATIONAL<br>INTERNATIONAL<br>INTERNATIONAL                                                                                                    | 7003<br>1<br>12<br>13                                                                                     | <b>803</b><br>8<br>8<br>12<br>13                                                                   |
| d<br>a<br>thise<br>Spint<br>Social                                              | Ver Ver<br>Ver<br>Exp Date<br>© System Info<br>Thread<br>Part ALEXIE<br>AMET<br>Seat ALEXIE<br>AMET<br>Seat ALEXIE<br>AMET<br>Seat ALEXIE<br>Seat ALEXIE<br>Seat                                                                                                    | 1.0.0<br>20131130 | * Thread | INTERATORY<br>MILLION<br>ARMAN<br>ARMAN<br>ARMAN<br>ARMAN<br>ARMAN<br>ARMAN<br>ARMAN<br>ARMAN                                                                                                    | <b>100</b><br>1<br>1<br>1<br>1<br>1<br>1<br>1<br>1<br>1<br>1<br>1<br>1<br>1<br>1<br>1<br>1<br>1<br>1      | 805<br>9<br>10<br>10<br>10<br>10<br>10<br>10<br>10<br>10<br>10<br>10<br>10<br>10<br>10             |
| an<br>an<br>an<br>an<br>an<br>an<br>an<br>an<br>an<br>an<br>an<br>an<br>an<br>a | Ver Ver<br>Ver<br>Lup Date<br>© System Info<br>Thread<br>Franklatter<br>Ameri<br>and Person<br>Rat<br>Person<br>Rat<br>Person<br>Person<br>Pe                                                                                                    | 10.0<br>20131130  | t Thread | STERRAD XIM<br>BOOK<br>JANKI<br>JANKI<br>JANKI<br>JANKI<br>JANKI                                                                                                    | 2003<br>1<br>12<br>13<br>13<br>14<br>14<br>14<br>14<br>14<br>14<br>14<br>14<br>14<br>14<br>14<br>14<br>14 | 903<br>9<br>12<br>18<br>19<br>19<br>19<br>19<br>19<br>19                                           |
| itt<br>Lation<br>Intica<br>Essat<br>Equal                                       | Vm<br>Vm<br>Lop Date<br>© System Info<br>Thread<br>Fm Allowere<br>Allower<br>Pair<br>Pai   | 10.0              | Thread   | INTER AD XXXX<br>INTER<br>ARXXX<br>ARXXXX<br>ARXXX<br>ARXXX<br>A<br>X<br>A                                                                                                    | - 2009<br>                                                                                                | 305<br>9<br>12<br>14<br>15<br>15<br>15<br>15<br>15<br>15<br>15<br>15<br>15<br>15<br>15<br>15<br>15 |
| int                                                                             | Ver Ver<br>Ver<br>Exp Date<br>© System Info<br>Thread<br>Thread<br>FilleAD SYST<br>AUTO<br>AUTO<br>FILL<br>FILL<br>FILL<br>FILL<br>FILL<br>FILL<br>FILL<br>FIL                                                                                                    | 1.0.0<br>20131130 | t Thread | ESTIMATORIAN<br>MILITA<br>MILITA<br>MILITA<br>MILITA<br>MILITA<br>MILITA<br>MILITA<br>MILITA<br>MILITA<br>MILITA                                                                                                    | 100<br>1<br>1<br>1<br>1<br>1<br>1<br>1<br>1<br>1<br>1<br>1<br>1<br>1<br>1<br>1<br>1<br>1<br>1             | 900<br>9<br>12<br>18<br>19<br>19<br>19<br>10<br>11<br>11                                           |
| gin<br>Se<br>Sen<br>F<br>finites<br>I Exat<br>I Econt                           | Ver Ver<br>Ver<br>Exp Date<br>O System Info<br>Thread<br>Part<br>Part<br>P | 1.0.0<br>20131130 | * Thread | INTERATO XXM<br>INTERA<br>INTERA<br>INO | 2003<br>10<br>10<br>10<br>10<br>10<br>10<br>10<br>10<br>10<br>10<br>10<br>10<br>10                        | 805<br>9<br>10<br>10<br>10<br>10<br>10<br>10<br>10<br>10<br>10<br>10<br>10<br>10<br>10             |

# Capter 3: Form

The feature allows you to analyze the characteristics of forms and the functionalities associated with them. All interdependencies related to the form under consideration are described and accessible by various sections in this chapter.

# > To use the functionality

- 1. Click on the link "Form" in the box "Relation"
- 2. Enter in the "Form Name" the name or part of the name of the analyzed form
- 3. Press enter

| ARSurf                        |                                             |          |                     |         |              |            |  |  |
|-------------------------------|---------------------------------------------|----------|---------------------|---------|--------------|------------|--|--|
| Relation                      |                                             | Form     |                     |         |              |            |  |  |
| 0                             | Form Name                                   |          |                     |         |              |            |  |  |
| Arsdet                        | ar system                                   |          |                     |         |              |            |  |  |
| Earn                          | Search for 'ar system' - RecordCount : 112  |          |                     |         |              |            |  |  |
| Eurction                      | - Form (                                    | Tree     | TimStern            | Anthing | Archive Type | Auto Onder |  |  |
| Webs Excessed                 | AE System Measure Caulty                    | REGULAR  | 2054-02 14 22 46:09 | 11      | Nene         | 110        |  |  |
| Webs Called                   | AR System Cummery Cedra                     | RECULAR  | 2004-02-14-23-48-10 | 11      | Neue         | 10         |  |  |
| Das                           | AR Sotten Correct Label Catalog             | REGULAR  | 2004-02/14 23 48:12 | 10      | Neue         |            |  |  |
| Strings                       | AR System Currency Localand Labels          | 308N     | 2004-02/14/22 48:02 | 12      | Neos         |            |  |  |
| SetPush / strings             | AR System Currency Rates                    | REGULAR  | 2004-02-14-29-46-17 | 17      | Neos         |            |  |  |
| Quel / strings                | AR System Administration Performance        | REGULAR  | 3010/11/13 02:13:52 |         | Nette        |            |  |  |
| 54                            | AE System User Control File                 | EEGULAE  | 2010/11/13 42:17:32 | 11      | Neos         |            |  |  |
| Fun process                   | AR System User Freference                   | REGULAR  | 3030-11-13-02-17-37 | (D)     | Nepe         | D.         |  |  |
| External                      | AR System Ewall Association                 | REGILAR  | 2010/11/13 02:34:14 | 11      | Neor         |            |  |  |
| Actinis                       | AK System Engl Instruction Parameters       | REGULAR  | 3010/11/13 12:34:40 | E3      | Nute         |            |  |  |
| Etter                         | AR System Errol Instructions                | REGULAR  | 2010/11/17 02:34:40 | 12      | Neoe         |            |  |  |
| Acti Guide                    | AR System Email Attachments                 | REGULAR. | 2010/11/11/02/34:28 | - E     | Nete         | (D)        |  |  |
| Elt Guide                     | AB System Institute Loga                    | REGULAR  | 2010/11/15 02:34:37 | ET.     | Neoe         |            |  |  |
| Elagin                        | All System Issai Multies Configuration      | REGULAR  | 3010/11/13 12:34:47 | 53      | Nate         | 10         |  |  |
| Action                        | AR System Beak Menages                      | REGULAR  | 2010/11/10 02:34:52 | 11      | Neue         | ±1         |  |  |
| Diff                          | AR.System Bank Security                     | MEGULAR  | 2010/11/11 02:40:59 | (E)     | Neor         | 13         |  |  |
| 1 .                           | All System Insul Templates                  | REGULAR  | 2018/11/13 42:42:42 | E .     | Nese         | -          |  |  |
| Statistics                    | AR System Tanat User Instruction, Templates | REDULAR  | 3010-11-13-02-41-05 | 13      | Name         | 13         |  |  |
| Not Exist                     | All System Engl Attachment Join             | SOIN     | 2010/11/13 12:42:08 | 10      | Name         | 10         |  |  |
| ALC: NOT THE REAL PROPERTY OF |                                             |          |                     | 1.1     |              |            |  |  |

The result shows all the forms which satisfy the entered searching criteria . The result is enhanced with the following information:

- Form -> name of the form
- > Type -> type of form
- Timestamp -> date of the last modification made on the form
- > Archived -> displays if the form's data are stored
- Archive Type -> storage method

> Audit -> displays if the form is set to the audit

Overlay -> displays if the form is overlay

Clicking on the name of the form you can analyze further detailed information as shown in the following image.

|                    |                              |                                               | ARSurf |
|--------------------|------------------------------|-----------------------------------------------|--------|
| Relation           | Ferm                         | AR System Actor View                          |        |
| +                  | Schema ID                    | 3308                                          |        |
| Aradef             | Type                         | REGULAR                                       |        |
| Eatto              | Timestamp                    | 2010/11/13 02:13:25                           |        |
| Eurotion           | Overlay                      |                                               |        |
| Keyward            | Description Mid Tier         |                                               |        |
| Webs Exposed       | UserWebService http://device | n A any a forma Server A AR System Autor View |        |
| D10                | Eidd                         |                                               |        |
| Post               | Index                        |                                               |        |
| Etrings            | Pash To                      |                                               |        |
| SetPush / strings  | Push From                    |                                               |        |
| Qual / Stimus      | Table OUT                    |                                               |        |
| MIRL SENGIO<br>Sel | Real int                     |                                               |        |
| Eng margass        | Serlist                      |                                               |        |
| Server             | Oracle                       |                                               |        |
| Extenal            | ActiveLink                   |                                               |        |
| Actinis            | Eler                         |                                               |        |
| Eller              | Excelation                   |                                               |        |
| Escalator          | ActiveLinkGuide              |                                               |        |
| Actl Gride         | EiherGuide                   |                                               |        |
| Filt Guide         | Permission                   |                                               |        |
| Eluges             | Sett From this               |                                               |        |
| Enn                | Sett From other              |                                               |        |
| Action             | Mena                         |                                               |        |
| Diff               | Open From                    |                                               |        |
| - 1                | Other                        |                                               |        |
| Statistics         | Open From This               |                                               |        |
| Not Exist          | TANKA.                       |                                               |        |
| Not Equal          |                              |                                               |        |

The various links in the descriptive box make it possible to analyze the following functional areas:

- Field -> list of fields into the form
- Index -> list of indexes associated with the form
- > Push To -> list of items that make a push from this form to another
- > Push From -> list of items that make a push towards the considered form
- > Table IN -> list of table fields in the considered form
- > Table OUT -> list of table fields defined by the considered form
- ResList -> list of fields in the result list related to the considered form
- SortList -> list of fields in the sort list related to the considered form
- > Oracle -> list of DB objects that interact to the considered form
- Active Link -> list of active links related to the considered form
- Filter -> list of filters related to the considered form
- Escalation -> list of escalations related to the considered form
- ActiveLinkGuide -> list of active link guides related to the considered form

- FilterGuide -> list of filter guides related to the considered form
- Permission -> list of "group permissions" related to the considered form
- Setf From this -> list of items that make a set field on the considered form
- Setf From other -> list of items that make a set field reading the value from the examined form
- Menu -> list of "searching menus" that refer to the considered form
- Open From Other -> list of items that make an "open window" from the examined form into an other
- > Open From This -> list of objects that make an "open window" of the examined form
- View -> list of views related to the considered form

In the next paragraphs each item is described in detail.

# **Functionality Field**

- 1. Click on the link "Field"
- 2. The tool shows all the fields present in the form

|                   |                 |                                                  | ARSurf                                                                                                    |                   |             |             |         |
|-------------------|-----------------|--------------------------------------------------|----------------------------------------------------------------------------------------------------|-------------------|-------------|-------------|---------|
| Relation          | Form            | AR System Actor View                             |                                                                                                    |                   |             |             |         |
|                   | Schema ID       | 3308                                             |                                                                                                    |                   |             |             |         |
| Aradet            | Type.           | REGULAR                                          |                                                                                                    |                   |             |             |         |
| Earm              | Timestamp       | 2010/11/13 02:13:25                              |                                                                                                    |                   |             |             |         |
| Function          | Overlay         |                                                  |                                                                                                    |                   |             |             |         |
| Keynted           | Description     | MATer                                            |                                                                                                    |                   |             |             |         |
| Webs Exposed      | User WebService | Internet A providence Descend, AS Station Action | Notes .                                                                                                    |                   |             |             |         |
| Webs Called       | TE-M            |                                                  | The second second second second second second second second second second second second second second second s | Fields in form    |             |             |         |
| Pool              | Index           | FieldName                                        | FieldTime                                                                                                    | 2 builts in sorth | Label       |             |         |
| Stuings           | Push To         | 4 Milley Teleffe                                 | All                                                                                                    | a -               | Labora      |             | a.      |
| SetPush / strings | Push From       |                                                  | 1                                                                                                    |                   |             |             |         |
| Qual / strings    | Table IN        | Finds -                                          | Level                                                                                                    | Delde             | Option      | Ine         | Oninfas |
| Sd                | ResList         | Eom Name                                         | Fom Name                                                                                                    | 3000010           | OPTIONAL    | CHAR        | hronor  |
| Fun process       | SottList        | Banl                                             | Bed:                                                                                                    | 45821             | DISPLAYONLY | TRIM        |         |
| Sever             | Oracle          | Test                                             | Test2;                                                                                                    | 45029             | DISPLAYONLY | TRIM        |         |
| Extensi           | ActiveLink      | Int                                              | Text,                                                                                                    | 45018             | DISPLATONES | TRIM        |         |
| Educ              | E sealation     | View Label                                       | View Labet*;                                                                                                   | 45004             | NEQUIRED    | CHAIL       |         |
| Escalation        | ActiveLinkGuide | Actor                                            | Actor;                                                                                                    | 43003             | OPTIONAL.   | CHAR        |         |
| Acti Guide        | FilterGuide     | All System Actor View                            | AR System Arter View;                                                                                          | 43082             | DISPLAYONLY | CHAR        |         |
| Fitt Guide        | Pennission      | 5m                                               | Brt                                                                                                    | 43093             | DISPLATONLY | TRIM        |         |
| Elager            | Sett From this  | Application Name                                 | Application Name:                                                                                              | \$700             | OPTIONAL    | CHAIL       |         |
| Action            | Menu            | Status History                                   | Status History;                                                                                                | 15                | SYSTEM.     | CHAR        |         |
| Diff              | Open From       | Short Description                                | Short Description:                                                                                             | 8                 | REQUIRED    | CHAR        |         |
|                   | Other           | Status                                           | Status;                                                                                                    | 1                 | REQUIRED    | SELECTION . |         |
| Challebra         | Open From This  | Modified Data                                    | Mintified Date:                                                                                                | 8                 | SYSTEM      | DATETIME    |         |
| Not Exist         | View            | Lart Monthed By                                  | Last Madeled By,                                                                                               | <b>8</b>          | SYSTEM.     | CHAIL       |         |
| Not Eand          |                 | Anigned Tu                                       | Assigned To;                                                                                                   |                   | OPTIONAL    | CHUR        |         |

The result is enhanced with the following information:

- Field -> name of the field in the database
- Label -> name of the visible field in the GUI. If there is more than one label (on different views), the labels will be concatenated.
- Fieldid ->identifier field
- > Option -> indicates if the field is "displayonly", system, optional or mandatory
- > Type-> characteristics of the field
- Overlay -> indicates if the field is "Overlay"

The result can be further filtered using these three fields: "FieldName", "FieldType" and "Label".

The column "Field" is another link back to :

Field -> if you use the associated link, the detail of the field will be displayed. Then the avaible functionalities are described in the following details

# **Functionality Active Link**

- 1. Click on the link "Active Link"
- 2. The toll shows all the active links which interact with the field

|                                                                                                    |                                                                            |                                                                                                    | ARSurf                            |                                        |                                                |        |                                                                                  |               |                                                                                                    |
|----------------------------------------------------------------------------------------------------|----------------------------------------------------------------------------|----------------------------------------------------------------------------------------------------|-----------------------------------|----------------------------------------|------------------------------------------------|--------|----------------------------------------------------------------------------------|---------------|----------------------------------------------------------------------------------------------------|
| Form                                                                                                    |                                                                            | AR System Earth Association                                                                                                    |                                   |                                        |                                                |        |                                                                                  |               |                                                                                                    |
| Name                                                                                                    |                                                                            | Searce Type                                                                                                    |                                   |                                        |                                                |        |                                                                                  |               |                                                                                                    |
| TieldD                                                                                                    |                                                                            | 18001                                                                                                    |                                   |                                        |                                                |        |                                                                                  |               |                                                                                                    |
| Leogia                                                                                                    |                                                                            | 0                                                                                                    |                                   |                                        |                                                |        |                                                                                  |               |                                                                                                    |
| Type                                                                                                    |                                                                            | BELECTION                                                                                                    |                                   |                                        |                                                |        |                                                                                  |               |                                                                                                    |
| Option                                                                                                    |                                                                            | REQUIRED                                                                                                    |                                   |                                        |                                                |        |                                                                                  |               |                                                                                                    |
| Oniert                                                                                                    | HR.                                                                        |                                                                                                    |                                   |                                        |                                                |        |                                                                                  |               |                                                                                                    |
| Cestand                                                                                                    | st.ut.                                                                     | 2                                                                                                    |                                   |                                        |                                                |        |                                                                                  |               |                                                                                                    |
| OnAnth                                                                                                    | requery.                                                                   |                                                                                                    |                                   |                                        |                                                |        |                                                                                  |               |                                                                                                    |
| Audit                                                                                                    |                                                                            | MONE                                                                                                    |                                   |                                        |                                                |        |                                                                                  |               |                                                                                                    |
| Taninia                                                                                                    | 9                                                                          | 280211-1882-94.94                                                                                                    |                                   |                                        |                                                |        |                                                                                  |               |                                                                                                    |
| Defeat v                                                                                                    | alter                                                                      | Enal                                                                                                    |                                   |                                        |                                                |        |                                                                                  |               |                                                                                                    |
| Men.                                                                                                    |                                                                            |                                                                                                    |                                   |                                        |                                                |        |                                                                                  |               |                                                                                                    |
| Patress                                                                                                    |                                                                            |                                                                                                    |                                   |                                        |                                                |        |                                                                                  |               |                                                                                                    |
| and a second second sec                                                                                                    |                                                                            |                                                                                                    |                                   |                                        |                                                |        |                                                                                  |               |                                                                                                    |
| CORE.                                                                                                    |                                                                            |                                                                                                    |                                   |                                        |                                                |        |                                                                                  |               |                                                                                                    |
| Que.<br>Overlage                                                                                                    |                                                                            |                                                                                                    |                                   |                                        |                                                |        |                                                                                  |               |                                                                                                    |
| Overlay<br>ActiveL                                                                                                    | iok 🗌                                                                      |                                                                                                    | Acti                              | veLink                                 |                                                |        |                                                                                  |               |                                                                                                    |
| Oveday<br>ActiveL<br>Eiher                                                                                                    | ink ObjName                                                                |                                                                                                    | Acti                              | veLink                                 |                                                |        |                                                                                  | Action        |                                                                                                    |
| Overlay<br>Overlay<br>Ether<br>Escalation                                                                                                    | aak<br>ObjName                                                             |                                                                                                    | Acti                              | veLink                                 |                                                |        |                                                                                  | Action        |                                                                                                    |
| Overlay<br>ActiveL<br>Eiher<br>Escalati<br>Yaher<br>Emm                                                                                                    | iak<br>ObjName                                                             | GNjad                                                                                                    | Acti                              | veLink<br>Orter                        | Action                                         | Oup    | Lancon Or                                                                        | Action<br>ALL | Tancon                                                                                                    |
| Overlay<br>Overlay<br>Eiler<br>Escalati<br>Value<br>Enem<br>PushTo                                                                                                    | on<br>AR Symmil                                                            | Object<br>and Template Add Ensiting Attachment                                                                                                    | Acti<br>Exilin                    | veLink<br>Order                        | Actian<br>PLSELTO                              | Outp   | Earcies On<br>Button SteraField                                                  | Action<br>ALL | Turney<br>20101010422                                                                                                    |
| Overlay<br>ActiveL<br>Eilen<br>Escalati<br>Yake<br>Enem<br>PushTen<br>Sot                                                                                                    | ink<br>ObjName<br>Aft System I<br>Aft System I                             | Gibbel<br>and Template Add Existing Attachment<br>and Messager Add Existing Attachment                                                                                                    | Acti<br>ExiM<br>ExiM<br>21        | veLink<br>Order<br>1                   | Action<br>PUSH TO<br>PUSH TO                   | Change | Lincon the<br>Button MenuFeld,<br>Button MenuFeld                                | Action<br>ALL | •<br>Theorem<br>2018/01/01 02:41:20<br>2018/01/13 02:41:17                                                                                                    |
| Overlag<br>Acthel<br>Eilten<br>Escalati<br>Yahr<br>Ennm<br>PushEs<br>Soft                                                                                                    | ink<br>ObjName<br>AR System I<br>AE System I<br>AE System I                | Child<br>mail Template Add Existing Attachment<br>mail Messager Add Existing Attachment<br>mail Attachment Template Association Suberit?                                                      | Acti                              | veLink<br>Ontere<br>0<br>200           | Addax<br>PLSRT0<br>PLSRT0<br>PLSRT0            | Omp    | Laton Or<br>Suton MenuFeld<br>Suton MenuFeld<br>AfterSubert                      | Action<br>ALL | Theorem     Theorem     T |
| Overlay<br>Overlay<br>ActiveL<br>Ethen<br>Escalati<br>Value<br>Enum<br>PushEss<br>PushEss<br>Set<br>Mema<br>Index                                                                                                    | isk<br>ObjName<br>AR Symmi<br>AR Symmi<br>AR Symmi<br>AR Symmi<br>AR Symmi | Child<br>mail Template Add Existing Attachment<br>mail Messager Add Existing Attachment<br>mail Attachment Template Association Exitent2<br>mail Attachment Messager Association Exitent2     | Acti                              | eLink<br>Order<br>8<br>9<br>200<br>200 | Actine<br>PUSETO<br>PUSETO<br>PUSETO<br>PUSETO | Charp  | Laton Or<br>Suton Menzîriki<br>Suton Menzîriki<br>AfleSubeit<br>AfleSubeit       | Action<br>ALL | Transie     Transie     T |
| Overlay<br>Overlay<br>ActiveL<br>Ether<br>Escalati<br>Value<br>Escalati<br>Value<br>Escalati<br>Seta<br>Escalati<br>Value<br>Escalati<br>Seta<br>Escalati<br>Value<br>Escalati<br>Seta<br>Escalati<br>Seta<br>Escalati<br>Value<br>Escalati<br>Seta<br>Escalati<br>Value<br>Escalati<br>Value<br>Value<br>Value<br>Va | is),<br>ObjName<br>AE Symmit<br>AE Symmit<br>AE Symmit<br>AE Symmit        | Child<br>Inail Template Add Existing Attachment<br>Inail Messageri Add Existing Attachment<br>Inail Attachment Template Association Subert2<br>Inail Attachment Messageri Association Subert2 | Acti                              | <b>Order</b><br>8<br>9<br>200<br>200   | Aston<br>PISETO<br>PISETO<br>PISETO            | Charge | Error Or<br>Sutur Mersfridt<br>Sutur Mersfridt<br>AfterSuturt<br>AfterSuturt     | Action<br>ALL | TO 1020     TO 1020     TO 1020     TO 1020     TO 1042     TO 104     TO 104     T |
| Orisi<br>Ovistiy<br>ActiveL<br>Eihen<br>Escolati<br>Yalar<br>Estan<br>PashEs<br>PashEs<br>Set<br>Menn<br>Index<br>Index<br>Index                                                                                                    | it),<br>ObjName<br>AR Symm I<br>AR Symm I<br>AR Symm I                     | Office<br>Inal Template Add Existing Attachment<br>Inal Messager Add Existing Attachment<br>Inal Attachment Template Association Subert2<br>Inal Attachment Messager Association Subert2      | Acti<br>ExiMa<br>P<br>P<br>O<br>O | veLink<br>8<br>9<br>200<br>200         | Actine<br>PUSETO<br>PUSETO<br>PUSETO<br>PUSETO | Charp  | Escon Dr<br>Buton Mernifeld,<br>Buton Mernifeld,<br>AflerSabent,<br>AflerSabent, | Action<br>ALL | 2014/11/11/02/41/09<br>2014/11/11/02/41/09<br>2014/11/11/02/41/09<br>2014/11/11/02/41/09                                                                                                    |

The result is enhanced with the following information:

- Object -> shows the name of the object
- Enable -> shows if the object is active
- > Order -> shows the order in which the object has been defined
- > Action-> shows in which actions of the object the examined field is present
- Change -> shows if the object modifies the characteristics of the field (readonly, readwrinte, hidden)
- Execute On -> shows in which way the object starts
- > Timestamp -> date of the last modification made on the object

The result can be also filtered using the fields "ObjName" and "Action".

The column "Object" is an additional link to:

 ✓ Object -> shows the details of the object (see the chapter on the Active Link)

#### **Functionality Filter**

- 1. Click on the link "Filter"
- 2. The tool shows all the filters which interact with the examined field

|                      |                |                     |                     |        |       | ARSuff |                           |            |                     |
|----------------------|----------------|---------------------|---------------------|--------|-------|--------|---------------------------|------------|---------------------|
| n                    | Form           |                     | AP.Alternate        |        |       |        |                           |            |                     |
|                      | Name<br>TriddD |                     | End Date            |        |       |        |                           |            |                     |
|                      | TieldD         |                     | (12012)             |        |       |        |                           |            |                     |
|                      | Leogia         |                     | 0                   |        |       |        |                           |            |                     |
|                      | Type           |                     | DATETIME            |        |       |        |                           |            |                     |
|                      | Option         |                     | REQUIRED            |        |       |        |                           |            |                     |
| hose                 | OnSortLet      |                     |                     |        |       |        |                           |            |                     |
| led .                | OnRepublic     |                     |                     |        |       |        |                           |            |                     |
| 37- I                | OnAnthreQu     | a).                 |                     |        |       |        |                           |            |                     |
|                      | Audit          |                     | NONE                |        |       |        |                           |            |                     |
| denser 1             | Taxinap        |                     | 3010-11-11-02-31-47 |        |       |        |                           |            |                     |
| strings Defeut value |                |                     |                     |        |       |        |                           |            |                     |
| ection               | Men            |                     |                     |        |       |        |                           |            |                     |
|                      | Patress        |                     |                     |        |       |        |                           |            |                     |
| 12                   | QUE            |                     |                     |        |       |        |                           |            |                     |
|                      | Oveday         |                     |                     |        |       |        |                           |            |                     |
|                      | ActiveLink     |                     |                     |        |       | 2.25   | Filter                    |            |                     |
|                      | Englation .    | ObjName             |                     |        |       | Action | Contraction of the second |            |                     |
| 1                    | Value          |                     |                     |        |       | ALL    | <b></b>                   |            |                     |
|                      | Enm            |                     | Oligent             | Laskie | Quier | Action |                           | Lancedon / | Tourseage           |
|                      | PushTo         | AP.Ab-SunnPart      |                     | 商      | 102   | RUN 3F | Submit, Modely (Merga)    |            | 2010/11/13 02:34:55 |
|                      | Set            | AP.Ab-StewarCurrent |                     | 8      | 121   | RUN IF | Submit:Medily:Merge,      |            | 3010/11/13 02:24:25 |
|                      | Menu           | AP.Ab.EndAbuStat    |                     | 121    | 11    | EUN IF | Fubrait,3.0x40y.50ergs;   |            | 3010/11/13/02/24:55 |
|                      | Intes          |                     |                     |        |       |        |                           |            |                     |
|                      | Table          |                     |                     |        |       |        |                           |            |                     |
|                      | 10,20          |                     |                     |        |       |        |                           |            |                     |

The result is enhanced with the following information:

- > Object -> shows the name of the object
- Enable -> shows if the object is active
- > Order -> shows the order in which the object has been defined
- > Action-> shows in which actions of the object the examined field is present
- Execute On -> shows in which way the object starts
- > Timestamp -> date of the last modification made on the object

The result can be also filtered using the fileds "ObjName" and "Action".

The column "Object" is an additional link to:

 ✓ Object -> shows the details of the object (see the chapter on the Filter)

#### **Functionality Escalation**

- 1. Click on the link "Escalation"
- 2. The tool shows all the escalations which interact with the field

|                   |                            |                     |                     | ABSurf |          |    |                     |          |  |
|-------------------|----------------------------|---------------------|---------------------|--------|----------|----|---------------------|----------|--|
|                   |                            |                     |                     | en aut |          |    |                     |          |  |
| Relation          | Foos                       |                     | AP ADmuse           |        |          |    |                     |          |  |
| -                 | Name                       |                     | End Date            |        |          |    |                     |          |  |
| Andel             | FieldD                     |                     | 13403               |        |          |    |                     |          |  |
| Feim              | Longita                    |                     | 0                   |        |          |    |                     |          |  |
| Menu              | Туря                       |                     | DATETIME            |        |          |    |                     |          |  |
| Estication        | Option                     |                     | REQUIRED            |        |          |    |                     |          |  |
| Keyword           | OrdanLut                   |                     |                     |        |          |    |                     |          |  |
| Wates Called      | Onlyndsat<br>Onlyndsat     |                     |                     |        |          |    |                     |          |  |
| Dag               |                            |                     |                     |        |          |    |                     |          |  |
| Poal              | Auto                       |                     | NONE                |        |          |    |                     |          |  |
| Stings            | Twiestamp<br>Default value |                     | 2010/11/13 02:31:47 |        |          |    |                     |          |  |
| SetPush / strings |                            |                     |                     |        |          |    |                     |          |  |
| Qual / Selection  | Metto                      |                     |                     |        |          |    |                     |          |  |
| 54                | Patters                    |                     |                     |        |          |    |                     |          |  |
| Four process      | (JEE                       |                     |                     |        |          |    |                     |          |  |
| Server            | Overlay                    |                     |                     |        |          |    |                     |          |  |
| External          | ActiveLink                 | r                   |                     | Esc    | alation  |    |                     |          |  |
| Filer             | Elter                      | ObiName             |                     |        | Action   |    |                     |          |  |
| Excelation        | Esculation                 |                     |                     |        | ALL      |    |                     |          |  |
| Act Guide         | Enm                        |                     | Otion               | Eastle | Artist   | 17 |                     | Transman |  |
| Planet.           | PeshTo                     | AP Ab CheckForPart  |                     | 77     | RINT     |    | 2010 11 11 08 59 27 |          |  |
| Ente              | Publicou                   | 12 Mb Charles Comme |                     |        | BUILD BE |    | 1014 1111 08 51 77  |          |  |
| Acten             | Set AP.Alt-CheckEntCur     |                     |                     | 1.4    | REA &    |    | 110 11 13 08 27 4   |          |  |
| D#                | Menn                       |                     |                     |        |          |    |                     |          |  |
| -                 | Table                      |                     |                     |        |          |    |                     |          |  |
| Statistics        | Dao                        |                     |                     |        |          |    |                     |          |  |
| Mot Execut        | Qualification              |                     |                     |        |          |    |                     |          |  |
| Not Equal         | Change                     |                     |                     |        |          |    |                     |          |  |

The result is enhanced with the following information:

- Object -> shows the name of the object
- > Enable -> shows if the object is active
- > Action -> shows in which actions of the object the examined field is present
- > Timestamp -> date of the last modification made on the object

The result can be also filtered using the fields "ObjName" and "Action".

The column "Object" is an additional link to:

✓ Object -> shows the details of the object(see the chapter on the Escalation)

#### **Functionality Value**

- 1. Click on the link "Value"
- 2. The tool shows all the objects which contain in their "run if" or "push field" or "Set field" the examined field with a particular value

|                   |                                   |        |                     |        |                        | ARSurf |        |        |          |
|-------------------|-----------------------------------|--------|---------------------|--------|------------------------|--------|--------|--------|----------|
| Relation          | Fem                               |        | AZ-Bangle-Compa     | #      |                        |        |        |        |          |
| **                | Nate                              |        | 1TapConganyLan      | la .   |                        |        |        |        |          |
| Aradel            | FildD                             |        | 134819910           |        |                        |        |        |        |          |
| Eath              | Length                            |        | 1                   |        |                        |        |        |        |          |
| Menu              | Type                              |        | TALEGE E            |        |                        |        |        |        |          |
| Exection          | Option                            |        | OPTIONAL.           |        |                        |        |        |        |          |
| Maha Evenand      | OnSentLint.                       |        |                     |        |                        |        |        |        |          |
| Webs Called       | OnResultant                       |        |                     |        |                        |        |        |        |          |
| Deg               | OnAnthryQu                        | ery:   |                     |        |                        |        |        |        |          |
| Eggi              | Audi                              |        | NONE                |        |                        |        |        |        |          |
| Strings           | Traistery                         |        | 2010/11/13 02:29:17 |        |                        |        |        |        |          |
| SetPush / strings | Defeat value                      |        |                     |        |                        |        |        |        |          |
| Quel / strings    | Men                               |        |                     |        |                        |        |        |        |          |
| Sel               | Fitten                            |        |                     |        |                        |        |        |        |          |
| Fun process       | QBE                               |        |                     |        |                        |        |        |        |          |
| Server            | Overbay                           |        |                     |        |                        |        |        |        |          |
| Addim<br>Eiter    | ActiveLink<br>Eiter<br>Esculation | Type   | ObjName             |        | String                 | Value  |        |        |          |
| Escalation        | Value                             | ALL    | 1                   |        |                        |        |        |        |          |
| Fit Guide         | Emm                               | 1.2    | e <u>Val</u>        | e Tate |                        | Object | Taskle | Sering | Operator |
| Elager            | PashTo                            | FILTER | INTEGER             | a      | P Conputy CheckLength1 |        |        | 10     |          |
| Enter             | Pasherom                          | -      |                     |        |                        |        |        |        | <br>     |
| Actien            | Ment                              |        |                     |        |                        |        |        |        |          |
| Dia               | Index                             |        |                     |        |                        |        |        |        |          |
| 24                | Lable                             |        |                     |        |                        |        |        |        |          |
| Statistica        | Dso                               |        |                     |        |                        |        |        |        |          |
| Not Exect         | Quartication                      |        |                     |        |                        |        |        |        |          |
| 140, Equil        | Kinenger                          |        |                     |        |                        |        |        |        |          |

The result is enhanced with the following information:

- Type -> shows the object which does the action
- > Value Type ->shows the type of string used for the push or for the set field or for the run if
- Object -> shows the name of the object
- > Enable -> shows if the object is active
- String -> shows the string used in the field
- > Operator -> shows the type of operator used if it is a value utilized in the run if

The result can be also filtered using these three fields: "Type", "ObjName" and "String"

The columns "Object" and "String" are additional links to:

✓ Object -> shows the details of the object (see the chapters on the Active Link, Filter and Escalation)

✓ String -> shows the list of the objects that use the string (see the chapter on the Strings)

#### **Functionality Enum**

- 1. Click on the link "Enum"
- 2. The tool shows all the values defined for a "selection field" and all the objects which interact with this values

|                   |                      |         |      |                     |                  | ARSurf                     |         |                                                                                                    |                 |
|-------------------|----------------------|---------|------|---------------------|------------------|----------------------------|---------|----------------------------------------------------------------------------------------------------|-----------------|
| Relation          | Form                 |         |      | Occup.              |                  |                            |         |                                                                                                    |                 |
| 1                 | Namé                 |         |      | Status              |                  |                            |         |                                                                                                    |                 |
| Andel             | FridD                |         |      | 1                   |                  |                            |         |                                                                                                    |                 |
| Foot              | Leogts               |         |      |                     |                  |                            |         |                                                                                                    |                 |
| Mere              | Type                 |         |      | NELECTION           |                  |                            |         |                                                                                                    |                 |
| Function          | Option               |         |      | REQUIRED            |                  |                            |         |                                                                                                    |                 |
| Keyward           | OnSanLini            |         |      |                     |                  |                            |         |                                                                                                    |                 |
| Webs Exposed      | Ondepublies          |         |      |                     |                  |                            |         |                                                                                                    |                 |
| Uso               | DeArthreibe          | and a   |      |                     |                  |                            |         |                                                                                                    |                 |
| Peol              | Aude                 |         |      | NONE                |                  |                            |         |                                                                                                    |                 |
| Stings            | Testates             |         |      | 2012/12/08 02:57:59 |                  |                            |         |                                                                                                    |                 |
| SetFush ( strings | atings Defailt - the |         |      | Cumum               |                  |                            |         |                                                                                                    |                 |
| Qual / stings     | Selection<br>Pattern |         |      | 10000               |                  |                            |         |                                                                                                    |                 |
| Sel               |                      |         |      |                     |                  |                            |         |                                                                                                    |                 |
| Run process       | QEE                  |         |      |                     |                  |                            |         |                                                                                                    |                 |
| Second            | Oveday               |         |      | liare -             |                  |                            |         |                                                                                                    |                 |
| Artikek           | ActiveLink           | -       |      |                     |                  |                            | Enum    |                                                                                                    |                 |
| Filter            | Eiter                |         |      |                     | Taxan Value      |                            | 100,000 | Lann ID                                                                                                    |                 |
| Excelation        | Escalation           | Current |      |                     |                  |                            | 0       | Construction of the local sector of the local sector of the local |                 |
| Acti Guide        | Emm                  |         | 1110 | Value               |                  |                            | Object  |                                                                                                    | Eastle Overster |
| Piterin Cauda     | PashTo               | 12,728  |      | Canon               | TEMMONO          | Constructions 100          |         |                                                                                                    | 77              |
| Erar              | PushFrom             | -       |      | Connet              | EXHIBIT          | artsCourse in Crosse       |         |                                                                                                    |                 |
| Action            | Set                  | renter  |      | - const             | 1.4.01.1.1.4.1.4 | Contracting of Contracting |         |                                                                                                    | 54              |
| Diff              | Index                |         |      |                     |                  |                            |         |                                                                                                    |                 |
| (                 | Table                |         |      |                     |                  |                            |         |                                                                                                    |                 |
| Statistics        | Dso                  |         |      |                     |                  |                            |         |                                                                                                    |                 |
| Not Exist         | Qualification        |         |      |                     |                  |                            |         |                                                                                                    |                 |
| High E gape!      | Change               | -       |      |                     |                  |                            |         |                                                                                                    |                 |
|                   | Demoister            |         |      |                     |                  |                            |         |                                                                                                    |                 |
|                   | occumanos            |         |      |                     |                  |                            |         |                                                                                                    |                 |

The result is enhanced with the following information:

- > Enum Value -> shows the list of values present in the "selection field"
- > Enum ID-> shows the "enum ID" associated to the value
- > Type -> shows the object which does the action
- Value -> shows the value used in the field
- Object -> shows the name of the object
- > Enable -> shows if the object is active
- > Operator -> shows the type of operator used if it is a value utilized in the run if

The column "Object" is an additional link to:

✓ Object -> shows the details of the object (see the chapters on the Active Link, Filter and Escalation)

#### **Functionality Push To**

- 1. Click on the link "Push To"
- 2. The tool shows all the objects which make a push towards an other form using the examined field

|                                                                                                    |                                                                                                    |                                           |                                                                                                    | 3                                                                                                    | ARSurf                                                                                                    |                                                                       |                                  |                                     |                                                                                |
|----------------------------------------------------------------------------------------------------|----------------------------------------------------------------------------------------------------|-------------------------------------------|----------------------------------------------------------------------------------------------------|----------------------------------------------------------------------------------------------------|----------------------------------------------------------------------------------------------------|-----------------------------------------------------------------------|----------------------------------|-------------------------------------|--------------------------------------------------------------------------------|
| Relation Andef Earm Menu Function Keyword Webs Exposed Webs Called Dao Pool Stings SetPush / strings Qual / Selection Stil Stin Stil Stin Stil Stil Stil Stil Stil Stil Stil Stil | Form       >     Yame       Jabé     FeiddD       imit     Length       imit     Dyse       imit     Dyse       imit     Opsion       http://www.sets.called     OnResultList       sets.called     OnAchtiveQuery       sdl     Audit       imits     Tesestamp       sdl/linings     Default value       al/Isteings     Memai       sf     Memai |                                           | AE System Exail<br>Derination ID<br>1000<br>38<br>CHAR<br>REQUIRED<br>(2)<br>(2)<br>NONE<br>301011113-0234<br>Equal | LAssociation<br>14                                                                                      |                                                                                                    |                                                                       |                                  |                                     |                                                                                |
| Server<br>External<br>Actinit<br>Eliter<br>Escalation<br>Acti Guida<br>Filt Guida<br>Filt Guida<br>Filt Guida<br>Error<br>Action<br>Diff<br>Statistics<br>Nor. Exist              | Overlay<br>ActiveLank<br>Elsealminin<br>Value<br>Emum<br>PushTo<br>PushTo<br>Set<br>Memu<br>Index<br>Table<br>Das<br>Qualification                                                                                                    | Type<br>ALL<br>FILTER<br>FILTER<br>FILTER | Operation<br>ALL<br>AR System Enal Attacher<br>AR System Enal Associat<br>AR System Enal Associat                   | Object<br>Object<br>etris Update Reference<br>ton Update Attachment Reference<br>ton Delete Attachments | Push To Other Form<br>To Scheme<br>AR System Enall Attachments<br>AR System Enall Attachments<br>AR System Enall Attachments | <u>To Field</u><br>Temp Nime<br>Enque Identifier<br>Unique Identifier | Operation<br>SET<br>PLSH<br>PLSH | <u>Order</u><br>1000<br>1006<br>750 | Timerrang<br>2010/11/13/02/41:09<br>2010/11/13/02/41:08<br>2010/11/13/02/41:08 |

The result is enhanced with the following information:

- > Type -> shows the object which interacts with the field
- > Object -> shows the name of the object
- > To Schema -> shows the name of the form to which the push was done
- > To Field -> shows the name of the field receiver of the push
- > Operation -> shows the real action which was done to the receiver form: push or set field
- > Order -> shows the order in which the object has been defined
- Timestamp -> date of the last modification made on the object

The result can be also filtered using the fields "Type" and "Operation".

The columns "Object", "To Schema" and "To Field" are additional links to:

 ✓ Object -> shows the details of the object (see the chapters on the Filter, the Actlink Link and the Escalation) ✓ To Schema -> shows the details of the form (see the chapter on the Form)

 $\checkmark$  To Field -> shows the details of the field receiver of the push

#### **Functionality Push From**

- 1. Click on the link "Push From"
- 2. The tool shows all the objects which "do a push" towards the examined field

|                 |               |              |                 | ARS                                      | urf                         |                   |           |       |                     |
|-----------------|---------------|--------------|-----------------|------------------------------------------|-----------------------------|-------------------|-----------|-------|---------------------|
| Relation        | Form          |              | AR System Em    | d Association                            |                             |                   |           |       |                     |
|                 | Name          |              | Source (D)      |                                          |                             |                   |           |       |                     |
| rsdef           | FieldED       |              | 10134           |                                          |                             |                   |           |       |                     |
| aum             | Length        |              | .38             |                                          |                             |                   |           |       |                     |
| tenu            | Type          |              | CHAR            |                                          |                             |                   |           |       |                     |
| unction         | Option        |              | REQUIRED        |                                          |                             |                   |           |       |                     |
| eyword          | OnSonList 📋   |              |                 |                                          |                             |                   |           |       |                     |
| Vebs Called     | OraResultList |              |                 |                                          |                             |                   |           |       |                     |
| 90              | On Anthrye Qu | my.          |                 |                                          |                             |                   |           |       |                     |
| lagi lag        | Audit         |              | NONE            |                                          |                             |                   |           |       |                     |
| tings           | Tenestamp     |              | 2010/11/13 02:3 | 114                                      |                             |                   |           |       |                     |
| ual / strings   | Default value |              |                 |                                          |                             |                   |           |       |                     |
| ual / Selection | Marra         |              |                 |                                          |                             |                   |           |       |                     |
| ai              | Pattern       |              |                 |                                          |                             |                   |           |       |                     |
| UN DIDCASS      | QBE           |              | Equal           |                                          |                             |                   |           |       |                     |
| ener            | Overlay       |              |                 |                                          |                             |                   |           |       |                     |
| Actinic         | ActiveLink    |              | 5 22            |                                          | Push From Other Form        |                   |           |       |                     |
| liter           | Encalation    | Type         | Operation       |                                          |                             |                   |           |       |                     |
| scalation       | Value         | ALL          | ALL .           |                                          |                             |                   |           |       |                     |
| ctl.Guide       | Emm           | Type         |                 | Object                                   | Trun Schema                 | From Field        | Operation | Owler | Timestamp           |
| kerin           | PunhTo        | ACTIVELONK   | AR System Linux | Template Add Evening Attachment          | AR System Email Templates   | Unique Identifier | PUSH      | (P)   | 2010/11/13 02:41:20 |
| nor             | PushFrom      | ACTIVELINK   | AR System Email | Attachment Template Association Submit2  | AR System Email Attachments | Entail GUID       | PUSH      | 100   | 2010/11/13 02:41:09 |
| ction           | Set           | ACTIVELINK   | AR System Imal  | Attachment Messager Association Solonit2 | AR System Email Attachments | Enail GUID        | PUSH      | 200   | 2010/11/13 02:41:09 |
| xff             | Menu          | ACTIVELINE.  | AR System Email | Messages Add Enisting Attachment         | AR System Equal Messages    | Unique Identifies | PUSH      | 0     | 2010/11/13 02:41:15 |
| 11 A            | Table         | AND IS TRUES | A STAR DOG STAR |                                          |                             | 5474 18855 A 1887 |           |       |                     |
| latistics       | Dec           |              |                 |                                          |                             |                   |           |       |                     |
| lot Exist       | Qualification |              |                 |                                          |                             |                   |           |       |                     |
| of Fruid        | Channe        |              |                 |                                          |                             |                   |           |       |                     |

The result in enhanced with the following information:

- Type -> shows the object which does the action
- Object -> shows the name of the object
- From Schema -> shows the name of the form from which "the push" is done
- From Field -> shows the name of the field from which "the push" is done
- Operation -> shows the real action done by the original form of "the push": Push or Set field
- > Order -> shows the order in which the object has been defined
- Timestamp -> date of the last modification made on the object

The result can be also filtered using the fields "Type" and "Operation"

The columns "Object", "From Schema" and "From Field" are additional links to:

✓ Object -> shows the details of the object (see the chaper on the Filter, the Actlink Link and the Escalation)

- ✓ From Schema-> shows the details of the form (see the chaper on the Form)
- $\checkmark~$  From Field -> shows the details of the field

#### **Functionality Set**

- 1. Click on the link "Set"
- 2. The tool shows all the objects which insert a value in the examined field

|                  |                 |                                                                         | ARSI                                                   | arf                          |        |            |                    |       |                     |
|------------------|-----------------|-------------------------------------------------------------------------|--------------------------------------------------------|------------------------------|--------|------------|--------------------|-------|---------------------|
| Relation         | Fem             |                                                                         | AE System Email Association                            |                              |        |            |                    |       |                     |
| - 1              | Name            |                                                                         | Source ID2                                             |                              |        |            |                    |       |                     |
| Aradel           | FieldED         |                                                                         | 18134                                                  |                              |        |            |                    |       |                     |
| orm              | Length          |                                                                         | 31                                                     |                              |        |            |                    |       |                     |
| lenu             | Type CHAR       |                                                                         | CHAR                                                   |                              |        |            |                    |       |                     |
| unction          | Option REQUIRED |                                                                         |                                                        |                              |        |            |                    |       |                     |
| Volo Expected    | OnSortist       |                                                                         | 0                                                      |                              |        |            |                    |       |                     |
| Vebs Called      | OnResultList    |                                                                         |                                                        |                              |        |            |                    |       |                     |
| leo              | OnAnthiveQu     | utry.                                                                   |                                                        |                              |        |            |                    |       |                     |
| 2pti             | Audit           |                                                                         | NONE                                                   |                              |        |            |                    |       |                     |
| itings           | Timestamp       |                                                                         | 2010/11/13 02:34:14                                    |                              |        |            |                    |       |                     |
| letHush / stongs | Definalt value  |                                                                         |                                                        |                              |        |            |                    |       |                     |
| aual / Selection | Mentu           |                                                                         |                                                        |                              |        |            |                    |       |                     |
| lal              | Patteen         |                                                                         |                                                        |                              |        |            |                    |       |                     |
| Run process      | QBE             |                                                                         | Equal                                                  |                              |        |            |                    |       |                     |
| erver<br>stamme  | Overlay         |                                                                         | 5.075                                                  |                              |        |            |                    |       |                     |
| actions          | ActiveLink      | +0.55                                                                   |                                                        | Set                          |        |            |                    |       |                     |
| itter            | Escalation      | AU                                                                      |                                                        |                              |        |            |                    |       |                     |
| ecalation        | Value           | Tax                                                                     | Oviet                                                  | Enn                          | Eastle | AssignType | Autos              | Order | Tinctong            |
| it Guide         | Emm             | ACTIVELINK                                                              | AR System Email Template Add Existing Atlachment       | AR System Email Templetes    | 团      | Field      | Linique Identifier | 0     | 2010/11/13 02:41:20 |
| 2 miguel         | PushFrom        | ACTIVELINK                                                              | AR System Enail Meanages Add Existing Attachment       | AR Syntem Intel Manager      | 101    | Field      | Unique Identifier  | 0     | 3010-11/13 02:41-15 |
| ror              | Set             | ACTIVELINK                                                              | AR System Engl Attachment Template Association Submit! | AR System Email Attachments  | 121    | Field      | Email GUID         | 200   | 2010/11/12 02:41:05 |
| Xff              | Mem             | ACTIVITIES                                                              | AD Service Deal American Mension Astronomic Educid     | AP Senter Total Attachments  | 100    | Total      | Energi (2777)      | 150   | 10101111101010      |
| 1                | Index           | ndex ACTIVELINK AR System Enall Attachment Messages Association Submit? |                                                        | AA 22 KIIII MEAL AD AD AD AD | 90     | rinu       | gran octo          | 250   | 2010/11/19/02/41:09 |
|                  | Table           |                                                                         |                                                        |                              |        |            |                    |       |                     |
| A DECK OF A      | 1250            |                                                                         |                                                        |                              |        |            |                    |       |                     |

The result is enhanced with the following information:

- > Type -> shows the type of object which does the action
- Object -> shows the name of the object
- Form -> shows the name of the form by which "the set" is done
- Enable -> shows if the object is active
- AssignType -> shows the type of assignment done to insert a value in the field. The possible values of the column can be:

"Field","Value","Keyword","Process","Arith","Function","Dde","Sql","Plugin","Selection", "Menu"

- Assign -> shows from where the value is recover. The link is present only for simple assignations (field/value/keyword/selection/menu)
- > Order -> shows the order in which the object has been defined
- > Timestamp -> date of the last modification made on the object

The result can be also filtered using the field "Type"

The columns "Object", "Form" and "Assign" are additional links to:

- ✓ Object -> shows the details of the object (see the chaper on the Filter, the Actlink Link and the Escalation)
- ✓ Form -> shows the details of the form (see the chapter on the Form)
- ✓ Assign -> shows the details of the field from which the value comes

#### **Functionality Menu**

- 1. Click on the link "Menu"
- 2. The tool shows all the menus which refer to the examined field

|                    | 1                                                                                                    |                      |                    |
|--------------------|----------------------------------------------------------------------------------------------------|----------------------|--------------------|
| Relation           | Exm                                                                                                    | AR System Actor Virg |                    |
| (int)              | Nany                                                                                                    | Ann                  |                    |
| Acudet             | FieldD                                                                                                    | (191)                |                    |
| Epro               | Lingth                                                                                                    | 293                  |                    |
| Manu               | ≣уря                                                                                                    | (EAR                 |                    |
| Einsten            | Option.                                                                                                    | OPTIONAL             |                    |
| Keyword            | OnSortian                                                                                                    |                      |                    |
| Webs Called        | Os7-millin                                                                                                    |                      |                    |
| Daz                | On Auchano Qu                                                                                                    | inty E               |                    |
| East               | Andi                                                                                                    | NONE                 |                    |
| Stings             | Timestarp                                                                                                    | 2010/11/13 12:03 25  |                    |
| SetPush / strings  | Definit value                                                                                                    |                      |                    |
| Qual / Selection   | Meen                                                                                                    | AE Braten Actor      |                    |
| 24                 | Patern                                                                                                    |                      |                    |
| Fun process        | QBE                                                                                                    | Anywhere             |                    |
| Server             | Orietay/                                                                                                    |                      |                    |
| Action             | ActiveLink                                                                                                    |                      | On Menn Definition |
| Filter             | Filter                                                                                                    |                      | Mine               |
| Escalation         | Escalation                                                                                                    | AS.System.Actor      |                    |
| Act Oute           | VAIR                                                                                                    |                      |                    |
| Filt Guide         | Proh                                                                                                    |                      | On ActiveLink      |
| Eligin             | PrehFrom                                                                                                    |                      |                    |
| LITOR              | Set                                                                                                    |                      |                    |
| D#                 | Menu                                                                                                    |                      |                    |
| Dia .              | Index                                                                                                    |                      |                    |
| -                  | Table                                                                                                    |                      |                    |
| Statistica         | Die                                                                                                    |                      |                    |
| Net Exist          | Qualification                                                                                                    | 1                    |                    |
| Contraction of the | Linnige                                                                                                    |                      |                    |
|                    | D                                                                                                    |                      |                    |
|                    | and the second second se |                      |                    |

The result is enhanced with the following information:

- Menu -> shows the menu associated to the field
- ActiveLink -> shows the name of the eventual active link which loads the menu for the examined field

The column "Menu" is an additional link to:

 Menu-> shows the details of the menu (see the chapters on the Menu)

# **Functionality Index**

- 1. Click on the link "Index"
- 2. The tool shows all the indexes associated to the examined field

|                                                                                                    |                                                                                                    |                                                                                                    | ARSurt |
|----------------------------------------------------------------------------------------------------|----------------------------------------------------------------------------------------------------|----------------------------------------------------------------------------------------------------|--------|
| Relation<br>Arallef<br>Exm<br>Manu<br>Lincton<br>Keywood<br>Webs Called<br>Das<br>Exal<br>Strings<br>SetPush / storgs<br>Sumf_atings | Ferm<br>Name<br>FieldD<br>Length<br>Dyton<br>Option<br>OetherLat<br>OetherLat<br>OetherLat<br>Aude<br>Teastrange<br>Default value                                | AR Spring Actor Very<br>Actor<br>4000<br>201<br>CEAR<br>GPTIONAL<br>CI<br>III<br>III<br>NONE<br>2019/11/10/01/10/0 |        |
| Qual / Selection<br>Sul<br>Bun process<br>Server<br>External                                                                         | Pattern<br>QEE<br>Overlay                                                                                                    | All 232000 Allan                                                                                                   |        |
| Activa<br>Ether<br>Escalation<br>Acti Gaide<br>Pingin<br>Enor<br>Action<br>Diff<br>Solution<br>Note Ecol<br>Note Ecol                | From Fullie<br>Eiler<br>Eiler<br>Vahe<br>Enter<br>PashTo<br>PashTo<br>PashTo<br>PashTo<br>Set<br>Meno<br>Indea<br>Table<br>Das<br>Qualification<br>Charge<br>Vai | 1999_1999_1                                                                                                    | Index  |

The result is enhanced with the following information:

> Index -> shows the name of the index associated to the field

#### **Functionality Table**

- 1. Click on the link "Table"
- 2. The tool shows if the examined field is used in the definition of the table fields

|                         |                |         |                     | ARSurf       |           |          |
|-------------------------|----------------|---------|---------------------|--------------|-----------|----------|
| Relation                | Form           |         | Uan                 |              |           |          |
| +<br>Arsdef             | Name           |         | Login Name          |              |           |          |
|                         | FieldID        |         | 101                 |              |           |          |
| Form                    | Length         |         | 254                 | 141          |           |          |
| Eunction                | Туря           |         | CHAR                |              |           |          |
| Keyword<br>Webs Exposed | Option         |         | REQUIRED            |              |           |          |
| Webs Called             | OnSortList     |         |                     |              |           |          |
| Dag<br>Page             | OnRecuttList   |         | 070                 |              |           |          |
| Strings                 | OnArchiveQuery |         |                     |              |           |          |
| Qual / strings          | Andit          |         | NONE                |              |           |          |
| Qual / Selection        | Timestamp      |         | 2011/04/17 13:38:06 |              |           |          |
| Run process             | Definit value  |         |                     |              |           |          |
| Server                  | Menu           |         |                     |              |           |          |
| Actink                  | Pattern        |         |                     |              |           |          |
| Filter                  | QBE            | 5       | Azywhere            |              |           |          |
| Acti Golde              | ActiveLink     |         |                     | Table        |           |          |
| Filt Guide              | Filter         |         | Earm                | Table        | Column    | Sect     |
| Error                   | Value          | HD)     |                     | Table Field2 | Column100 | <u>1</u> |
| Action                  | Emum           | 10 M 10 |                     |              |           |          |
| Diff                    | PushTo         |         |                     |              |           |          |
| 1.7/1                   | PushFrom       |         |                     |              |           |          |
| Statistica              | Set            |         |                     |              |           |          |
| Not Equal               | Index          |         |                     |              |           |          |
|                         | Table          |         |                     |              |           |          |
|                         | Dao            |         |                     |              |           |          |
|                         | Qualification  |         |                     |              |           |          |
|                         | Change         | -       |                     |              |           |          |
|                         | Permission     |         |                     |              |           |          |

The result is enhanced with the following information:

- Form -> shows the form which contains the table field
- Table -> shows the name of the table field
- Column -> shows the name of the column associated to the examined field
- Sort -> shows if any sort is defined on the column

The columns "Form", "Table" and "Column" are additional links to:

- ✓ Form -> shows the details of the form (see the chapter on the Form)
- ✓ Table -> shows detailed information about the table field (fields that form it, condition etc)
- ✓ Column -> shows detailed information of the column

### **Functionality DSO**

- 1. Click on the link "DSO"
- 2. The tool shows every DSO in which there is the examined field

|                   |                 |                                   | ARSurf  |  |
|-------------------|-----------------|-----------------------------------|---------|--|
| Relation          | Even            | AR System Irrait Messager         |         |  |
| 1                 | Next            | AR System Server TOP Pert         |         |  |
| Andet             | FuldD           | 18111                             |         |  |
| Form              | Lingth          |                                   |         |  |
| Menu              | Type            | DVTIORN.                          |         |  |
| Eurotion          | Option          | OPTIONAL                          |         |  |
| Heranyord         | OninetList      |                                   |         |  |
| Were Explaint     | Out-subList:    |                                   |         |  |
| Dag               | On Auctaine Que | 17                                |         |  |
| Foat              | Auft            | NONE                              |         |  |
| Shings            | Tenetate        | 200211-124234:29                  |         |  |
| SetPush / strings | Definit value   | 2                                 |         |  |
| Qual / unings     | Menu            |                                   |         |  |
| SH SHELLON        | Pattern         |                                   |         |  |
| Fun procesa       | QSE             |                                   |         |  |
| Sever             | Ornitay         |                                   |         |  |
| External          | ActiveLink      |                                   | DSO     |  |
| Edites.           | Ehm             |                                   | Taskiet |  |
| Escalation        | Escalation      | AR Switten Enal Mexicages Archive | 9       |  |
| Act Guide         | Value           |                                   |         |  |
| Fit Guide         | DebTo           |                                   |         |  |
| Plugin            | PashFrom        |                                   |         |  |
| Achen             | Set             |                                   |         |  |
| Diff              | Mean            |                                   |         |  |
|                   | Index           |                                   |         |  |
| Chattation        | Dee             |                                   |         |  |
| Date Front        | Dustification   |                                   |         |  |
| That Equal        | Change          |                                   |         |  |
|                   | Vii             |                                   |         |  |
|                   | Permission      |                                   |         |  |

The result is enhanced with the following information:

DSO -> shows the name of the DSO mapping which contains the analyzed field
 Enabled -> shows if the the object is active

The column "DSO" is an additional link to:

 $\checkmark~$  DSO -> shows the details of the DSO (see the chapters on the DSO)

# **Functionality Qualification**

- 1. Click on the link "Qualification"
- 2. The tool shows the objects that contain in the qualification the examined field

|                   |               |            |                                            | ARSuf         |         |        |       |                     |   |
|-------------------|---------------|------------|--------------------------------------------|---------------|---------|--------|-------|---------------------|---|
| Relation          | Fem           | AR System  | Tanal Messages                             |               |         |        |       |                     |   |
| 1                 | New           | Mathew N   | 1210                                       |               |         |        |       |                     |   |
| Anide             | FieldD        | 181.99     |                                            |               |         |        |       |                     |   |
| Farm              | Longth        | 294        |                                            |               |         |        |       |                     |   |
| Mena              | Type          | CHEAR      | CLAR                                       |               |         |        |       |                     |   |
| Fanchen           | Option        | DUSPLAY    | No.Y                                       |               |         |        |       |                     |   |
| Keyward           | OnSetLast     |            |                                            |               |         |        |       |                     |   |
| Webs Called       | DoResaltion   |            |                                            |               |         |        |       |                     |   |
| Deg               | OnAntervQu    |            |                                            |               |         |        |       |                     |   |
| Paul              | Audit         | NONE       |                                            |               |         |        |       |                     |   |
| Strings           | Tmontane      | 2810/11/13 | 42-14-5t                                   |               |         |        |       |                     |   |
| SetPush / strings | Default value |            |                                            |               |         |        |       |                     |   |
| Quel / strings    | 5dem:         | ALPORT     | Taud Mallion Name Lint                     |               |         |        |       |                     |   |
| Sd                | Farmen        |            |                                            |               |         |        |       |                     |   |
| Four process      | QRE           | Anyvitan   |                                            |               |         |        |       |                     |   |
| Secur             | 0-edity       |            |                                            |               |         |        |       |                     |   |
| Extentil          | ActiveLink    |            |                                            | Qualification | i.      |        |       |                     |   |
| Fiter             | Edg           | Type       |                                            |               |         |        |       |                     |   |
| Escalation        | Value         | ALL        |                                            | 11 and Park   |         | and an |       | - Million and       | _ |
| Acti State        | Lum           | 0101294    |                                            | Other         | Landing | Action | Qrise | Lincolony           |   |
| Eluciat           | PashTo        | ACTIVILIEN | AR Spring Land, Mailing Mana to ID on Mena | Chairs        |         | EUN 2  | 10    | 2010/10/11/02/41/21 |   |
| Ener              | PushFrom      |            |                                            |               |         |        |       |                     |   |
| Action            | Set           |            |                                            |               |         |        |       |                     |   |
| Diff              | Menu          |            |                                            |               |         |        |       |                     |   |
| 1                 | Table         |            |                                            |               |         |        |       |                     |   |
| Statistics        | Dso           |            |                                            |               |         |        |       |                     |   |
| Not Exect         | Qualification |            |                                            |               |         |        |       |                     |   |
| That Equal        | Change        |            |                                            |               |         |        |       |                     |   |
|                   | Dented        |            |                                            |               |         |        |       |                     |   |
|                   | Permission    |            |                                            |               |         |        |       |                     |   |

The result is enhanced with the following information:

- ObjType -> shows the type of the object which does the action
- Object -> shows the name of the object
- Enable -> shows if the object is active
- > Action -> shows the type of the qualification in which there is the field
- > Order -> shows the order in which the object has been defined
- > Timestamp -> date of the last modification made on the object

The result can be also filtered using the field "Type"

The column "Object" is additional link to:

✓ Object -> shows the details of the object (see the chapters on the Filter, the Actlink, the Escalation, Menu)

# Functionality Change

- 1. Click on the link "Change"
- 2. The tool shows the objects that do a "change field" of the examined field

|                                                                                                    |                                                                                                    | ARSurf                         |             |                   |                                                            |
|----------------------------------------------------------------------------------------------------|----------------------------------------------------------------------------------------------------|--------------------------------|-------------|-------------------|------------------------------------------------------------|
| Form                                                                                                    | A2. System Administration: Sorrer Information                                                                                                    |                                |             |                   |                                                            |
| Narie                                                                                                    | View.AFILing                                                                                                    |                                |             |                   |                                                            |
| FieldD                                                                                                    | 14341                                                                                                    |                                |             |                   |                                                            |
| Length                                                                                                    | 8                                                                                                    |                                |             |                   |                                                            |
| Type                                                                                                    | BUTTON                                                                                                    |                                |             |                   |                                                            |
| Option                                                                                                    | DISPLATOSLY                                                                                                    |                                |             |                   |                                                            |
| Ordenla                                                                                                    | •                                                                                                    |                                |             |                   |                                                            |
| OviReadd                                                                                                    | Lier 🗇                                                                                                    |                                |             |                   |                                                            |
| DeArcher                                                                                                    | Planty (11)                                                                                                    |                                |             |                   |                                                            |
| Aude:                                                                                                    | 30240                                                                                                    |                                |             |                   |                                                            |
| Twiestaw                                                                                                    | p 2010/11/12/02/10/45                                                                                                    |                                |             |                   |                                                            |
| Default to                                                                                                    | du:                                                                                                    |                                |             |                   |                                                            |
| Meau                                                                                                    |                                                                                                    |                                |             |                   |                                                            |
| Pattent                                                                                                    |                                                                                                    |                                |             |                   |                                                            |
| QRE                                                                                                    |                                                                                                    |                                |             |                   |                                                            |
| the second second second second second second second second second second second second second second second s              |                                                                                                    |                                |             |                   |                                                            |
| Overlay                                                                                                    |                                                                                                    |                                |             |                   |                                                            |
| ActiveLa                                                                                                    | dk                                                                                                    | Change                         |             |                   |                                                            |
| ActivaLa                                                                                                    | tik Oljeet                                                                                                    | Change                         | Charge Type | Onler             | Tintstaap                                                  |
| ActiveLi<br>Eiter<br>Escalation                                                                                             | tik Ohler<br>AR. System, Administration, Log Film - Enable Applieg                                                                                                    | Change<br>READWRITE            | Change Type | Croker<br>B       | 200111203                                                  |
| ActiveLa<br>Ester<br>Escalation<br>Value<br>Ecom                                                                            | tik Ohleri<br>AR. System Administration Log Film - Smithe Appleg<br>AR. System Administration Log Film - Smithe Appleg                                                                                                    | Change<br>READWRITE<br>DISABLE | Charge Type | Order<br>11       | Timestump<br>2010 12:13:02:08:53<br>2010 12:13:02:18:53    |
| Actività<br>Editer<br>Escolution<br>Value<br>Enom<br>ProhTo                                                                 | cik<br>15 AR. Syroom Administration Log Film - Enable Agalog<br>AR. Syroom Administration Log Film - Enable Agalog                                                                                                    | Change<br>READWRITE<br>DIRABLE | Charge Type | Onley<br>B<br>V   | 2010/11/12/02/05/3<br>2010/11/12/02/05/3                   |
| Activity<br>Activity<br>Escolution<br>Maker<br>Enoun<br>Prohlip<br>Punhlip                                                  | cik Chiror<br>AR Spann Administration Log Film - Smithe April og<br>AR Spann Administration Log Film - Smithe April og<br>Di                                                                                                    | Change<br>READWRITE<br>DURABLE | Dauge Type  | Onder<br>B<br>V   | Treating<br>200 to 10 00 00<br>200 to 00 18-9              |
| Actività<br>Editri<br>Escolutio<br>Yalor<br>Escolu<br>Publico<br>Publico<br>Set                                             | ok Guirer<br>16 AB Spanns Administration Log Film - Enable Aprilog<br>AB Spanne Administration Log Film - Enable Aprilog                                                                                                    | Change<br>READWRITE<br>DURABLE | Chap Typ    | Order<br>1)<br>V  | Theology<br>2010/11/11/02/05/3<br>2010/15/12/02/08/3       |
| ActiveLis<br>Elier<br>Escolatio<br>Yalar<br>Enni<br>Prahlig<br>Prahlig<br>Set<br>Mem                                        | nik Chiros<br>III AR System A deimsterion Log Film - Enetie Agelog<br>AR System A deimsterion Log Film - Enetie Agelog<br>III                                                                                                    | Change<br>READWRITE<br>DVSABLE | Chap Typ    | Coder<br>N<br>V   | Theodoxy<br>2010/11/11 (Crit53)<br>2010/11/12/02/18-55     |
| AntienLa<br>Extern<br>Escalatio<br>Yalue<br>Enum<br>PunhTen<br>PunhTen<br>Set<br>Menn<br>Table                              | ak Other<br>III AR System A desimitation Log Film - Emilie Agalog<br>AR System A desimitation Log Film - Emilie Agalog                                                                                                    | Change<br>READWRITE<br>DUSABLE | Charge Type | Coder<br>1)<br>1) | Theodong<br>2010 to 11 40 rb53<br>2010 to 02 10 45         |
| Ovidey<br>ActiveLi<br>Eiter<br>Exalation<br>Value<br>Enonn<br>Prohle<br>DuskFrom<br>Set<br>Menn<br>Index<br>Dise            | ak Other<br>II AR System A desimitation Log Film - Enuble Agalog<br>AR System A desimitation Log Film - Enuble Agalog                                                                                                    | Charge<br>READWRITE<br>DUSABLE | Charge Type | Croker<br>B<br>V  | Theodong<br>2010 St. 13 (C. 1853)<br>2010 St. 13 (C. 1845) |
| Ovidey<br>ActiveLi<br>Estart<br>Escalation<br>Value<br>Enom<br>PunbFore<br>Set<br>Menn<br>Index<br>Table<br>Das<br>Qualifor | cik Chiror<br>AR Spream Administration for Film - Finalde Agrilog<br>AR Stroten Administration for Film - Finalde Agrilog<br>Bion                                                                                                    | Charge<br>READWRITE<br>DISABLE | Change Type | Croker<br>B<br>V  | Theodorag<br>2010/11/11/02/02/33<br>2010/11/13/02/02/35    |
| Onder<br>ActiveLi<br>Eiter<br>Escolutio<br>Yake<br>Enom<br>Publice<br>Publice<br>Des<br>Unsilier<br>Chooge                  | cik Chiror<br>In AR. Spanne Administration Log Film - Enable Agailog<br>AR. Spanne Administration Log Film - Enable Agailog<br>Internet Construction Construction Const | Change<br>READWRITE<br>DURABLE | Change Type | Order<br>B        | Theodosop<br>2010/11:13:02:18:53<br>2010/11:13:02:18:53    |

The result is enhanced with the following information:

- > Object -> shows the name of the object
- Change Type> shows the type of change made
- Order -> shows the order in which the object has been defined
- > Timestamp -> date of the last modification made on the object

The column "Object" is an additional link to:

✓ Object -> shows the details of the object (see the chapter on the Actlink)

### **Functionality Vui**

- 1. Click on the link "Vui"
- 2. The tool shows the views in which the examined field is defined

|                       |             |                    |                     |                    | RSurf   |             |                    |              |
|-----------------------|-------------|--------------------|---------------------|--------------------|---------|-------------|--------------------|--------------|
| Relation              | Im          |                    | Utir                |                    |         |             |                    |              |
| 1                     | New         |                    | UseLioems           |                    |         |             |                    |              |
| Andet                 | FieldD      |                    | 334873823           |                    |         |             |                    |              |
| Earn                  | Leigh       |                    | 1.0                 |                    |         |             |                    |              |
| Maria                 | Type        |                    | MILECTRON           |                    |         |             |                    |              |
| Exection              | Option      |                    | OPTIONAL            |                    |         |             |                    |              |
| Keyword               | OnSertList  |                    |                     |                    |         |             |                    |              |
| Webs Copused          | OnResultin  |                    |                     |                    |         |             |                    |              |
| The                   | OnAntroo    | 871                |                     |                    |         |             |                    |              |
| Pool                  | Aude        | and a              | SUNT                |                    |         |             |                    |              |
| Strings               | Terretera   |                    | 2011/04/17 19 36/07 |                    |         |             |                    |              |
| BetFlash / abringa    | Defectively |                    | In Use              |                    |         |             |                    |              |
| Qual / strings        | Mana        |                    |                     |                    |         |             |                    |              |
| Gin / Sector          | Pattern     |                    |                     |                    |         |             |                    |              |
| Four process          | CBT         |                    |                     |                    |         |             |                    |              |
| Secur                 | Overlay     |                    |                     |                    |         |             |                    |              |
| External              | ActiveLink  | -                  |                     |                    | Vui     |             |                    |              |
| Eduns                 | Eke         | E.                 | 12                  |                    | Yelland | Label       | Visible            | Lield Access |
| Escalation            | Escalation  | Default Admin View | 2.84                | Defailt Admin Virg |         | Use Licence | Vinitis Read Write |              |
| Actt Guide            | Yake        | Review             |                     | Review             |         | Una Liorena | Visible Read Write |              |
| Fit Guide             | Lann T      |                    |                     |                    |         |             |                    |              |
| Ehaper                | PaskLo      |                    |                     |                    |         |             |                    |              |
| Enter                 | Set         |                    |                     |                    |         |             |                    |              |
| Diff                  | Menu        |                    |                     |                    |         |             |                    |              |
| L'ai                  | Index       |                    |                     |                    |         |             |                    |              |
| +:                    | Table       |                    |                     |                    |         |             |                    |              |
| Eldistes<br>Ted Event | Dag         |                    |                     |                    |         |             |                    |              |
| Not Found             | Channe      |                    |                     |                    |         |             |                    |              |
|                       | Vij         |                    |                     |                    |         |             |                    |              |
|                       | Permission  |                    |                     |                    |         |             |                    |              |

The result is enhanced with the following information:

- > Vui -> shows the name of the view in which there is the field
- Vui Label -> label of the view in which there is the field
- > Label ->label of the field in the view in which it is defined
- Visible-> shows if the field is visible in the view
- > Field Access -> shows the type of access defined for the field

# **Functionality Permission**

- 1. Click on the link "Permission"
- 2. The tool shows the permissions associated to the examined field

|                   |                |                      | ARSurf     |            |          |  |
|-------------------|----------------|----------------------|------------|------------|----------|--|
| Relation          | Fam            | A& System Actar Vers |            |            |          |  |
| -                 | Name           | Form Name            |            |            |          |  |
| Andel             | PHID           | 2000038              |            |            |          |  |
| Eam               | Leogfit        | 235                  |            |            |          |  |
| Mena              | Type           | CHAB                 |            |            |          |  |
| Function          | Option         | OPTIONAL             |            |            |          |  |
| Reymond           | OpSattList     |                      |            |            |          |  |
| Webs Called       | Uniteralitier  |                      |            |            |          |  |
| D22               | OnAmbiveQuery  |                      |            |            |          |  |
| Engl              | Ande           | 210208               |            |            |          |  |
| Stimps            | Tasectamp      | 2010-11-13-02 13-25  |            |            |          |  |
| SetPush / strings | Default value. |                      |            |            |          |  |
| Dual / Selection  | Meria          | AZ.Scolon.Long       |            |            |          |  |
| 24                | Pattern        |                      |            |            |          |  |
| Ryn process       | QUE:           | Japydare             |            |            |          |  |
| Secut             | Oveday         |                      |            |            |          |  |
| External          | ActiveLink     |                      | Permission | Permission |          |  |
| Filter            | Eka            | GroupD               | Group      |            | Terminia |  |
| Encalation        | Escalation o   | Pate                 | S          | Tiew-      |          |  |
| Act Guide         | Value 0        | Suberto              | 2)         | Change     |          |  |
| Fill Guide        | Pohlo 0        | Assign               |            | Chings     |          |  |
| Elvon             | PushFrom       |                      |            |            |          |  |
| Action            | Set            |                      |            |            |          |  |
| Diff              | Mena           |                      |            |            |          |  |
| 1 . 1             | Table          |                      |            |            |          |  |
| Statistics        | Dap            |                      |            |            |          |  |
| Not Exist         | Qualification  |                      |            |            |          |  |
| Hot Equal         | Chauge         |                      |            |            |          |  |
|                   | <u>Vu</u>      |                      |            |            |          |  |
|                   | Permission     |                      |            |            |          |  |

The result is enhanced with the following information:

- > GroupID -> shows the ID of the group which has the permissions on the examined field
- ➢ Group -> shows the name of the group
- > Permission -> shows the type of permissions associated to the group

# **Functionality Index**

- 1. Click on the link "Index"
- 2. The tool displays all the indexes defined in the form

|                  |                                                                     |                                                                                                    |              | ARSurf  |     |        |                                                                                                    |  |  |  |
|------------------|---------------------------------------------------------------------|----------------------------------------------------------------------------------------------------|--------------|---------|-----|--------|----------------------------------------------------------------------------------------------------|--|--|--|
| Relation         | Form                                                                | AR System Acto                                                                                                    | a View       |         |     |        |                                                                                                    |  |  |  |
| += )             | Schema ID                                                           | 3306                                                                                                    |              |         |     |        |                                                                                                    |  |  |  |
| Aradel           | Type                                                                | REGULAR                                                                                                    |              |         |     |        |                                                                                                    |  |  |  |
| Form             | Timestamp                                                           | 2010/11/13 02:1                                                                                                    | 1925         |         |     |        |                                                                                                    |  |  |  |
| Function         | Overlay                                                             |                                                                                                    |              |         |     |        |                                                                                                    |  |  |  |
| Keyword          | Description                                                         | Mid-Tion                                                                                                    |              |         |     |        |                                                                                                    |  |  |  |
| Webs Erpoxed     | Uner Webliering http://Service.Amount.com/A.A.R.Stratent.Actor View |                                                                                                    |              |         |     |        |                                                                                                    |  |  |  |
| Webs Called      | Fald                                                                |                                                                                                    | 1988-1997-15 | Index   |     |        |                                                                                                    |  |  |  |
| Pool             | Index                                                               | <b>F</b>                                                                                                    | Index        | inter . |     | Delaye | View Field                                                                                                    |  |  |  |
| Strops           | Pash To<br>Push From<br>Table IN                                    | 1308_1700_1                                                                                                    |              |         | 10  |        | Wew Field                                                                                                    |  |  |  |
| Gual / strings   |                                                                     | 13101_49003_1                                                                                                    |              |         | 12  |        | Mex Field                                                                                                    |  |  |  |
| Qual / Selection | Table OUT<br>Red ist                                                | 14330                                                                                                    |              |         | -01 |        | Men Field                                                                                                    |  |  |  |
| Run process      | SortList                                                            | and the second second s |              |         |     |        | Children and Children and Child |  |  |  |
| (Second          | Oracle                                                              | 1111m                                                                                                    |              |         | -96 |        | Men Field                                                                                                    |  |  |  |
| External         | ActiveLink                                                          |                                                                                                    |              | This    |     |        |                                                                                                    |  |  |  |
| Filter           | Escalation                                                          | Application Name                                                                                                    |              |         |     |        |                                                                                                    |  |  |  |
| Escabilion       | ActiveLinkGuide                                                     | Actus                                                                                                    |              |         |     |        |                                                                                                    |  |  |  |
| Acti Guide       | FiberGuide                                                          |                                                                                                    |              |         |     |        |                                                                                                    |  |  |  |
| Filt Guide       | Permission                                                          |                                                                                                    |              |         |     |        |                                                                                                    |  |  |  |
| Elugin           | Sett From this                                                      |                                                                                                    |              |         |     |        |                                                                                                    |  |  |  |
| Emr              | Setf From other                                                     |                                                                                                    |              |         |     |        |                                                                                                    |  |  |  |
| Action           | Menu                                                                |                                                                                                    |              |         |     |        |                                                                                                    |  |  |  |
| Diff             | Open Econs                                                          |                                                                                                    |              |         |     |        |                                                                                                    |  |  |  |
|                  | Other                                                               |                                                                                                    |              |         |     |        |                                                                                                    |  |  |  |
| Distintion       | Open From This                                                      |                                                                                                    |              |         |     |        |                                                                                                    |  |  |  |
| And Fried        | Diew.                                                               | ·                                                                                                    |              |         |     |        |                                                                                                    |  |  |  |
| tiot Equal       |                                                                     |                                                                                                    |              |         |     |        |                                                                                                    |  |  |  |

The result is enhanced with the following information:

- > Index-> name of the index in the database
- > Unique -> indicates if the index is unique
- > View Field -> using this button, the fields that make up the index are displayed

The column "Field" is another link back to:

✓ Field -> if you use the associated link, the detail of the field will be displayed
### **Functionality Push To**

- 1. Click on the link "Push To"
- 2. The tool shows all objects (ActiveLink, Escalation, Filter, DSO) which do a push from the current form to another

|                   |                  |            |                             | AF                                            | Surf             |                              |       |       |                     |
|-------------------|------------------|------------|-----------------------------|-----------------------------------------------|------------------|------------------------------|-------|-------|---------------------|
| telation          | Fam              |            | AR System Em                | al Amoriation                                 | 1                |                              |       |       |                     |
| +1                | Schenn ID        |            | 1323                        |                                               |                  |                              |       |       |                     |
| sdef              | Type.            |            | REGULAR                     |                                               |                  |                              |       |       |                     |
| E                 | Timestamp        |            | 2010/11/13 02               | 34:14                                         |                  |                              |       |       |                     |
| dien .            | Overlay          |            |                             |                                               |                  |                              |       |       |                     |
| word              | Description      | Mid-Titer: |                             |                                               |                  |                              |       |       |                     |
| ba Exposed        | User Webliervice | inp Serve  | A anton Planin Terrori A // | R. Syntem Long! Association                   |                  |                              |       |       |                     |
| is Called         | Edd              | <u></u>    |                             |                                               | Push To Other Fo | r16                          |       |       |                     |
| pa                | lodex            | Objtype    |                             | ObjName                                       |                  |                              |       |       |                     |
| 025               | Pash To          | ALL        |                             |                                               |                  |                              |       |       |                     |
| Push / strings    | Table IN         | Tape       |                             | Object                                        | Eastle           | t tana                       | Crote | Onler | Theoremany          |
| / Selection       | Table OUT        | FILTER     | AR.System Total Acc         | ociation Update Attachment Belivence          | (2)              | AB. System Small Attachments | 0     | 1008  | 2010/10/11 02:42:08 |
|                   | ResList          | FILTER     | All System Intal Ass        | ociation Mark Email Entry, Attachmentalcores, | 12               | All System Intel Menagers    | -     | 308   | 2004/07/04 09:34:28 |
| process           | SortList         | FILTER     | AR System Ernal App         | ocation Debris Attachasenta                   | - 05             | All Bystee Dead Attacks enty |       | 758   | 2010/11/15 02:01:08 |
| II.               | ActiveLink       |            |                             |                                               |                  | 2000                         |       |       |                     |
| nis               | Eiher            |            |                             |                                               |                  |                              |       |       |                     |
|                   | Escalation       |            |                             |                                               |                  |                              |       |       |                     |
| hation            | ActiveLinkGasde  |            |                             |                                               |                  |                              |       |       |                     |
| Counte<br>Trédite | Permission       |            |                             |                                               |                  |                              |       |       |                     |
| 1                 | Sett From this   |            |                             |                                               |                  |                              |       |       |                     |
|                   | Setf From other  |            |                             |                                               |                  |                              |       |       |                     |
| in .              | Menu             |            |                             |                                               |                  |                              |       |       |                     |
|                   | Open Pross       |            |                             |                                               |                  |                              |       |       |                     |
|                   | Open From This   |            |                             |                                               |                  |                              |       |       |                     |
| tistica           | View             |            |                             |                                               |                  |                              |       |       |                     |
| Exist             |                  |            |                             |                                               |                  |                              |       |       |                     |

The result is enhanced with the following information:

- > Type -> indicates the type of the object that does the push
- Object -> name of the object that does the push
- > Enable -> indicates if the object is enabled
- Form -> shows the name of the form to which the push was done
- Create -> indicates if in the "push field" the option "create new request" is set
- > Order -> shows the order in which the object has been defined
- Timestamp -> date of the last modification made on the object

The result can be further filtered using the two fields "Objtype" (Actlink, Escalation, Filter, DSO) and "ObjName." The columns "Object" and "Form" are additional links to:

- ✓ Object -> displays the details of the object (see the chapters on the Active Link, the Escalation, the Filter, the DSO)
- ✓ Form -> shows the details of the form

#### **Functionality Push From**

- 1. Click on the link "Push From"
- 2. The tool shows all objects (ActiveLink, Escalation, Filter, DSO) which do a push towards the considered form

|                 |                 |                   |                  | A                                           | RSurf               |                             |        |       |                     |
|-----------------|-----------------|-------------------|------------------|---------------------------------------------|---------------------|-----------------------------|--------|-------|---------------------|
| Relation        | Form            |                   | AR System Em     | al Association                              |                     |                             |        |       |                     |
|                 | Schema ID       |                   | 1323             |                                             |                     |                             |        |       |                     |
| esdet           | Type            |                   | REGULAR          |                                             |                     |                             |        |       |                     |
| acim            | Timestamp       |                   | 2010/11/13 02    | 34:14                                       |                     |                             |        |       |                     |
| 00000           | Overlay         |                   |                  |                                             |                     |                             |        |       |                     |
| erround.        | Description     | Mid-Tier          |                  |                                             |                     |                             |        |       |                     |
| ebs Expand      | User WebService | http://SerrenA.an | as firms Smith A | R System Engl Association                   |                     |                             |        |       |                     |
| NOS Called      | Field           |                   |                  |                                             | Pash From Other For | m                           |        |       |                     |
| 1001            | Index           | Objtype           |                  | ObjName                                     |                     |                             |        |       |                     |
| itungs          | Pash To         | ALL               |                  |                                             |                     |                             |        |       |                     |
| HPush / strings | Table IN        | Torr              |                  | Okjest                                      | Table               | Inter                       | Create | Order | Threading           |
| ial / Selection | Table OUT       | ACTIVILINE        | AR.System        | inal Template Add Earing Attachment         | <u>11</u>           | AR. System Total Tanglates  | 100    | .8    | 2010/11/13 02:41:20 |
| d               | Reslast         | ACTIVILINE        | All Syntem I     | inal Messages Add Entring Attachment        | 10                  | AR.System Intal Meanager    | 521    |       | 2010/11/11 02:41:12 |
| Un process      | SortList        | ACTIVELOSE        | AR System        | and Attachment Template Association Indust? | 25                  | AR Syntem Ensel Attachments |        | 200   | 2010/11/11 02:41:06 |
| denal           | ActiveLink      | ACTIVELENE        | AR System        | and Attachment Measure Accession Submit?    | 21                  | AR System Enail Attachments | 121    | 200   | 2010/11/11 02:41:00 |
| tinis           | Eka             |                   |                  |                                             |                     |                             |        |       |                     |
| ter             | Escalation      |                   |                  |                                             |                     |                             |        |       |                     |
| scalation       | ActiveLinkGuide |                   |                  |                                             |                     |                             |        |       |                     |
| 21 SARDE        | Pennission      |                   |                  |                                             |                     |                             |        |       |                     |
| LOAT .          | Setf From this  |                   |                  |                                             |                     |                             |        |       |                     |
| THE OWNER WATER | Setf From other |                   |                  |                                             |                     |                             |        |       |                     |
| tien            | Mena            |                   |                  |                                             |                     |                             |        |       |                     |
| π               | Open From       |                   |                  |                                             |                     |                             |        |       |                     |
| +               | Other           |                   |                  |                                             |                     |                             |        |       |                     |
| autica          | Open From This  |                   |                  |                                             |                     |                             |        |       |                     |
| of Exist        | 17.WW           |                   |                  |                                             |                     |                             |        |       |                     |
| lot Equal       |                 |                   |                  |                                             |                     |                             |        |       |                     |

The result is enhanced with the following information:

- > Type -> indicates the type of the object that does the push
- Object -> name of the object that does the push
- > Enable -> indicates if the object is enabled
- Form -> name of the form from which the push starts
- Create -> indicates if in the "push field" the option "create new request" is set
- > Order -> shows the order in which the object has been defined
- > Timestamp -> date of the last modification made on the object

The result can be further filtered using these two fields: "Objtype" (Actlink, Escalation, Filter, DSO) and "ObjName.".

The columns "Object" and "Form" are additional links to:

- ✓ Object -> displays the details of the object (see the chapters on the Actlink, the Escalation, the Filter, the DSO)
- $\checkmark$  Form -> shows the details of the Form

# **Functionality Table IN**

- 1. Click on the link "Table IN"
- 2. The tool shows the table fields defined in the considered form

|                  |                 | ARS                                                                         | Surf                     |
|------------------|-----------------|-----------------------------------------------------------------------------|--------------------------|
| Relation         | Form            | AR System Administration Add Or Remove Licenses                             |                          |
| -                | Schema ID       | 3227                                                                        |                          |
| Acudef           | Туре            | VENDOR                                                                      |                          |
| Fore             | Timestamp       | 2010/11/13 02:09:14                                                         |                          |
| Function         | Overlay         |                                                                             |                          |
| Keyword          | Description     | Mid Tier                                                                    |                          |
| Webs Exposed     | User WebService | ing a Dener A ways from Tenera AR Souten A Information And De Recove London |                          |
| Wets Called      | FLAN            |                                                                             | Table Isrida             |
| Pool             | Index           | Inco                                                                        | Tel                      |
| Stings           | Push.To         | AR System Administration: Add On Responsibility and                         | Last of against Resource |
| SetFash / shings | Push From       |                                                                             |                          |
| Qual / strings   | Table OFT       |                                                                             |                          |
| Se               | ResLiet         |                                                                             |                          |
| Pun process      | Sortist         |                                                                             |                          |
| Secur            | Oracle          |                                                                             |                          |
| External         | Actoriate       |                                                                             |                          |
| Filter           | Escalation      |                                                                             |                          |
| Escalation       | ActiveLinkGuide |                                                                             |                          |
| Act Gude         | EiterGuide      |                                                                             |                          |
| F.AL.Guide       | Permission      |                                                                             |                          |
| Face             | Setf From other |                                                                             |                          |
| Action           | Mem             |                                                                             |                          |
| D#               | Open From       |                                                                             |                          |
|                  | Cthr            |                                                                             |                          |
| Statistics       | Upen From Tha   |                                                                             |                          |
| Not. Exist       | 1.000           |                                                                             |                          |
| Not Equal        |                 |                                                                             |                          |
|                  |                 |                                                                             |                          |
|                  |                 |                                                                             |                          |

The result is enhanced with the following information:

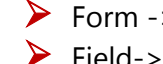

> Form -> indicates the name of the form on which the table field depends Field-> indicates the name of the table field

The columns "Form" and "Field" are additional links to:

- ✓ Form -> shows the details of the form
- $\checkmark$  Field -> shows the details of the field

# **Functionality Table OUT**

- 1. Click on the link "Table OUT"
- 2. The tool shows the table fields that refer to the considered form

|                   |                       |                                                                                                    | ARSurf    |                          |      |
|-------------------|-----------------------|----------------------------------------------------------------------------------------------------|-----------|--------------------------|------|
| Relation          | Form                  | AR System Administration License Review                                                                                                    |           |                          |      |
| (                 | Schema ID             | 3317                                                                                                    |           |                          |      |
| Aradet            | Type                  | VENDOR                                                                                                    |           |                          |      |
| Esim              | Timestano             | 2010/11/13 02:19:03                                                                                                    |           |                          |      |
| Functions         | Overtax               |                                                                                                    |           |                          |      |
| Keyword           | Property lies and the | Mit Tal                                                                                                    |           |                          |      |
| Webs Exposed      | Used Waltharting      | here the state of the state of | · Teller  |                          |      |
| Webs Called       | The second second     |                                                                                                    | Lawrence. |                          |      |
| D22               | Lacial                | 10                                                                                                    |           | able Outside             | 1000 |
| Stripes           | Put To                |                                                                                                    | 1510      | · #                      | 1    |
| SetPush / strings | Pash From             | ALASSING ADDRESS STREET                                                                                                    |           | SHITH LINE LINE ADDITION |      |
| Quel / strings    | Table IN              |                                                                                                    |           |                          |      |
| Qual / Selection  | Isble OUT             |                                                                                                    |           |                          |      |
| Sa.               | ResList               |                                                                                                    |           |                          |      |
| Furipreses        | Sottlat               |                                                                                                    |           |                          |      |
| Estamal           | ActiveLink            |                                                                                                    |           |                          |      |
| Acting            | Filter                |                                                                                                    |           |                          |      |
| Filter            | Escalation            |                                                                                                    |           |                          |      |
| Escalation        | ActiveLinkChilde      |                                                                                                    |           |                          |      |
| Act Surde         | EherGuide             |                                                                                                    |           |                          |      |
| F.R. Guide        | Permission            |                                                                                                    |           |                          |      |
| Farr              | Sett From other       |                                                                                                    |           |                          |      |
| Action            | Mem                   |                                                                                                    |           |                          |      |
| Diff              | Open From             |                                                                                                    |           |                          |      |
| 1                 | Other                 |                                                                                                    |           |                          |      |
| Registers         | Open From This        |                                                                                                    |           |                          |      |
| Not Ewet          | (Yanga)               |                                                                                                    |           |                          |      |
| Not Equal         |                       |                                                                                                    |           |                          |      |
|                   |                       |                                                                                                    |           |                          |      |
|                   |                       |                                                                                                    |           |                          |      |
| 0                 | A                     |                                                                                                    |           |                          |      |

The result is enhanced with the following information:

Form -> indicates the name of the form in which the table field is defined
 Field-> indicates the name of the table field

The columns "Form" and "Field" are additional links to:

- ✓ Form -> shows the details of the form
- ✓ Field -> shows the details of the field

# **Functionality ResList**

- 1. Click on the link "ResList"
- 2. The tool shows the fields in the result list of the considered form

|                                                                                                    |                  |                                                 |                 | ARSurf      |      |          |
|----------------------------------------------------------------------------------------------------|------------------|-------------------------------------------------|-----------------|-------------|------|----------|
| Relation                                                                                                    | Form             | AR System Ental Associat                        | ion             |             |      |          |
| 1                                                                                                    | Schema ID        | 1323                                            |                 |             |      |          |
| Audel                                                                                                    | Type             | REGULAR                                         |                 |             |      |          |
| Foim                                                                                                    | Timentamp        | 2010/11/13 02:34:14                             |                 |             |      |          |
| Exection                                                                                                    | Overlay          |                                                 |                 |             |      |          |
| Keyword                                                                                                    | Description      | Mid-Tim                                         |                 |             |      |          |
| Webs Exposed                                                                                                    | User WebService  | http://ServerAlatics/Some ServerAl-AR-System Ex | and Association |             |      |          |
| Dag                                                                                                    | Eield            |                                                 |                 | Result List |      |          |
| Pool                                                                                                    | Infex            | 10 million (1997)                               | <b>Elet</b>     |             | With | Bowerser |
| Strings                                                                                                    | Pesh Ig          | South Type                                      |                 | - 50        |      |          |
| Deal J shires                                                                                                    | Table IN         | Destination, Type                               |                 | 33          |      |          |
| Qual / Selection                                                                                                    | Table OUT        | Source IIID                                     |                 | - 38        |      |          |
| 54                                                                                                    | ResList          | Dertination (D)                                 |                 | 21          |      |          |
| Fun process                                                                                                    | SertList         |                                                 |                 |             |      |          |
| Server                                                                                                    | Dracle           |                                                 |                 |             |      |          |
| External                                                                                                    | Ene              |                                                 |                 |             |      |          |
| Filter                                                                                                    | Excelution       |                                                 |                 |             |      |          |
| Escalation                                                                                                    | ActiveLinkChuide |                                                 |                 |             |      |          |
| Acti Saide                                                                                                    | EiberGuide       |                                                 |                 |             |      |          |
| Fit Guite                                                                                                    | Pennission       |                                                 |                 |             |      |          |
| Etaget                                                                                                    | Sett From this   |                                                 |                 |             |      |          |
| Action                                                                                                    | Men              |                                                 |                 |             |      |          |
| Diff                                                                                                    | Open From        |                                                 |                 |             |      |          |
|                                                                                                    | Others           |                                                 |                 |             |      |          |
| Production of the local division of the local division of the loca | Open From This   |                                                 |                 |             |      |          |
| Not Exist                                                                                                    | (View            |                                                 |                 |             |      |          |
| Not Equal                                                                                                    |                  |                                                 |                 |             |      |          |
| Contraction of the second second seco |                  |                                                 |                 |             |      |          |
|                                                                                                    |                  |                                                 |                 |             |      |          |

The result is enhanced with the following information:

- > Field -> indicates the name of the field in the result list
- > Width -> indicates the size of the field in the result list
- Separator -> indicates the separator used for the field in the result list

The column "Field" is another link back to:

✓ Field -> shows the details of the field

# Functionality SortList

- 1. Click on the link "SortList"
- 2. The tool shows the fields in the sort list of the considered form

|                  |                                                                               |                               | ARS   | iurt |     |        |  |
|------------------|-------------------------------------------------------------------------------|-------------------------------|-------|------|-----|--------|--|
| Relation         | Form                                                                          | AR System Version Control: To | ok: : |      |     |        |  |
|                  | Schema ID                                                                     | 3235                          |       |      |     |        |  |
| Aradet           | Type                                                                          | REGULAR                       |       |      |     |        |  |
| Marris           | Tinsestamp                                                                    | 2010/11/19 02:09/21           |       |      |     |        |  |
| Europen          | Overlay                                                                       |                               |       |      |     |        |  |
| Keyword          | Duscription (                                                                 | Mid-Tier                      |       |      |     |        |  |
| Webs Called      | User WebBernie - Ipp: Series and Terris Terris A.R.System Versies Connot Task |                               |       |      |     |        |  |
| D10              | Eield                                                                         | Sart List                     |       |      |     |        |  |
| Eggl             | Intex                                                                         | 77                            | EeM   |      |     | Thelen |  |
| Strings          | Preh Lo                                                                       | Ormer                         |       |      | ASC |        |  |
| Qual / storms    | Table IN                                                                      | Status                        |       |      | ASC |        |  |
| Gual / Selection | Table OUT                                                                     | InthName                      |       |      | ASC |        |  |
| Sd.              | ResList                                                                       |                               |       |      |     |        |  |
| Europeceus       | SortList                                                                      |                               |       |      |     |        |  |
| Estamal          | Actival ink                                                                   |                               |       |      |     |        |  |
| Active           | Filter                                                                        |                               |       |      |     |        |  |
| Eder             | Escalation                                                                    |                               |       |      |     |        |  |
| Escalation       | ActiveLinkShuide                                                              |                               |       |      |     |        |  |
| Acti Guide       | EfferCrude                                                                    |                               |       |      |     |        |  |
| Planet Photos    | Setf From this                                                                |                               |       |      |     |        |  |
| Error            | Sett From other                                                               |                               |       |      |     |        |  |
| Action           | Mem                                                                           |                               |       |      |     |        |  |
| Diff             | Open From                                                                     |                               |       |      |     |        |  |
| 1 10 9           | Oner From This                                                                |                               |       |      |     |        |  |
| Statistica       | View                                                                          |                               |       |      |     |        |  |
| Not Ewet         | -                                                                             |                               |       |      |     |        |  |
| Low Class        | 1                                                                             |                               |       |      |     |        |  |
|                  |                                                                               |                               |       |      |     |        |  |
|                  |                                                                               |                               |       |      |     |        |  |

The result is enhanced with the following information:

- Field -> indicates the name of the field in the sort list
- Order -> indicates the type of sorting set on the field

The column "Field" is another link back to:

✓ Field -> shows the details of the field

# **Functionality Oracle**

- 1. Click on the link "Oracle"
- 2. The tool displays the objects in the DB associated directly with the analyzed form

|                   |                 |                                                                 | ARSurf          |          |
|-------------------|-----------------|-----------------------------------------------------------------|-----------------|----------|
| Relation          | Form            | AR System Email Messages                                        | 0               |          |
| +:                | Schenn ID       | 1329                                                            |                 |          |
| Aradef            | Type            | REGULAR                                                         |                 |          |
| Earn              | Tmestamp        | 2010/11/13 02:34:52                                             |                 |          |
| Function          | Overlay         |                                                                 |                 |          |
| Keyword           | Description     | Mid Teer                                                        |                 |          |
| Webs Exposed      | User WebService | https://www.downer.forest.Firster.A.A.R. Souters Front Measurer |                 |          |
| Webs Called       | Field           |                                                                 | Oracle Objects  |          |
| Eggi              | Index           | New                                                             | on the original | Tax      |
| Etungs            | Pesh To         | AR SYSTEM EMAIL MESSAGES                                        | AIRA            | ))       |
| SetPush / strings | Pash From       | CANC_OLD_DATI                                                   | PACK            | AGE BODY |
| Deal / Salection  | Table OUT       | H1139                                                           | TASE            | 1        |
| Sd                | ResList         | SH_AR_SYSTEM_EMAIL_MESSAGES                                     | VIEW            |          |
| Fun pracess       | SortList        | 71138                                                           | TABL            | I        |
| Server            | Oracle          | 10X_11329                                                       | UNDE:           | X.       |
| Estonal           | ActiveLas       | Bhit9                                                           | DIDE            | x        |
| Film              | Escalation      | 171329                                                          | INDE            | x        |
| Escalation        | ActiveLinkOuide | 11339_179_3                                                     | DADE            | Σ        |
| Actl Guide        | EiterGuide      | 11.129_10402_41_1                                               | DIDE            | x        |
| Filt Gode         | Permassion      | 11529_1090_1                                                    | DADE:           | x        |
| Etagen            | Sett From the   | \$YE\$_0.0000E77445C000E555                                     | DADED           | x        |
| Action            | Ment            | SYB_B.00001T1445C0004655                                        | DIDE            | K.       |
| Diff              | Open From       | \$28_B.0000111445C0001183                                       | DIDE            | x        |
|                   | Other           | SYE_E0000177445C0001815                                         | DIDE            | x        |
| Statistics        | Open From This  | \$Y3_0.0000177445C0001995                                       | DADE            | x        |
| Not Exist         | DOM: N          | \$V8_EX0001174490000035                                         | INDE            | X.       |
| Not Equal         |                 | NV%_0L0000177445C0003255                                        | INDE            | x.       |

- > Name -> name of the object of the DB associated with the analyzed form
- > Type -> indicates the type of the DB object

### **Functionality Active Link**

- 1. Click on the link "ActiveLink"
- 2. The tool shows all Active links associated to the analyzed form

|                                                               |                           |                                                                 | ARSuif  |         |            |                      |        |
|---------------------------------------------------------------|---------------------------|-----------------------------------------------------------------|---------|---------|------------|----------------------|--------|
| Relation                                                      | Form                      | AR, System Entail Association                                   |         |         |            |                      |        |
| 1 -                                                           | Schema ID                 | 1323                                                            |         |         |            |                      |        |
| Arsdet                                                        | Type                      | REGULAR                                                         |         |         |            |                      |        |
| Eum                                                           | Timestamp                 | 2010/11/13 02:34:14                                             |         |         |            |                      |        |
| Function                                                      | Overlay                   |                                                                 |         |         |            |                      |        |
| Keynord                                                       | Description               | Mid Tier                                                        |         |         |            |                      |        |
| Webs Exposed                                                  | Uper WebService           | http://Sep.etA.active.forest.Sep.etA.AZ.System Enal Astronation |         |         |            |                      |        |
| Das<br>Das                                                    | Eield<br>Index<br>Duch To | ObjNane                                                         | Ad      | iveLink |            |                      |        |
| Strings<br>SetPash / strings                                  | Push From                 | Date:                                                           | We have | -       |            | 0.000                | 10000  |
| Quel / storigs                                                | Lable IN                  | AR Source Transformer Witten Comp Vice                          | Unite   | LESSEE  | Carries OS | And so is the second | Ontrag |
| Qual / Selection                                              | Inde OUT                  | AL STREETERS CHERCLES BLOOD AND                                 |         |         | e abituant | - and the transfer   |        |
| Din mercane                                                   | Sortier                   |                                                                 |         |         |            |                      |        |
| Saver                                                         | Oracle                    |                                                                 |         |         |            |                      |        |
| External                                                      | ActiveLink                |                                                                 |         |         |            |                      |        |
| Actinic                                                       | Ehm                       |                                                                 |         |         |            |                      |        |
| Ediat                                                         | Escalation                |                                                                 |         |         |            |                      |        |
| Escalation                                                    | ActivitiankUnade          |                                                                 |         |         |            |                      |        |
| Act Swite                                                     | Patertolate               |                                                                 |         |         |            |                      |        |
| Charter                                                       | Setf From this            |                                                                 |         |         |            |                      |        |
| Enn                                                           | Sett From other           |                                                                 |         |         |            |                      |        |
| Action                                                        | Menu                      |                                                                 |         |         |            |                      |        |
| Diff                                                          | Open From                 |                                                                 |         |         |            |                      |        |
|                                                               | Other                     |                                                                 |         |         |            |                      |        |
| Part ( alcol                                                  | Open From This            |                                                                 |         |         |            |                      |        |
| Statistics.                                                   | Ver                       |                                                                 |         |         |            |                      |        |
| Not Equal                                                     |                           |                                                                 |         |         |            |                      |        |
| ANG THE REAL PROPERTY AND AND AND AND AND AND AND AND AND AND | 1                         |                                                                 |         |         |            |                      |        |
|                                                               |                           |                                                                 |         |         |            |                      |        |
| C                                                             |                           |                                                                 |         |         |            |                      |        |

The result is enhanced with the following information:

- > Object -> indicates the name of the object
- > Order -> indicates the order in which the object was defined
- > Enable -> indicates if the object is enabled
- > Execute On -> indicates how the object has started
- > Timestamp -> date of the last modification made on the object
- > Overlay -> displays if the object is overlay

The result can be further filtered using the "ObjName".

The column "Object" is an another link back to:

✓ Object -> displays the details of the object (see the chapter on the Active Link)

#### **Functionality Filter**

- 1. Click on the link "Filter"
- 2. The tool shows all filters associated to the analyzed form

| 0                 |                 |                                                                | ARSurf |        |        |                      |                     |          |
|-------------------|-----------------|----------------------------------------------------------------|--------|--------|--------|----------------------|---------------------|----------|
| Relation          | Form            | AR System Email Association                                    |        |        |        |                      |                     |          |
| +. 1              | Schema ID       | 1323                                                           |        |        |        |                      |                     |          |
| Andel             | Type            | REGULAR                                                        |        |        |        |                      |                     |          |
| Form              | Timestomp       | 2010/11/13 02:34:14                                            |        |        |        |                      |                     |          |
| Function          | Overlay         |                                                                |        |        |        |                      |                     |          |
| Keyword           | Description     | Mid. Terr                                                      |        |        |        |                      |                     |          |
| Webs Exposed      | User Wabberrice | https://Second.appenforms/Second.All.Sectors/Econd Association |        |        |        |                      |                     |          |
| Dag               | Field           |                                                                |        | Filter |        |                      |                     |          |
| Egg               | Index           | ObjName                                                        |        |        |        |                      |                     |          |
| Strings           | Pash To         |                                                                |        |        |        |                      |                     |          |
| SetPush / strings | Pash From       | Oljout                                                         |        | Unier  | Inshis | Lincom On            | Instatute           | Overlag. |
| Qual / Selection  | Table OUT       | A& System EmployID Constants                                   |        | 500    | 括      | Submit 3disdify;     | 2010/18/13 02:41:21 |          |
| 50                | ResList         | A3.5yntem Enail Association Update Attachment Reference        |        | 1000   | 101    | Submit:Medify Merge, | 2010/10/13 02:41:08 |          |
| Film process      | SortList        | AR Bystem En al Association Mark En al Entry Attachmentatione) |        | 200    | 53     | Submit Modify Marga, | 2004/07/04 09:54:26 |          |
| Secer             | Qracle          | A3 System Intal Association Delete Attachments                 |        | 78     | 101    | Defeta               | 2010/11/13 02:41:08 |          |
| Active            | Filter          |                                                                |        |        | 102    |                      |                     |          |
| Fiter             | Escalation      |                                                                |        |        |        |                      |                     |          |
| Escalation        | ArtiveLinkGaide |                                                                |        |        |        |                      |                     |          |
| Actt Giade        | EiterGuide      |                                                                |        |        |        |                      |                     |          |
| Fit Giste         | Permission      |                                                                |        |        |        |                      |                     |          |
| Finger            | Setf From other |                                                                |        |        |        |                      |                     |          |
| Action            | Menu            |                                                                |        |        |        |                      |                     |          |
| Diff              | Open From       |                                                                |        |        |        |                      |                     |          |
|                   | Otter           |                                                                |        |        |        |                      |                     |          |
| Statistica        | Open from This  |                                                                |        |        |        |                      |                     |          |
| Not Earst         | 11 Martin       |                                                                |        |        |        |                      |                     |          |
| Not E-gual        |                 |                                                                |        |        |        |                      |                     |          |
|                   |                 |                                                                |        |        |        |                      |                     |          |
|                   |                 |                                                                |        |        |        |                      |                     |          |

The result is enhanced with the following information:

- Object -> indicates the name of the object
- > Order -> indicates the order in which the object was defined
- Enable -> indicates if the object is enabled
- Execute On -> indicates how the object started
- Timestamp -> date of the last modification made on the object
- Overlay -> displays if the object is overlay

The result can be further filtered using the "ObjName".

The column "Object" is an another link back to:

✓ Object -> displays the details of the object (see the chapter on the Filter)

# **Functionality Escalation**

- 1. Click on the link "Escalation"
- 2. The tool shows all escalations associated to the analyzed form

|                                   |                 |                                                                                                    | ARSurf |            |                     |         |
|-----------------------------------|-----------------|----------------------------------------------------------------------------------------------------|--------|------------|---------------------|---------|
| Relation                          | Fom             | User                                                                                                    |        |            |                     |         |
| 1 - 1                             | Scienta ID      | 2                                                                                                    |        |            |                     |         |
| àrsdrf.                           | Type            | REGULAR                                                                                                    |        |            |                     |         |
| Eam                               | Timestamp       | 2011-04/17 13:38:09                                                                                             |        |            |                     |         |
| Exection                          | Overlay         |                                                                                                    |        |            |                     |         |
| Heyword                           | Description     | Mail Tier                                                                                                    |        |            |                     |         |
| Webs Exposed                      | User WybService | ing Served args from Served Ther                                                                                |        |            |                     |         |
| Das                               | Eidd            | Constant of the Constant of the Constant of the Constant of the Constant of the Constant of the Constant of the |        | Escalation |                     |         |
| Pasi                              | Indes           | ObjName                                                                                                    |        |            |                     |         |
| Strings<br>Series and a string of | Punk To         |                                                                                                    |        |            |                     |         |
| God / strings                     | Table IN        | Older                                                                                                    |        | Lastie     | Timestury           | Overlag |
| Qual / Selection                  | Table OUT       | Cier.SetForceParawordChange                                                                                     |        |            | 2011/07/28 18:36:33 |         |
| Sd                                | ResList         | EsecLastPasswerdEbunge                                                                                          |        |            | 2011/07/28 18:24:22 |         |
| Fun process                       | SortList        | UserDisableUserAccount                                                                                          |        |            | 2011.07.27.19.00.48 |         |
| Estand                            | ActiveLink      |                                                                                                    |        |            |                     |         |
| Activit                           | Ether           |                                                                                                    |        |            |                     |         |
| Ether                             | Escalation      |                                                                                                    |        |            |                     |         |
| Escalation                        | ActiveLinkGuide |                                                                                                    |        |            |                     |         |
| Act Guide                         | PaterGrade      |                                                                                                    |        |            |                     |         |
| Fluor                             | Setf From this  |                                                                                                    |        |            |                     |         |
| Error                             | Sett From other |                                                                                                    |        |            |                     |         |
| Action                            | Mem             |                                                                                                    |        |            |                     |         |
| Diff                              | Open Erom       |                                                                                                    |        |            |                     |         |
| i cari                            | Com From This   |                                                                                                    |        |            |                     |         |
| Statistics                        | View            |                                                                                                    |        |            |                     |         |
| Not East                          | A DECEMBER OF   |                                                                                                    |        |            |                     |         |
| THE CAN                           | 4               |                                                                                                    |        |            |                     |         |
|                                   |                 |                                                                                                    |        |            |                     |         |
| (*                                |                 |                                                                                                    |        |            |                     |         |

The result is enhanced with the following information:

- > Object -> indicates the name of the object
- Enable -> indicates if the object is enabled
- > Timestamp -> date of the last modification made on the object
- > Overlay -> displays if the object is overlay

The result can be further filtered using the "ObjName".

The column "Object" is another link back to:

✓ Object -> displays the details of the object (see the chapter on the Escalation)

# Functionality ActiveLinkGuide

- 1. Click on the link "ActiveLinkGuide"
- 2. The tool shows all active link guides associated to the analyzed form

|                         |                       |                                                        | ARSurf             |                   |          |
|-------------------------|-----------------------|--------------------------------------------------------|--------------------|-------------------|----------|
| Relation                | Form                  | User Password Change                                   |                    |                   |          |
| +                       | Schema ID             | 3292                                                   |                    |                   |          |
| Andel                   | Type                  | DEALOG                                                 |                    |                   |          |
| Eam                     | Tmenting              | 2011/04/17 16:00:04                                    |                    |                   |          |
| Function                | Overlap               |                                                        |                    |                   |          |
| Keyword                 | Description 1         | Nia Tier                                               |                    |                   |          |
| Wezs Expand             | Unit Watchman 1       | ing . ServerA areas from ServerA Weet Parameter Change |                    |                   |          |
| Dag                     | Field                 |                                                        | Act                | iveLink Guide     |          |
| East                    | Index                 |                                                        | Actual intelligite | dan kematan kerik | Chucker: |
| Strings                 | Push Io               | User Parawood Change, Dasten Roles                     |                    |                   |          |
| SetPash / Minga         | Push From<br>Table IN |                                                        |                    |                   |          |
| Qual / Selection        | Table OUT             |                                                        |                    |                   |          |
| Sal                     | ReaList               |                                                        |                    |                   |          |
| But process             | SonList               |                                                        |                    |                   |          |
| SWAM .                  | Activel ink           |                                                        |                    |                   |          |
| Autien                  | Ether                 |                                                        |                    |                   |          |
| Edtar                   | Escalation            |                                                        |                    |                   |          |
| Escalation              | ActiveLinkGuide       | ·                                                      |                    |                   |          |
| Fit Guide               | Permission            |                                                        |                    |                   |          |
| Fluga                   | Sett From this        |                                                        |                    |                   |          |
| Error                   | Setf From other       |                                                        |                    |                   |          |
| Action                  | Mem                   |                                                        |                    |                   |          |
| Da                      | Other                 |                                                        |                    |                   |          |
|                         | Open From This        |                                                        |                    |                   |          |
| Statistics<br>Tay Faint | View                  |                                                        |                    |                   |          |
| No. Ean                 |                       |                                                        |                    |                   |          |
|                         |                       |                                                        |                    |                   |          |
|                         |                       |                                                        |                    |                   |          |

The result is enhanced with the following information:

ActiveLinkGuide -> indicates the name of the object

> Overlay -> displays if the object is overlay

The column ActiveLinkGuide is an additional link back to:

 ✓ ActiveLinkGuide -> displays the details of the object (see the chapter on the Active Link Guide)

# Functionality FilterGuide

- 1. Click on the link "FilterGuide"
- 2. The tool shows all filter guides associated to the analyzed form

|                  |                 |                                        | ARSut        |         |
|------------------|-----------------|----------------------------------------|--------------|---------|
| Relation         | Form            | ReportCovator                          |              |         |
|                  | Schema ID       | 3305                                   |              |         |
| Aradat           | Type            | VENDOR                                 |              |         |
| E.oom            | Timestamp       | 2010/11/13 09:58:38                    |              |         |
| Tuochen .        | Overlay         |                                        |              |         |
| Keyword          | Description     | Mid-Tier                               |              |         |
| Webs Exposed     | Usep WebSerrice | republicant and found to and the other |              |         |
| Dan              | Field           |                                        | Filter Guide |         |
| Paul             | Index           |                                        | ElterCode    | Onactor |
| Shinga           | Push To         | Report County Buildford and            |              |         |
| SetPush / stongs | Pash From       | ReportCount ShowFieldDLotF             |              |         |
| Out / Selection  | Table OUT       |                                        |              |         |
| Bal              | RedList         |                                        |              |         |
| Ban process      | Sortlin         |                                        |              |         |
| Bater            | Oracle          |                                        |              |         |
| Enternal         | ActiveLask      |                                        |              |         |
| Fillet           | Establish       |                                        |              |         |
| Exceletan        | ActiveLinkOuide |                                        |              |         |
| Act: Gaile       | EsterOuide      |                                        |              |         |
| Fill Guide       | Permission      |                                        |              |         |
| Enve             | Set From other  |                                        |              |         |
| Action           | Menu            |                                        |              |         |
| Diff             | Open From       |                                        |              |         |
| -                | Other           |                                        |              |         |
| Statistics       | Open From The   |                                        |              |         |
| Nat Cast         | - Carl          |                                        |              |         |
| That Cavel       |                 |                                        |              |         |
|                  |                 |                                        |              |         |
|                  |                 |                                        |              |         |

The result is enhanced with the following information:

FilterGuide -> indicates the name of the object
 Overlay -> displays if the object is overlay

The column "FilterGuide" is an additional link back to:

✓ FilterGuide -> displays the details of the object (see the chapter on the Filter Guide)

# **Functionality Permission**

- 1. Click on the link "Permission"
- 2. The tool shows all permissions associated to the analyzed form

|                                           |                                                                                                    |                                          | ARS          | art        |        |  |
|-------------------------------------------|----------------------------------------------------------------------------------------------------|------------------------------------------|--------------|------------|--------|--|
| Relation                                  | Form                                                                                                    | ReportCreatos                            |              |            |        |  |
| []                                        | Schema ID                                                                                                    | 3365                                     |              |            |        |  |
| Andet                                     | Type                                                                                                    | VENDOR                                   |              |            |        |  |
| Form                                      | Tenenteen                                                                                                    | 2010/11/13 09:58 38                      |              |            |        |  |
| Menu                                      | Charles                                                                                                    | 1010 10 10 00 00 00 00 00 00 00 00 00 00 |              |            |        |  |
| Kerceterd                                 | Ormas                                                                                                    |                                          |              |            |        |  |
| Webs Exposed                              | These Paperson                                                                                                    | Mid. 1 am                                |              |            |        |  |
| Wobs Called                               | CHE WEDDINGS                                                                                                    | the serves are state serves approximate  |              |            |        |  |
| Dea                                       | Eicld                                                                                                    | 6-Sector                                 |              | Permission |        |  |
| Eval                                      | Index<br>Back To                                                                                                    | General                                  | Exercitation |            | Group  |  |
| SatOugh / strings                         | Pash From                                                                                                    | 4                                        | Hidden       |            | Public |  |
| Quel / strengs                            | Table IN                                                                                                    |                                          |              |            |        |  |
| Qual / Selection                          | Table OUT                                                                                                    |                                          |              |            |        |  |
| 50                                        | Reilist                                                                                                    |                                          |              |            |        |  |
| Ehm.pracess                               | SortList                                                                                                    |                                          |              |            |        |  |
| Sever                                     | Oracle                                                                                                    |                                          |              |            |        |  |
| External                                  | ActiveLink                                                                                                    |                                          |              |            |        |  |
| Actinis                                   | The second                                                                                                    |                                          |              |            |        |  |
| Englisher                                 | Active Line Cande                                                                                                    |                                          |              |            |        |  |
| -Actt Castle                              | EderGuide                                                                                                    |                                          |              |            |        |  |
| Fit Guite                                 | Permission                                                                                                    |                                          |              |            |        |  |
| Flugin                                    | Setf From this                                                                                                    |                                          |              |            |        |  |
| East                                      | Setf From other                                                                                                    |                                          |              |            |        |  |
| Action                                    | Mms                                                                                                    |                                          |              |            |        |  |
| Diff                                      | Open From                                                                                                    |                                          |              |            |        |  |
| 1                                         | Other                                                                                                    |                                          |              |            |        |  |
| Statutics                                 | Apen reen the                                                                                                    |                                          |              |            |        |  |
| Not Exist                                 | in the second second se |                                          |              |            |        |  |
| Not Equal                                 |                                                                                                    |                                          |              |            |        |  |
|                                           | 1                                                                                                    |                                          |              |            |        |  |
|                                           |                                                                                                    |                                          |              |            |        |  |
| 1. I. I. I. I. I. I. I. I. I. I. I. I. I. | R.,                                                                                                    |                                          |              |            |        |  |

- GroupId -> indicates the identifier of the group to which a permission was given
- Permission -> indicates the type of permission assigned to the group
- Group -> indicates the name of the group to which a permission was given. If a Group is null means that a permission was given to a GroupID which after has been deleted.

### **Functionality Setf From this**

- 1. Click on the link "Setf From this"
- 2. The tool displays the list of objects that make a Set field on the considered form

|                  |                  |                |                                                      | ARSurf                                 |              |                            |       |                     |
|------------------|------------------|----------------|------------------------------------------------------|----------------------------------------|--------------|----------------------------|-------|---------------------|
| Relation         | Fam              |                | AR System Email Messages                             |                                        |              |                            |       |                     |
| ti l             | Schenn ID        |                | 1329                                                 |                                        |              |                            |       |                     |
| Aradef           | Type,            |                | REGULAR                                              |                                        |              |                            |       |                     |
| Form             | Timestamp        |                | 2010/11/13 02:34:52                                  |                                        |              |                            |       |                     |
| Fanction         | Overlay          |                |                                                      |                                        |              |                            |       |                     |
| Keyword          | Description      | Mid-Tier:      |                                                      |                                        |              |                            |       |                     |
| Webs Exposed     | User Webliervice | htp Series and | un fontes Berver A. A.R. System Essal Messages       |                                        |              |                            |       |                     |
| Dag              | Edd              |                |                                                      | Setf From this Form                    |              |                            |       |                     |
| Epal             | lodex            | 947.0*         | OhjName                                              | Ohiteen                                | Qbglashie    | <b>Excreat Transaction</b> | Onler | Timestang           |
| Strings          | Pash To          | ACTIVELINE     | All System Intal Meanages Show Header Template Name  | AB.Statem Taxed Templates              |              |                            | 10    | 3010/13/33 02:41:17 |
| Qual / strings   | Table IN         | ACTIVILINK     | AR System Insul Mexager Show Footer Template Name    | AR. System Ecol Templates              | ( <u>2</u> ) | C                          | 10    | 3810/11/13 02:41:17 |
| Qual / Selection | Table OUT        | ACTIVILINE.    | AB System Ernal Mensages Block Content Template Name | AR.System Enail Templates              | 65           | E1.                        | .10   | 3010/11/13/02:41:17 |
| Ed               | ResList          | ACTIVILINE     | All System Inuil Mennager Reply To                   | AR System Erect Mathem Configuration   | 97           | 0                          | 20    | 3910/13/13 02:41:17 |
| Server           | Oracle           | ACTIVILISE     | All System Issail Meanager Reply Oct Mathen Name     | AB.Symm Issal Mailton Cardigutation    | 团            | đ                          | 210   | 3010/13/13 02:41:17 |
| External         | ActiveLink       | ACTIVILINK     | AR System Insul Manager Reply Ort Matter ID          | AR System Ereal Mathem Configuration   | œ            | 0                          | 100   | 3810 31 13 02 41 17 |
| Actinis          | Eiter            | ACTIVILINK:    | AR. System Total Stemager Organization               | AR System Energy Markets Configuration | 65           | 0                          | :20   | 3010/11/13 02:41:17 |
| Escalation       | ActiveLinkGaide  | ACTIVILINE     | All System Inuel Meanager From                       | AR System Engl Mathem Configuration    | 10           |                            | .20   | 1010/11/11/02:41:16 |
| Acti Quite       | FilterGuide      | ACTIVILINE     | All System Tetal Messages 74 Header Template ID      | AR.Sprom Taxal Templates               | 121          | đ                          | 0     | 3010/13/13 02:41:16 |
| E.R. Guide       | Permission       | ACTIVILINK     | AR System Insul Messager F& Footer Template ID       | AR System Load Templates               | Q2           | đ                          | 0     | 3810 11 13 02 41 16 |
| Eme              | Setf From other  | ACTIVILINK:    | AP. System Tread Mensages T& Content Template ID     | AR System Engl Templates               | 65           | E1.                        | 0     | 3010/11/15 02:41:16 |
| Action           | Menu             | ACTIVILINE     | AR System Intel Messages Intel Ten                   | AR System Erest Logs                   | 671          |                            | 0     | 3910 11 13 02-41-16 |
| Diff             | Open From        | ACTIVILINE     | All System Issue Measurer Default To                 | AR Symme Isod Matter Carfiguration     | 12           | H.                         | 20    | 3010/11/13 02:41:16 |
| ÷.               | Open From This   | ACTIVILINK     | AB, System Ereal Messages Default CC                 | AR, System Ecol Mathen Configuration   | 02           |                            | 20    | 3810/31/33 02:41:13 |
| Statistics       | View             | ACTIVILINK     | AR System Intel Messager Default BCC                 | AB System Ereal Mather, Configuration  | 65           | E                          | 20.1  | 3010/11/15 02:41:17 |
| Not Equal        |                  | ACTIVILINE     | All System Intel Messager Add Entring Attachment     | AR System Enol Messages                | 97           |                            | 0     | 3010/11/13 02:41:15 |

The result is enhanced with the following information:

- ObjType -> indicates the type of object
- ObjName -> indicates the name of the object
- > ObjForm -> indicates the name of the form from which the value is retrieved
- ObjEnable-> indicates if the object is enabled
- Current Transaction -> if it is active it means that the field is performed on set-Current-Transaction
- Order -> shows the order in which the object has been defined
- Timestamp -> date of the last modification made on the object

The columns "ObjName" and "ObjForm" are additional links to:

- ✓ ObjName -> displays the details of the object (see the chapters on the Active Link, the Escalation, the Filter, the DSO)
- ✓ ObjForm -> shows the details of the form

# **Functionality Setf From other**

- 1. Click on the link "Setf From other"
- 2. The tool displays the list of objects that make a Set field by retrieving the value from the considered form

|                             |                      |             |                                                                                                    | ARSurt      |                |                    |                     |       |                     |
|-----------------------------|----------------------|-------------|----------------------------------------------------------------------------------------------------|-------------|----------------|--------------------|---------------------|-------|---------------------|
| Relation                    | Form                 |             | AR System Email Messages                                                                                                    |             |                |                    |                     |       |                     |
|                             | Schema ID            |             | 1329                                                                                                    |             |                |                    |                     |       |                     |
| Acade                       | Type                 |             | REGULAR                                                                                                    |             |                |                    |                     |       |                     |
| 1 mm                        | Tmestanp             |             | 2010/11/13 02:34:52                                                                                                    |             |                |                    |                     |       |                     |
| Function                    | Overlay              |             |                                                                                                    |             |                |                    |                     |       |                     |
| Keyword                     | Description          | MiniTier    | and the second second se |             |                |                    |                     |       |                     |
| Webs Express<br>Webs Called | User-WebService      | ter et an   | a farma Sarran A. A.R. System Enad Menagan                                                                                                    |             |                |                    |                     |       |                     |
| Daa                         | Eidd                 |             |                                                                                                    | Setf From   | other Form     |                    |                     |       |                     |
| East                        | Index                | UB(Type     | ObjSame                                                                                                    |             | Oldfarm        | <b>ChipEarable</b> | Carried Transaction | Drive | Thestany            |
| Strings<br>SetOuth / stream | Push From            | ACTIVILLING | AR System Intel Meanages ID to Subject Concernant                                                                                                    | AR.2pmm.Le  | uniliment Logs | 99                 |                     | #     | 3010/31/13/02:41:10 |
| Qual / strings              | Table IN             | ACTIVILINE. | All System Load Messager Add During Attachment                                                                                                    | AB,Spinn Le | and Alexandrea | 121                | 13                  | 0     | 2010/11/13 02:41:13 |
| Qual / Selection            | Table OUT            |             |                                                                                                    |             |                |                    |                     |       |                     |
| Sd .                        | ResList<br>South int |             |                                                                                                    |             |                |                    |                     |       |                     |
| Sever                       | Cracle               |             |                                                                                                    |             |                |                    |                     |       |                     |
| Esternal                    | ActiveLink           |             |                                                                                                    |             |                |                    |                     |       |                     |
| Activit                     | Ether                |             |                                                                                                    |             |                |                    |                     |       |                     |
| Facalation                  | Active Link Guide    |             |                                                                                                    |             |                |                    |                     |       |                     |
| Act Guide                   | EiterGrade           |             |                                                                                                    |             |                |                    |                     |       |                     |
| Pitt Guide                  | Permanen             |             |                                                                                                    |             |                |                    |                     |       |                     |
| Plage                       | Sett From this       |             |                                                                                                    |             |                |                    |                     |       |                     |
| Action                      | Menu                 |             |                                                                                                    |             |                |                    |                     |       |                     |
| Diff                        | Open From            |             |                                                                                                    |             |                |                    |                     |       |                     |
| 1 0 1                       | Other This           |             |                                                                                                    |             |                |                    |                     |       |                     |
| Statistics                  | Vew Vew              |             |                                                                                                    |             |                |                    |                     |       |                     |
| Not Exist                   | 122201               |             |                                                                                                    |             |                |                    |                     |       |                     |
| The Film                    |                      |             |                                                                                                    |             |                |                    |                     |       |                     |
|                             |                      |             |                                                                                                    |             |                |                    |                     |       |                     |

- ObjType -> indicates the type of object
- ObjName -> indicates the name of the object
- > ObjForm -> indicates the name of the form by which the "Set Field" is required
- ObjEnable-> indicates if the object is enabled
- Current Transaction -> if it is active it means that the field is performed on set-Current-Transaction
- > Order -> shows the order in which the object has been defined
- > Timestamp -> date of the last modification made on the object

The columns "ObjName" and "ObjForm" are additional links to:

- ✓ ObjName -> displays the details of the object (see the chapters on the Active Link, the Escalation, the Filter, the DSO)
- ✓ ObjForm -> shows the details of the form

### **Functionality Menu**

- 1. Click on the link "Menu"
- 2. The tool shows all menus that refer to the considered form

|                   |                 |                                                         | ARSurf     |           |           |
|-------------------|-----------------|---------------------------------------------------------|------------|-----------|-----------|
| Relation          | Form            | AR System Email Templates                               |            |           |           |
| []                | Schema ID       | 1331                                                    |            |           |           |
| Aradef            | Type            | REGULAR                                                 |            |           |           |
| Eaim              | Timestamp       | 2010/11/13 02:41:02                                     |            |           |           |
| Function          | Overlay         |                                                         |            |           |           |
| Keyword           | Description     | Nié Tier                                                |            |           |           |
| Webs Exposed      | User WebService | the America and Same Second, AP Souling Early Templater |            |           |           |
| Webs Called       | Teld            |                                                         | Menn       |           |           |
| Pogl              | Index           | Man                                                     |            | Timestate | Outlar    |
| Stulogs           | Pash Io         | AS System Enal Templates                                | 2010/12/13 | 8241:22   | Protect A |
| SetPush / strings | Pash From       |                                                         |            |           |           |
| Qual / strings    | Table IN        |                                                         |            |           |           |
| Gall / Secolon    | Redist          |                                                         |            |           |           |
| Fun process       | SortList        |                                                         |            |           |           |
| Server            | Quarie          |                                                         |            |           |           |
| External          | ActiveLink      |                                                         |            |           |           |
| Activit           | Eiker           |                                                         |            |           |           |
| Eiter             | Escalation      |                                                         |            |           |           |
| Actt Crane        | FilesGuide      |                                                         |            |           |           |
| Fit Guide         | Permission      |                                                         |            |           |           |
| Flager            | Setf From this  |                                                         |            |           |           |
| Error             | Sett/From other |                                                         |            |           |           |
| Action            | Mem             |                                                         |            |           |           |
| Diff              | Open From       |                                                         |            |           |           |
| 1 a. 3            | Onen From This  |                                                         |            |           |           |
| Statutica         | View            |                                                         |            |           |           |
| Not Ewest         |                 |                                                         |            |           |           |
| Los Cidna         |                 |                                                         |            |           |           |
|                   |                 |                                                         |            |           |           |
|                   |                 |                                                         |            |           |           |

The result is enhanced with the following information:

- Menu -> indicates the name of the menu
- > Timestamp -> indicates the timestamp of the object
- > Overlay -> displays if the object is overlay

The column "Menu" is an additional link back to:

✓ Menu -> shows the details of the menu (see the chapter on the Menu)

#### **Functionality Open From Other**

- 1. Click on the link "Open From Other"
- 2. The tool shows all the objects that do an open window from the considered form to others

|                   |                 |                                                                 | ARSurf            |                           |        |
|-------------------|-----------------|-----------------------------------------------------------------|-------------------|---------------------------|--------|
| Relation          | Form            | AR System User Pyrference                                       |                   |                           |        |
| 1                 | Schema ID       | 1318                                                            |                   |                           |        |
| Arodet            | Type            | REGULAR                                                         |                   |                           |        |
| Eam               | Timestamp       | 2010/11/13 02:17:37                                             |                   |                           |        |
| Function          | Overlay         |                                                                 |                   |                           |        |
| Keyword           | Description     | Mid-Tier                                                        |                   |                           |        |
| Webs Exposed      | User WebServer  | http://TerrierA.assys Eases TerrierA.A.E.System User Professore |                   |                           |        |
| Dist.             | Field           |                                                                 | Onen Windows From | Other                     |        |
| Popl              | Index           | Act                                                             | Tashie            | Open Jorna                | O-Mail |
| Strings           | Punh To         | ALSTART ARUseffretweet Food Search                              | (2)               | AB. System User Prefermin | SEARCH |
| SetPush / strings | Pash From       |                                                                 |                   |                           |        |
| Dead / Selection  | Table OUT       |                                                                 |                   |                           |        |
| Sd.               | ResList         |                                                                 |                   |                           |        |
| Euo process       | SortList        |                                                                 |                   |                           |        |
| Sever             | Oracle          |                                                                 |                   |                           |        |
| External          | ActiveLask      |                                                                 |                   |                           |        |
| Ediat             | Escalation      |                                                                 |                   |                           |        |
| Excelation        | ActiveLinkGnide |                                                                 |                   |                           |        |
| Acti Guide        | ElterGuide      |                                                                 |                   |                           |        |
| Edt. Gapte        | Permission      |                                                                 |                   |                           |        |
| Eluger            | Sett From other |                                                                 |                   |                           |        |
| Action            | Mem             |                                                                 |                   |                           |        |
| Diff              | Open From       |                                                                 |                   |                           |        |
|                   | Other           |                                                                 |                   |                           |        |
| Etatistica        | Open From This  |                                                                 |                   |                           |        |
| Max Elevent       | 1 Contraction   |                                                                 |                   |                           |        |
| That Equal        |                 |                                                                 |                   |                           |        |
|                   |                 |                                                                 |                   |                           |        |
|                   | 0               |                                                                 |                   |                           |        |

The result is enhanced with the following information:

- > Actl -> indicates the name of the object that does the open window
- > Enable -> indicates if the object is active
- > Open Form -> indicates the name of the opening form
- OpenMode-> indicates the type of "open window" made

The columns "Actl" and "Open Form" are additional links to:

- ✓ Actl -> displays the details of the object menu (see the chapters on the Actlink)
- ✓ Open Form -> shows the details of the form (see the chapter on Form)

# **Functionality Open From This**

- 1. Click on the link "Open From This"
- 2. The tool shows all the objects that do an open window of the considered form

|                   |                       |                                           | ARSurf  |                                |             |
|-------------------|-----------------------|-------------------------------------------|---------|--------------------------------|-------------|
| Relation          | Form                  | User                                      |         |                                |             |
|                   | Schema ID             | 2                                         |         |                                |             |
| Aradat            | Type                  | REGULAR                                   |         |                                |             |
| Manu              | Timestamp             | 2011/04/17 13:38:99                       |         |                                |             |
| Everal and        | Overlay               |                                           |         |                                |             |
| Keynyord          | Description           | Mid. Tier                                 |         |                                |             |
| Webs Exposed      | User/WebSerrate 1     | angol Sain and annua Sanna Sain and Usain |         |                                |             |
| Dan               | Eidd                  |                                           | Open Wi | adows From This                |             |
| Paul              | index                 | Act                                       | Enilly  | Open Farm                      | OpenAllaite |
| Shinga            | Pash To               | 08.StorMindent                            | 121     | Group                          | NODEL SAT   |
| SetPash / strings | Table IN              | AR System Administration Open Users Form  | 621     | AR System Advantations Console | BEARCH      |
| Qual / Selection  | Table OUT             |                                           |         |                                |             |
| laf               | ReiList               |                                           |         |                                |             |
| Ban pypokaa       | Sorthig               |                                           |         |                                |             |
| Server            | Oracle<br>Actual late |                                           |         |                                |             |
| ALTINE            | Fiber                 |                                           |         |                                |             |
| iller             | Escalation            |                                           |         |                                |             |
| Laceletan -       | ActiveLinkOutle       |                                           |         |                                |             |
| Acti Guada        | EsterOuide            |                                           |         |                                |             |
| Parties.          | Set From this         |                                           |         |                                |             |
| sta               | Sett From other       |                                           |         |                                |             |
| Action            | Menu                  |                                           |         |                                |             |
| DNT DNT           | Open From             |                                           |         |                                |             |
|                   | Otter From This       |                                           |         |                                |             |
| Statiatica        | View                  |                                           |         |                                |             |
| Sat Cast          | A MORE                |                                           |         |                                |             |
| an can            |                       |                                           |         |                                |             |
|                   |                       |                                           |         |                                |             |
|                   | L                     |                                           |         |                                |             |

The result is enhanced with the following information:

- > Actl -> indicates the name of the object that does the open window
- > Enable -> indicates if the object is active
- > Open Form -> indicates the name of the form by which the open window is done
- > OpenMode-> indicates the type of the "open window" done

The columns "Actl" and "Open Form" are additional links to:

- ✓ Actl -> displays the details of the object menu (see the chapters on the Actlink)
- ✓ Open Form -> shows the details of the form (see the chapter on the Form)

# **Functionality View**

- 1. Click on the link "View"
- 2. The tool shows all views that refer to the considered form

|                  |                        |                                    | ARS                  | urf      |             |          |
|------------------|------------------------|------------------------------------|----------------------|----------|-------------|----------|
| Relation         | Forth                  | AR System Emol.)                   | dessages             |          |             |          |
| 3                | Schema ID              | 1329                               |                      |          |             |          |
| Aristed          | Type                   | REGULAR                            |                      |          |             |          |
| Form             | Timestere              | 2010/11/13 02:34                   | \$2                  |          |             |          |
| Marti            | Owner                  |                                    |                      |          |             |          |
| Keyword          | The second second      | Mid Tex                            |                      |          |             |          |
| Wate Exposed     | Tran Waldenber         | The Second and Party Second 122 in | the Four Mercury     |          |             |          |
| Wets Called      | Child of Management    | it an at the tone of a at at a     | New Contractional Co | • Mr. 27 |             |          |
| Deo              | Exid                   | 10 mm                              |                      | View     | All same as |          |
| Etemat           | Pret To                | All All                            |                      | Later    | Overlag     | 10       |
| BatPash ( states | Push From              | Default Adams View                 | Default Admin Vi     |          | 19          | et 39413 |
| Qual / strings   | Table IN               | Web View                           | Default Adapt 55     | ra -     | - 19        | 8873.89T |
| Qual / Belection | Table OUT              |                                    |                      |          |             |          |
| 84               | ReaList                |                                    |                      |          |             |          |
| Run process      | SortLint               |                                    |                      |          |             |          |
| Server           | Unarie<br>Localitation |                                    |                      |          |             |          |
| Extended         | Education              |                                    |                      |          |             |          |
| Filter           | Excalation             |                                    |                      |          |             |          |
| Escalation       | ActiveLinkCraide       |                                    |                      |          |             |          |
| Actl Guide       | EthmGrade              |                                    |                      |          |             |          |
| Filt Guide       | Permission             |                                    |                      |          |             |          |
| Elvois           | Setf From this         |                                    |                      |          |             |          |
| Error            | Sett From other        |                                    |                      |          |             |          |
| 00100            | Mani                   |                                    |                      |          |             |          |
| Dill             | Open From              |                                    |                      |          |             |          |
|                  | Open From This         |                                    |                      |          |             |          |
| Statutica        | View                   |                                    |                      |          |             |          |
| list.Cant        | Collect.               |                                    |                      |          |             |          |
| THE COM          |                        |                                    |                      |          |             |          |
|                  |                        |                                    |                      |          |             |          |
|                  |                        |                                    |                      |          |             |          |

- View -> indicates the name of the view
- Label ->indicates the label of the view
- > Overlay -> displays if the object is overlay
- > ID -> indicates the ID of the view

### Capter 4 : Menu

The feature allows you to analyze the characteristics and the functionalities of the menus associated with them.

# > To use the functionality

- 1. Click on the link "Menu" in the box "Relation"
- 2. Enter the name or part of the name of the investigated menu
- 3. Press Enter

| -                                  | ARSurf                                                        |      |                 |            |                     |        |
|------------------------------------|---------------------------------------------------------------|------|-----------------|------------|---------------------|--------|
| Relation                           | Marin Nama                                                    | Me   | nu              |            |                     |        |
|                                    | John Came                                                     |      |                 |            |                     |        |
| Fordit<br>Fordit<br>Mena           | ar s<br>Search for 'ar s' - RecordCount : 28                  |      |                 |            |                     |        |
| Keyword                            | Men                                                           | Usef | 1st             | Keirrak    | Tenestary           | Owniay |
| Webs Expased                       | All figures Actor                                             | 121  | SEARCR          | ON CONNECT | 2010/11/12 02:13:23 |        |
| Webs Called                        | AR System Administration, AddReaLic - Lin Types Users         | 18   | CEARACTER       | ON CONNECT | 2010/11/13 02:09:18 |        |
| Pool                               | AE System Administration: AddRewLin - Product Features        |      | CHARACTER       | ON CONNECT | 2010/11/12 02:09:18 |        |
| Shings                             | AR System Advancements Favorite UPLa                          | 12   | CHARACTER       | ON CONNECT | 2010/11/13 02:19:01 |        |
| SetPush / strings                  | AR System Advancemention: Log Files - API Form Name           | 121  | FLE             | ON CONVECT | 2010/11/13 02:19:01 |        |
| Qual / strings<br>Qual / Selection | 3R System Administration: Log Files - Alert Form Names        | 12   | PLX :           | ON CONNECT | 2010/11/13 02:19:01 |        |
| 54                                 | AR System Administration: Log Files - Establishen Form Names  | 121  | FLE             | ON CONSECT | 2010/11/13 02:19:01 |        |
| Eur process                        | AR System Advansemment, Log Files - FTA Form Names            | 121  | FILE            | ON CONNECT | 2010/11/12 02:19:02 |        |
| External                           | AR Bysten Administration: Log Files - Files Ferm Names        |      | FILE            | ON CONNECT | 2010/11/13 02:19:01 |        |
| Actina                             | AR System Advancemention, Log Files - 30L Form Names          | 121  | FLE             | ON CONSIGN | 2010/11/13 02:18:01 |        |
| Filter                             | AR System Administration: Log Files - Server Gouge Term Names | 10   | FEE             | ON CONSECT | 2010/11/13 02:18:02 |        |
| Acti Guide                         | AR System Administration: Log Files - Thread Form Names       | - 20 | FER             | ON CONSELT | 2018/11/13 02:19:01 |        |
| F.R. Guide                         | All System Advantation: Log Files - User Form Names           | 121  | FLE             | ON CONNECT | 2010/11/13 02:19:01 |        |
| Elugin                             | AE System Advancements Server Information - Forma List        | 2    | DATA DICTIONARY | ON CONSECT | 2010-11-13 02:19:01 |        |
| Action                             | AR. Symme Application                                         |      | SEAACE          | ON CONDECT | 2010/11/10 02:10:25 |        |
| D/f                                | AR System Currency Codes                                      | 10   | SEARCH          | ON CONNECT | 2004/07/04 09/35:39 |        |
| -                                  | All System Load Assessed Mallon                               | 121  | SEARCH          | ON OPEN    | 2010/11/13 02:41:14 |        |
| Statutics                          | AE System Engl Engl Attachments                               | 121  | SEARCE          | ON OPEN    | 2010/11/13 02:41:18 |        |
| Not Exist<br>Not Found             | AR. System Enal Encodings                                     | - E  | CEARACTEE       | ON CONNECT | 2010-11-13 02:41:21 |        |

- Menu -> indicates the name of the menu
- Used -> indicates if the menu is attached to any fields or active-links
- > Type -> indicates the type of menu
- Refresh -> type of refresh associated with the menu
- Timestamp-> indicates the date of last object's modification Overlay -> displays if the object is overlay

Clicking on the name of the menu you can analyze more detailed information.

|                                                                                                    |                                                                                                    |                                                                                                    |                                 | ARSurf     |      |  |
|----------------------------------------------------------------------------------------------------|----------------------------------------------------------------------------------------------------|----------------------------------------------------------------------------------------------------|---------------------------------|------------|------|--|
| Relation<br>Anote<br>Earn<br>Mena<br>Function<br>Request<br>Webs Called<br>Date<br>Strings<br>SePost / strings<br>Date / strings<br>Date / selection<br>Sol<br>Bun process | Minno Used Type Refresh Timerstamp Overlay Form <u>AR System</u> Label Field Label <u>Actor</u> Voice Field: <u>Actor</u> Sort On Label. TI Qualification for So Qualification for So | AR System Actor<br>(2)<br>SEARCH<br>ON CONNECT<br>2010/11/13 02/13/25<br>Definition<br>Actor View<br>(UE<br>chemia AR System Actor View * Actor<br>chemia AR System Actor View * Actor<br>(Sector View Actor View * Actor) | = SNULIS<br>or "Actor" = SNULIS |            |      |  |
| Estenal                                                                                                    | 1                                                                                                    |                                                                                                    |                                 | Definition |      |  |
| Eitar<br>Escalation<br>Acti Guide<br>Fitt Guide                                                                                                    | All System Actor Vie<br>Actor<br>Linked to Field                                                                                                    | a                                                                                                    |                                 |            |      |  |
| Elupin                                                                                                    | E                                                                                                    | id.                                                                                                    |                                 |            | Earm |  |
| Action                                                                                                    | Atter                                                                                                    | AE.System Action                                                                                                    |                                 |            |      |  |
| Statistics<br>list Exist<br>list Equal                                                                                                    | ActiveLink                                                                                                    | AE System Unit A                                                                                                    | garanen Actor                   |            |      |  |

The result is enhanced with the following information:

- Menu -> indicates the name of the menu
- Used -> indicates if the menu is attached to any fields or active-links
- > Type -> indicates the type of menu
- Refresh -> type of refresh associated with the menu
- Timestamp -> indicates the date of last object's modification
- Overlay -> displays if the object is overlay
- > Form -> indicates the name of the form that is referenced by the menu
- Label -> indicates which field is referenced by the label of the menu
- Value Field -> indicates which field is referenced by the value of the menu
- Sort On Label -> indicates if there is any sort on the menu
- Qualification -> indicates the "where condition" of the menu
- Linked to Field -> indicates which field is related to the menu
- Field -> indicates the name of the field
- > Form -> indicates the form that has a field in which the menu is attached
- > ActiveLink-> indicates whether there is any active link that performs a change field

The columns "Field" and "Form" are additional links to:

- ✓ Field -> shows the details of the field
- $\checkmark$  Form -> shows the details of the form (see the chapter on the Form)

# Capter 5 : Function

The feature allows you to analyze the function used in the application.

# > To use the functionality

1. Click on the link "Function" in the box "Relation"

| ARSurf                      |          |            |  |  |
|-----------------------------|----------|------------|--|--|
| Relation                    |          | Function   |  |  |
|                             | Function | Used       |  |  |
| Arsdef                      | DATE     | 2          |  |  |
| Menu                        | TIME     | 120        |  |  |
| Keyword                     | MONTH    | 12)        |  |  |
| Wabs Exposed<br>Webs Called | DAX      | 120        |  |  |
| Dio                         | YEAR     | 2          |  |  |
| Strings                     | WEEKDAY  | E0         |  |  |
| Qual / strings              | HOUR     | 10         |  |  |
| Qual / Selection            | MINUTE   | 2          |  |  |
| Run process                 | SECOND   | <u>[2]</u> |  |  |
| External                    | TRUNC    | 12         |  |  |
| Filter                      | ROUND    | 12D        |  |  |
| Escalation<br>Actl Guide    | CONVERT  | D          |  |  |
| Filt Guide<br>Plugin        | LENGTH   | 22         |  |  |
| Error                       | UPPER    | 10         |  |  |
| Diff                        | LOWER    | 50         |  |  |
|                             | SUBSTR   | 12         |  |  |
| Statistica                  | LEFT     | <u>10</u>  |  |  |
| Not Equal                   | RIGHT    | (ii)       |  |  |

The result is enhanced with the following information:

Function -> name of the function

Used -> indicates if the function is used in the system

Clicking on the name of the function you can analyze more detailed information.

| 1                                                                                                    |                         |                        | ARSurf                                                    |                                                               |        |
|----------------------------------------------------------------------------------------------------|-------------------------|------------------------|-----------------------------------------------------------|---------------------------------------------------------------|--------|
| Relation<br>                                                                                                    | Function<br>Used<br>All | RIGHTC                 |                                                           |                                                               |        |
| Keyword                                                                                                    | ObjType                 | £                      | Object                                                    | Form                                                          | Enable |
| Webs Exposed                                                                                                    | FILTER                  | AR System Administrat  | ion ServerInformation SaveAttachmen Parie2                | AR System Administration: Server Information: Save Attachment | 10     |
| Dag<br>Bool<br>Strings<br>SetPush / strings<br>Qual / strings<br>Qual / Selection<br>Sgl<br>Run process<br>Setzer<br>External<br>Actink<br>Filter<br>Excental<br>Actink<br>Filter<br>Excental<br>Actink<br>Filter<br>Excental<br>Actink<br>Filter<br>Excental<br>Actink<br>Filter<br>Setzer<br>Setzer<br>S | FILTER                  | AR. System Administrat | ion:ServerInformation:SaveAttachmen:GetAttachmentNameSure | AR System Administration: Server Information: Save Attachment |        |

The result is enhanced with the following information:

- ObjType -> type of object that uses the function
- Object -> name of the object that uses the function
- Form -> name of the form related to the object
- > Enable -> indicates if the object is enabled

The result can be further filtered by using the "Type" field

The columns "Object" and "Form" are additional links to:

- ✓ Object -> displays the details of the object (see the chapters on the Actlink, Escalation, Filter)
- ✓ Form -> shows the details of the form (see the chapter on the Form)

# Capitolo 6 : Keyword

The feature allows you to analyze the keywords used in the application.

#### > To use the functionality

1. Click on the link "Keyword" in the box "Relation"

| ARSurf                      |               |            |  |  |
|-----------------------------|---------------|------------|--|--|
| Relation                    | Keywords      |            |  |  |
| CONTRACT OF CONTRACT        | Keyword       | Used       |  |  |
| Arsdef                      | SDEFAULTS     | 12         |  |  |
| Menu                        | <u>SUSERS</u> | <u>191</u> |  |  |
| Keyword                     | STIMESTAMPS   | 2          |  |  |
| Webs Exposed<br>Webs Called | STIME         | [2]        |  |  |
| Dso<br>Pool                 | SDATES        | 121        |  |  |
| Strings                     | SSCHEMAS      | 図          |  |  |
| Qual / strings              | SSERVERS      | 12         |  |  |
| Qual / Selection<br>Sol     | SWEEKDAYS     | 121        |  |  |
| Run process                 | SGROUPSS      | 図.         |  |  |
| External                    | SOPERATIONS   | 12         |  |  |
| Filter                      | SHARDWARES    |            |  |  |
| Escalation<br>Actl Guide    | 1055          | 2          |  |  |
| Filt Guide<br>Plugin        | SDATABASES    | 22         |  |  |
| Error                       | SLASTIDS      | E          |  |  |
| Diff                        | SLASTCOUNTS   | 12         |  |  |
| -                           | SVERSIONS     | 122        |  |  |
| Statistics                  | SVDS          | 122        |  |  |
| Not Equal                   | SQUIDETEXTS   |            |  |  |

The result is enhanced with the following information:

Keyword -> name of the keyword

Used -> shows if the keyword is used in the system

Clicking on the name of the keyword you can analyze more detailed information.

| ARSurf                                                                                                    |                          |                      |               |        |       |      |  |  |  |
|----------------------------------------------------------------------------------------------------|--------------------------|----------------------|---------------|--------|-------|------|--|--|--|
| Relation<br>Arsdef<br>Form<br>Meny                                                                                                    | KeywordSTCPPOR<br>Used 2 | 13                   |               |        |       |      |  |  |  |
| Eunction<br>Keyword                                                                                                    | ObjType                  | Object               | Esrm          | Enable | Yalue | Desc |  |  |  |
| Webs Exposed<br>Webs Called                                                                                                    | FILTER                   | AR SignalCathe       | Server Events |        |       |      |  |  |  |
| Dao Paol Strings SetPush / strings Qual / strings Qual / stelection Sal Run process Server External Actink Filter Excentation Acti Guide Filt Guide Filt G | FILTER                   | <u>AR SignalAber</u> | Server Events |        |       |      |  |  |  |

The result is enhanced with the following information:

- ObjType -> type of object that uses the keyword
- Object -> name of the object that uses the keyword
- > Form -> name of the form related to the object
- Enable -> indicates if the object is enabled
- > Value -> indicates a possible value passed to the keywords
- > Desc-> describes the value entered in the "Value" column for the keyword "CLIENT-TYPE"

The result can be further filtered by using the "Type" field

The columns "Object" and "Form" are additional links to:

- ✓ Object -> displays the details of the object (see the chapters on the Actlink, Escalation, Filter)
- $\checkmark$  Form -> shows the details of the form (see the chapter on the Form)

### Capter 7 : Webs Exposed

The feature allows you to analyze the web service used in the application.

#### > To use the functionality

1. Click on the link "Webs Exposed" in the box "Relation"

|                   | ARSurf                                |                     |         |  |  |  |  |
|-------------------|---------------------------------------|---------------------|---------|--|--|--|--|
| Relation          | Yahariar .                            | Timatium            | Quality |  |  |  |  |
| -                 | AAS_Amutaimetaae_Create_W3            | 2012/12/98/21 43:15 | Bars    |  |  |  |  |
| Andel             | AAS_ActivitySetterface_WE             | 2012/12/00/21 41:15 | Base    |  |  |  |  |
| Form              | ARSystemAterConfligutinian            | 2010/09/28 15:05:14 | line    |  |  |  |  |
| Manu              | AST_PushateLier/ten_QueryMaddy_WS     | 2012/12/00/23/29/54 | Base    |  |  |  |  |
| Function          | AM_ParchaseCredeninterface_Wit        | 2012 12:08 23 29 53 | Bare    |  |  |  |  |
| Keyword           | AST_PurchaseOrder_QueryModify_W3      | 2012/12/08 23:29:55 | Base    |  |  |  |  |
| Webs Called       | AST_PantassOrder_W3                   | 2012/12/08/23/29/53 | Base    |  |  |  |  |
| Dag               | AST_PanharsOrder_W3_peDate            | 2013 12:08 23:28:33 | Base    |  |  |  |  |
| Eggl              | AST_ParchaisExpanieedotofare_Orate_WB | 2012/12/08/23/29/13 | Base    |  |  |  |  |
| Stings            | AST_DuchaisRegarition_QueryMedity_WS  | 2012 12:18 23:29:35 | Bars    |  |  |  |  |
| SetPash / strings | AST Wolderfolmenface Create WS        | 2012 12/08 23:28:34 | Base    |  |  |  |  |
| Qual / Selection  | CAL Econfinanciatedace_Cours_3/3      | 2012/12/08 28:31:47 | line    |  |  |  |  |
| 54                | CAL EventParanslaterface_WS           | 2012/12/01/20:31:47 | Base    |  |  |  |  |
| Euro process      | CAL_Econtralistentistics_Counts_303   | 2012 12:08 29:32 48 | Bare    |  |  |  |  |
| Sever             | CAL Eventalatedace_W5                 | 2012/12/07 28:31:48 | Base    |  |  |  |  |
| Actinit           | CALEVINA_W3                           | 2012/12/08/28/31:47 | Base    |  |  |  |  |
| EBat              | CHO_ChangeInterface_Create_WB         | 2012 12:09 24:04:34 | Base    |  |  |  |  |
| Escalation        | CHQ_Changelintedics_323               | 2012 12:39-26:08:38 | Base    |  |  |  |  |
| Acti Guide        | George                                | 2012 12 00 03 07 11 | Raiw    |  |  |  |  |
| Edt.Guida         | 1000_Incidentineface_Cente_W3         | 2012/12/09 87:52:47 | Bars    |  |  |  |  |
| Form              | HPD_incdenfineface_WS                 | 2012 12:09 01:52:47 | Bate    |  |  |  |  |
| Action            | PSM_KnewsEnginterbox_W3               | 2012/12/09 08/49/34 | Base    |  |  |  |  |
| Diff              | EBM_ProblemInterface_Crunte_W3        | 2012 12:09 08:43 35 | Base    |  |  |  |  |
| -                 | PSM_ProblemInterface_W3               | 2012 12:09 08 43:33 | Base    |  |  |  |  |
| Statistica        | PBM_Sohnoularefice_WB                 | 2012 12:09 98:49:34 | Base    |  |  |  |  |
| Not Exist         |                                       |                     |         |  |  |  |  |
| Not Equal         |                                       |                     |         |  |  |  |  |

The result is enhanced with the following information:

- > Webservice -> indicates the name of the object in which a web service is defined
- > Timestamp -> indicates the timestamp of the last object's modification
- Overlay -> displays if the object is overlay

Clicking on the name of the webservice you can analyze more detailed information.

|                                    |           | ARSurf                       |                    |                    |
|------------------------------------|-----------|------------------------------|--------------------|--------------------|
| Webservice<br>Timestamp<br>Overlay |           | Group<br>2010/11/19 02:13:22 |                    |                    |
|                                    | Operation | Lype                         | Japat Mapping      | Ostput Mapping     |
| OpTetate                           | anne      | CireateInp                   | utSlap GreateOutpu | Map View Mapping   |
| nti Optier                         | 54        | Getlaport                    | lap GetOurpubl     | vp View Mapping    |
| OpGetList                          | get.      | GetLindag                    | kuSlap GedinOugo   | they View Mapping  |
| Cipter                             |           | Setingrath                   | fap ΔειΟυτριαλί    | ♥. [View Mapping.] |

- > Operation -> name of the operation defined in the webservice
- > Type -> type of operation defined in the webservice
- Input Mapping -> name of the input mapping
- Output Mapping -> name of the output mapping
- View Mapping -> shows all the fields used in the input and output mapping

|                                     |                                    |                           |                                                                                                    | ARSurf                   |                           |                 |
|-------------------------------------|------------------------------------|---------------------------|----------------------------------------------------------------------------------------------------|--------------------------|---------------------------|-----------------|
| Relation                            | Webservice<br>Tinostamp<br>Overlay |                           | Group<br>2010/1                                                                                                    | /13 02 13 22             |                           |                 |
| Form                                | 1.                                 | Operation                 | Tupe                                                                                                    | Input Ma                 | upika Outo                | net Mapping -   |
| Function                            | OpCreate                           | criate                    | 100 March 100 March 100 Ma | CreatelagueMap           | CreareOurpatMap           | (View Mapping.) |
| Nabe Exposed                        | OpDel                              |                           |                                                                                                    | OnlingueStap             | BerDurpat/Map             | Waw Mapping     |
| Nabe Called                         | Opfician                           | (at                       |                                                                                                    | GetLinthquathlap         | GotLioDuputMap            | Wine Mapping    |
| Paul                                | OpSie                              | set                       |                                                                                                    | Secleperblag             | SetDutyutStap             | [Maw Mapping]   |
| SetPush / atongs<br>Datal / strings | Korm                               | ÿ.                        | Eveld                                                                                                    | Direction                |                           | Ist             |
| Qual / Selection                    | Gener                              | Augustic                  |                                                                                                    | DVPUT                    | Assigned_To               | 1107            |
| Sel                                 | Statup:                            | Comments                  |                                                                                                    | DSPUT                    | Comments                  |                 |
| Ran process                         | Gennal                             | Computed Drong Definition |                                                                                                    | DVPUT                    | Computed_Govag_Definition |                 |
| Esternal                            | Ganage                             | Counter                   |                                                                                                    | DUPLIT Creates           |                           |                 |
| Actins                              | Same                               | Tionag TTS Licenses       |                                                                                                    | DOUT Planing_FTL_Lionnes |                           |                 |
| Enter                               | Group                              | House Licenses            |                                                                                                    | DOPUT Housing_Lourney    |                           |                 |
| Excelation                          | (mmail                             | George Category           |                                                                                                    | DVPUT                    |                           |                 |
| Fill Conte                          | General                            | Group ID                  |                                                                                                    | DABÓ1.                   | Garage_ID                 |                 |
| Plant                               | Graup                              | George Name               |                                                                                                    | DIPLIT                   | Group_Nawa                |                 |
| Earca                               | Ormap                              | fatorage Nourthear        |                                                                                                    | EXERCIT:                 | Georgia Number            |                 |
| Action                              | Grens:                             | Group Tops                |                                                                                                    | DIPUT                    | Qasap_Type                |                 |
| Diff                                | Great                              | GROUPS                    |                                                                                                    | ENPK/T                   | Georges                   |                 |
|                                     | Ging                               | Instance ID               |                                                                                                    | DAPUT.                   | formate_ID                |                 |
| Blatistica                          | Geogr                              | Long Group Name           |                                                                                                    | paut                     | Long_George_Wane          |                 |
| Not East                            | Queux:                             | Otiect.ID                 |                                                                                                    | DNPL/S                   | Object_ID                 |                 |
| THELC SAM                           | STORE                              | hteres                    |                                                                                                    | 2MPUT                    | Station                   |                 |

The result is enhanced with the following information:

- > Form -> name of the form that is referenced by the web service
- > Field -> name of the field that is defined in the web service
- > Direction -> shows if the field is used for input or output mapping
- > TAG-> shows the name in the tag

The columns "Form" and "Field" are additional links to:

- $\checkmark$  Form -> shows the details of the form (see the chapter on the Form)
- ✓ Field -> shows the details of the field

#### Capter 8 : Webs Called

The feature allows you to analyze the web service consumed by the application.

# > To use the functionality

1. Click on the link "Webs Called" in the box "Relation"

|                   |                | ARSurf         |       |
|-------------------|----------------|----------------|-------|
| Relation          | Entprine       | Sam            | Die . |
| - 1               | brp. 0.00/2011 | create request | terp: |
| Aradef            |                |                |       |
| Earn              |                |                |       |
| Mena              |                |                |       |
| Extiction         |                |                |       |
| Keyword           |                |                |       |
| Webs Expand       |                |                |       |
| Webs Called       |                |                |       |
| Das               |                |                |       |
| Eggl              |                |                |       |
| Stringa           |                |                |       |
| SetPush / strings |                |                |       |
| Qual / strings    |                |                |       |
| Usual / Selection |                |                |       |
| 22                |                |                |       |
| PSMI DIDCARS      |                |                |       |
| Estand            |                |                |       |
| Action            |                |                |       |
| Filter            |                |                |       |
| Escalation        |                |                |       |
| Actl Guide        |                |                |       |
| Ell Guide         |                |                |       |
| Plugin            |                |                |       |
| Enn               |                |                |       |
| Acten             |                |                |       |
| Diff              |                |                |       |
| í ∈ 1             |                |                |       |
| Statistics        |                |                |       |
| Not Exist         |                |                |       |
| Tiot Equal        |                |                |       |
|                   |                |                |       |

The result is enhanced with the following information:

- > Endpoint -> indicates the endpoint of the consumed web service
- > Name -> name of the consumed web service
- > File -> shows the path of the uploaded file to invoke the web service

Clicking on the name of the endpoint you can analyze more detailed information.

|                                                         |                          |                   |                                                                |                          |                | ARSurf             |         |             |       |            |          |         |              |
|---------------------------------------------------------|--------------------------|-------------------|----------------------------------------------------------------|--------------------------|----------------|--------------------|---------|-------------|-------|------------|----------|---------|--------------|
| elation<br>-                                            | Name<br>Endpoint<br>File |                   | FastXML<br>http://10.30.224.83/uset<br>http://10.30.224.83/wsd | rdees'<br>8 festQual int | 3c ws <b>d</b> |                    |         |             |       |            |          |         |              |
| attr                                                    | Oblight                  | OBJNAME           |                                                                | 256                      |                |                    | Earn    | 5           | Duits | Operation  | Deallast | Lucia:  |              |
| ction<br>word                                           | FILTER                   | WebServiceTCCIVI2 |                                                                | WebS                     | eniceICONII    |                    | BIGHTLA | li internet | 6     | SartQud    | decument | literat | View Mapping |
| ts Expand                                               | Seguel Chatge            | ii ii             | tink .                                                         |                          |                | Lice               |         |             | In    |            |          |         |              |
|                                                         | INPUT                    |                   | ID CKLOIN TEST                                                 |                          |                | Prob.ELAB          |         |             | TH    | KET_D      |          |         |              |
| 1                                                       | DAPUT.                   |                   | TIPO_IVANIO                                                    |                          |                | DIRELAS<br>Det DAR |         |             | TIP   | O_EVENTO   |          |         |              |
| ga<br>tush / strings                                    | DOPUL                    |                   | SUME:                                                          |                          |                | Non-to-to-to-      |         |             | 204   | STTE TO    |          |         |              |
| / strings                                               | INPUT                    |                   | ACCOUNT MUMBER                                                 |                          |                | Rich ELAS          |         |             | AD    | COUNT NUMB | ER.      |         |              |
| / Selection                                             | OUTPUT                   |                   | Result                                                         |                          |                | Rea ELAB           |         |             | Ret   | ult.       | 775.)    |         |              |
| Nicose                                                  | OUTPUT :                 |                   | Enter                                                          |                          |                | Box ELAD           |         |             | Est   |            |          |         |              |
| nakan<br>I<br>Ri<br>Ritan<br>Rada<br>Ritan<br>Rada<br>R | OUTPUT                   |                   | Deni                                                           |                          |                | Part II AB         |         |             | De    | <b>u</b>   |          |         |              |
| Exist<br>Equal                                          |                          |                   |                                                                |                          |                |                    |         |             |       |            |          |         |              |

- > Objtype -> shows the type of object that invokes the web service
- > Objectname -> shows the name of the web service
- Object -> shows the name of the object that invokes the web service
- Form -> name of the form that is referenced by the object
- Enable -> indicates if the object is active
- Operation -> name of the operation invoked in the web service
- Doc/Rpc -> indicates the type of the consumed web service
- Enc/List-> indicates the type of Enc/List of the consumed web service
- View Mapping -> shows the details of the fields in the called web service
- Input/Output -> indicates if the field is used as input or output mapping
- Field -> name of the field defined for the input
- Form -> name of the form that is referenced by the field
- TAG -> name of the field in the webservice tag

The columns "Object", "Form" and "Field" are additional links to:

- ✓ Object -> displays the details of the object (see the chapters on the Actlink, the Escalation, the Filter, the DSO)
- ✓ Form -> shows the details of the form (see the chapter on the the Form)
- ✓ Field -> shows the details of the field

# Capter 9: DSO

The feature allows you to analyze the DSO used in the application.

#### To use the functionality

- 1. Click on the link "DSO" in the box "Relation"
- 2. Enter the name or part of the name of the investigated DSO
- 3. Press Enter

| ARSurf                                                                                                    |                                      |          |                 |                            |                |                            |                        |  |
|----------------------------------------------------------------------------------------------------|--------------------------------------|----------|-----------------|----------------------------|----------------|----------------------------|------------------------|--|
| Relation                                                                                                    | DSO Mapping                          |          |                 |                            |                |                            |                        |  |
| +=                                                                                                    | DSO Name                             |          |                 |                            |                |                            |                        |  |
| Arsdel                                                                                                    | 211                                  |          |                 |                            |                |                            |                        |  |
| Menu                                                                                                    | Ricerca per 'ar s' - RecordCount : 1 |          |                 |                            |                |                            |                        |  |
| Keyword                                                                                                    | Des                                  | Ende     | Eron Server     | Tasu Schung                | Informe        | lo Schema                  | Lind Discrimy          |  |
| Vietn Exposed<br>Vietn Exposed<br>Vietn Called<br>Das<br>Exol<br>Strings<br>Call / Strings<br>Call / Strings<br>Call / Strings<br>Call / Strings<br>Call / Strings<br>Call / Strings<br>Sat<br>Sator<br>Call / Strings<br>Sator<br>External<br>Actimis<br>Fitter<br>Excalation<br>Act Gonte<br>Fitter<br>Excalation<br>Action<br>Diff<br>Statutica<br>Nat. Exat<br>Nat. Exat<br>Nat. Exat | AR System Engl Mennen Arthur         | <u>3</u> | troat advant fv | AR. Syntem Enerd Ministern | teontannaet fw | AR Spren Inel Menages ARCE | ☐21017-04-115-11-48-50 |  |

- > Dso -> shows the name of the DSO defined in the system
- Enable -> shows if the DSO is active
- From Server -> shows the starting server of DSO
- From Schema -> shows the starting form of DSO
- > To Server -> shows the arrival server of DSO
- To Schema -> shows the arrival form of DSO
- Used-> shows if the DSO is called by any filters

> Timestamp -> shows the last modification date of the DSO

The columns "DSO", "From Schema" and "To Schema" are additional links to:

- ✓ DSO-> see the picture below
- ✓ From Schema -> shows the details of the form (see the chapter on the Form)
- $\checkmark$  To Schema -> shows the details of the form (see the chapter on the Form)

Clicking on the name of DSO you can analyze more detailed information.

|                   |                             |                         | ARSurf                           |                        |  |  |  |
|-------------------|-----------------------------|-------------------------|----------------------------------|------------------------|--|--|--|
| Relation          | Ds0                         |                         | AR System Email Messages Archive |                        |  |  |  |
| -                 | Enable                      |                         |                                  |                        |  |  |  |
|                   | From Server                 |                         | social intranet for              |                        |  |  |  |
| ender             | From Schema                 |                         | AR System Ennil Messages         |                        |  |  |  |
| Lain              | To Server                   |                         | tooist intranet for              | Notest instrument free |  |  |  |
| BERTHA .          | To Schetna                  |                         | AR System Email Messages ARCH    |                        |  |  |  |
| Kennert           | Used.                       |                         |                                  |                        |  |  |  |
| Webs Exposed      | Timestamp                   |                         | 2007/04/16 11:48:50              |                        |  |  |  |
| Webs Called       | When Update                 |                         | Immediately                      |                        |  |  |  |
| Dia               | Transfer Mode               |                         | Copy+Delete                      |                        |  |  |  |
| Pool              | Duplicate Action            |                         | Overwrite                        |                        |  |  |  |
| Strings           | Pattern Match               |                         | No                               | No                     |  |  |  |
| SetPush / strings | Required Fields             |                         | No                               |                        |  |  |  |
| Qual / stringe    | Retry Time                  |                         | Only Ouce                        |                        |  |  |  |
| Qual / Selection  | Mapping                     |                         | By Fieldonne                     | By Fieldname           |  |  |  |
| 20                | Mapping Return              |                         | By FieldID                       |                        |  |  |  |
| Fign process      | Qualification               |                         |                                  |                        |  |  |  |
| External          | Run-f. NONE                 |                         |                                  |                        |  |  |  |
| Actink            | 150                         |                         |                                  |                        |  |  |  |
| Filter            | Objects                     |                         |                                  |                        |  |  |  |
| Acti Guide        |                             |                         |                                  |                        |  |  |  |
| Eit.Guids         | Mapping                     |                         |                                  |                        |  |  |  |
| Ekagin            | Eichl                       | Value                   | ή.                               | VelacDesc              |  |  |  |
| Action            | Fatm ID DO NOT<br>DELETI    | Term ID DO NOT DELETE   |                                  |                        |  |  |  |
| Lmi               | Atthics                     | Anthine                 |                                  |                        |  |  |  |
| Statistics        | Display Advanced<br>Options | Daplay Advanced Options |                                  |                        |  |  |  |
| Bot. Exist.       | In Reply To                 | In Reply To             |                                  |                        |  |  |  |
| Not Equal         | (TRAD BALANCE               | COLUMN THE PARTY        |                                  |                        |  |  |  |

- Dso -> shows the name of the DSO defined in the system
- Enable -> shows if the DSO is active
- From Server -> shows the starting server of the DSO
- > From Schema -> shows the starting form of the DSO
- > To Server -> shows the arrival server of the DSO
- To Schema ->shows the arrival form of the DSO
- Used-> shows if the DSO is called by some filters
- Timestamp -> shows the last modification date of the DSO
- When Update -> shows the type of update used in the DSO

- > Transfer mode -> shows the type of the transfer mode used
- Duplicate Action -> shows if the record is duplicated or overwritten to match the request id
- > Pattern mach -> shows if the pattern menus must be respected
- Required Field -> shows if the required fields must be filled
- Retry Time -> shows the retry policy
- Mapping -> shows the type of used mapping
- > Mapping return -> shows the type of mapping used in the return
- Object -> shows the filters that call the DSO
- Mapping -> shows the defined mapping
- Return Mapping -> shows the mapping defined for the return

#### Capter 10: Pool

The feature allows you to analyze the Pool relating to the DSO defined in the application

### > To use the functionality

- 1. Click on the link "Pool" in the box "Relation"
- 2. Enter the name or part of the name of the investigated pool
- 3. Press Enter

|                                                                                                    |                                       |        | ARSurf |                     |  |
|----------------------------------------------------------------------------------------------------|---------------------------------------|--------|--------|---------------------|--|
| Relation                                                                                                    |                                       |        | Poo    | L.                  |  |
| +1                                                                                                    | Pool Name                             |        |        |                     |  |
| Andet                                                                                                    | arsut                                 |        |        |                     |  |
| Earm<br>Mena                                                                                                    | Ricerca per 'arsut' - RecordCount : I |        |        |                     |  |
| Function                                                                                                    | End                                   | Inshis | End    | Taxantang           |  |
| Webs Exposed<br>Webs Called<br>Dia<br>Eool<br>Strings<br>SatPush / strings<br>Daal / strings<br>Daal / strings<br>Daal / strings<br>Daal / strings<br>Daal / strings<br>Satur<br>Extenses<br>Extenses<br>Actino<br>Ed. Guide<br>Elage<br>Ence<br>Actino<br>Diff<br>Statistica<br>Nat. Exact<br>Nat. Exact |                                       | ji0.   |        | 2018-94-11.13.04.3T |  |

The result is enhanced with the following information:

- Pool-> shows the name of the pool
- > Enable -> shows if the pool is active
- Used -> shows if the pool is called by any filters
- > Timestamp -> shows the last modification date of the pool

Clicking on the name of the pool you can analyze all filters that use it.
|                                                                                                    |                                     |                                                     | ARSurf             |        |                                |            |
|----------------------------------------------------------------------------------------------------|-------------------------------------|-----------------------------------------------------|--------------------|--------|--------------------------------|------------|
| Relation<br>                                                                                                    | Pool<br>Enable<br>Used<br>Timestamp | ARSUberii<br>2070/04/11 13:06:37                    |                    |        |                                |            |
| Senction                                                                                                    | the law                             | Object                                              | Earm               | Eastie | Bas -                          | Den Knoble |
| Seyword                                                                                                    | FILTER                              | ARS MCematide Aggreene State Login DSO              | ARS Meanagai       | 2      | ABS M 48 Loga Nata 250 TCC-TWO |            |
| Nebs Exposed                                                                                                    | FILTER.                             | ASS MC anonde Appente Data Ultime Accesse Legin DSO | ARS Meanage        | 18     | ARS M- 41_LogmNmmD50_TCC-TN0   | (8)        |
| Teps Cared                                                                                                    | FILTER                              | ARS M COMANDO CREAZIONE LOGIN DOMINIO               | ARS Message        |        | ARS Esto Creations IAM TOC     |            |
| Popl                                                                                                    | FULTER.                             | ABS M 40 LogarNane Submit                           | ARS Message        | 12     | ARS M - 41_LogaNas+DSO_TCC-TSP | . (20)     |
| Etrings                                                                                                    | FRIDE                               | ARS M41LoginName Submet                             | ARS Message        | 語      | ARS M. 48_10ge/New-DS0_TEC/TN0 | (2)        |
| SetPush / stongs                                                                                                    | FRITER                              | ARS Mildem Token D90                                | ARAMessaggi        | 10     | ARS Libers Token TCC           | 101        |
| Jual / Selection                                                                                                    | FILTER                              | ARS MD80 Change Patrents                            | ARS Meanage        | 12     | ARS MERSAGE ISP                | (2)        |
| isi<br>Ban anacess<br>Secora<br>Estemal<br>Mollash<br>Film<br>Escalation<br>Acti. Gaide<br>Phage<br>Carlos<br>Acti. Gaide<br>Phage<br>Carlos<br>Acti. Gaide<br>Phage<br>Christ<br>Action<br>Deff | FLITER                              | <u>AFSMD80ChangeFaceant</u>                         | <u>ARS Managgi</u> | 2      | <u>A35 1/535 4000 TNO</u>      |            |
| Ratintica<br>Ior Exist<br>Ior Equal                                                                                                    |                                     |                                                     |                    |        |                                |            |

- > ObjType-> shows the type of object that uses the pool
- > Object -> name of the object that uses the pool
- Form -> shows the name of the form on which the object is defined
- > Enable-> shows if the object is active
- DSO-> shows the DSO called back
- > DSO Enable -> shows if the DSO is called active

The columns "Object", "Form" and "DSO" are additional links to:

- ✓ Object-> shows the details of the object (see the chapter on the Filter)
- ✓ Form -> shows the details of the form (see the chapter on the Form)
- $\checkmark$  DSO -> shows the details of the DSO (see the chapter on the DSO)

## Capter 11: Strings

This feature allows you to search for the strings "harcoded" in the objects. The string is searched both in "run if" of the objects and in the actions. For example, if you search for the "New" string, this feature will show every string that contains the searched value.

## > To use the functionality

- 1. Click on the link "Strings" in the box "Relation"
- 2. Enter the name or part of the name of the investigated string
- 3. Press Enter

|                                                                                                    |      |                                                                                 | ARSurf          |   |
|----------------------------------------------------------------------------------------------------|------|---------------------------------------------------------------------------------|-----------------|---|
| Relation .                                                                                                    |      | Stringa                                                                         | Strings         | 3 |
| Acsdel<br>Earn<br>Meta                                                                                                    | Like | B@ Application-Confirm-Group 1     Bicerca per '@@ Application-Confirm-Group 1' | RecordCourt : 2 |   |
| Webs Exposed<br>Webs Called<br>Dat<br>Pool<br>Stimus<br>SerPush / stimps<br>Call / stimps<br>Call / stimps<br>Call / stimps<br>Call / stimps<br>Sed<br>Ban process<br>Sed<br>Ban process<br>Second | CHAR | 12 D. Applemen Confin-Group 12<br>2010 Applemen Confin Group 12                 |                 |   |
| Extential<br>Actinitis<br>Excelorion<br>Act Guide<br>Plugat<br>Enco<br>Action<br>Diff<br>Saturation<br>Not Exact<br>Not Exact                                                                      |      |                                                                                 |                 |   |

The result is enhanced with the following information:

- Value Type-> shows the type of the searched string
- Strings -> shows the complete string found in the application

Clicking on the name of the string you can analyze all the objects that use it

|                                                                                                    | - 14                  | ARSurf                                      |       |       |                     |
|----------------------------------------------------------------------------------------------------|-----------------------|---------------------------------------------|-------|-------|---------------------|
| Relation                                                                                                    | Stringa<br>Value Type | 意意:Application-Confirm-Group 1<br>CHAR      |       |       |                     |
| Arsdef<br>Earn<br>Meou                                                                                                    | AJ                    | 1                                           |       |       |                     |
| Function                                                                                                    | 960.pr                | Quint                                       | Latte | Order | Tinemeg             |
| Webs Exposed                                                                                                    | ACTIVILINE            | ILMAL CreateBurron_CheckAdrisPreniction1    | 12    | 82768 | 2011/10/08/16/12/34 |
| Visto Called<br>Dec<br>Pool<br>Stroga<br>SetPush / storga<br>Qual / storga<br>Qual / Selection<br>Set<br>Dun ansists<br>Senet<br>External<br>Actinh<br>Eiter<br>External<br>Actinh<br>Eiter<br>Eiter<br>Excalation<br>Acti Gaste<br>Eiter<br>Actina<br>Dur<br>Statistica | PLITE.                | © 2. Ageitation. Confire. Burge 14000345031 |       | 4     | 1970-91.03 81.99-81 |
| Not Equal                                                                                                    |                       |                                             |       |       |                     |

- ObjType-> shows the type of the found object
- Object -> shows the name of the found object
- Enable-> shows if the object is active
- > Order -> shows the order in which the object has been defined
- > Timestamp -> date of the last modification made on the object

The column "Object" is an additional link to:

 ✓ Object-> displays the details of the object (see the chapters on the Actlink, the Escalation, the Filter, the DSO)

## Capter 12: SetPush/ strings

This feature allows you to search for the strings "harcoded" in the set field actions or push field of the objects defined in the application. For example, if you search for the "Restart" string, this feature will show all objects that contain this value in the action of SetField or Push. This feature allows you to search simultaneously up to 4 strings.

# > To use the functionality

- 1. Click on the link "SetPush/ strings" in the box "Relation"
- 2. Enter the name or part of the name of the investigated string
- 3. Press Enter

|                   |                      |                                 |        | ARSurf |                 |         |      |                     |      |
|-------------------|----------------------|---------------------------------|--------|--------|-----------------|---------|------|---------------------|------|
| Relation          | Strings              |                                 |        |        |                 |         |      |                     |      |
| 1 5. 1            | restart              |                                 |        |        |                 |         |      |                     |      |
| Aradat            | ALL .                |                                 |        |        |                 |         |      |                     |      |
| Earm              | Search for 'restart' | /*/*/* RecordCourt : 1          |        |        |                 |         |      |                     |      |
| Function          | -                    |                                 |        |        |                 |         |      |                     |      |
| Keyward           | 1967.591             |                                 | Ohjest | Lastin |                 | Strings | 9mkr | In                  | 1000 |
| Webs Exposed      | FRITER               | AP-Sample Start Ormitate Approx |        | 124.9  | Overdue Bestart |         | 38   | 2010/11/13 02:29:42 |      |
| Webs Called       |                      |                                 |        |        |                 |         |      |                     |      |
| Dag               |                      |                                 |        |        |                 |         |      |                     |      |
| Strepts           |                      |                                 |        |        |                 |         |      |                     |      |
| SetPush ( strings |                      |                                 |        |        |                 |         |      |                     |      |
| Quel / strikige   |                      |                                 |        |        |                 |         |      |                     |      |
| Qual / Selection  |                      |                                 |        |        |                 |         |      |                     |      |
| Fun process       |                      |                                 |        |        |                 |         |      |                     |      |
| Server            |                      |                                 |        |        |                 |         |      |                     |      |
| External          |                      |                                 |        |        |                 |         |      |                     |      |
| Action            |                      |                                 |        |        |                 |         |      |                     |      |
| Escalation        |                      |                                 |        |        |                 |         |      |                     |      |
| Actl Guide        |                      |                                 |        |        |                 |         |      |                     |      |
| Filt Guide        |                      |                                 |        |        |                 |         |      |                     |      |
| Ehapin            |                      |                                 |        |        |                 |         |      |                     |      |
| Actian            |                      |                                 |        |        |                 |         |      |                     |      |
| Diff              |                      |                                 |        |        |                 |         |      |                     |      |
|                   |                      |                                 |        |        |                 |         |      |                     |      |
| Statistics        |                      |                                 |        |        |                 |         |      |                     |      |
| Not Exist         |                      |                                 |        |        |                 |         |      |                     |      |
| Not Equal         | 1                    |                                 |        |        |                 |         |      |                     |      |

- ObjType-> shows the type of the found object
- Object -> shows the name of the found object
- Enable-> shows if the object is active
- Strings-> shows the complete string found in the application
- Order -> shows the order in which the object has been defined

> Timestamp -> date of the last modification made on the object

The columns "Object" and "Strings" are additional links to:

- ✓ Object-> displays the details of the object (see the chapters on the Actlink, the Escalation, the Filter, the DSO)
- ✓ Strings -> shows all the objects that contain the string

### Capter 13: Qual/ strings

This feature allows you to search for the strings "harcoded" in the qualifications of the objects defined in the application. For example, if you search for the "Restart" string, this feature will show all objects that contain the searched value in the qualification. This feature allows you to search simultaneously up to 4 strings.

# > To use the functionality

- 1. Click on the link "Qual/ strings" in the box "Relation"
- 2. Enter the name or part of the name of the investigated string
- 3. Press Enter

| 1                 |                     |                       |                           |        | ARSurf   |             |                |         |       |                     |           |
|-------------------|---------------------|-----------------------|---------------------------|--------|----------|-------------|----------------|---------|-------|---------------------|-----------|
| Relation          |                     |                       |                           |        | String o | n Qualifica | tion           |         |       |                     |           |
| E                 | String              |                       |                           |        |          |             |                |         |       |                     |           |
| Andel             | restart             |                       |                           |        |          |             |                |         |       |                     |           |
| Eam               | AL R                |                       |                           |        |          |             |                |         |       |                     |           |
| Menu              | Search for 'restart | 1." / " / " RecordCos | nti - 1                   |        |          |             |                |         |       |                     |           |
| Keyward           |                     |                       |                           |        |          |             |                |         |       |                     |           |
| Webs Exposed      | Chillon             | Active                |                           | Object |          | Inter       | -              | Strings | Onler | 5                   | Timentany |
| Webs Called       | 71.758              | IUN IF                | AZ Sample Start Cost Appe | and .  |          | 12          | Overdue Zante  | 1       | 500   | 2010/11/13 02:29:42 |           |
| Dag               | 102002              |                       | Marcal and a second       | 60 m   |          |             | Contraction of | Ū.      |       |                     |           |
| Epol              |                     |                       |                           |        |          |             |                |         |       |                     |           |
| Stings            |                     |                       |                           |        |          |             |                |         |       |                     |           |
| SetPush / strings |                     |                       |                           |        |          |             |                |         |       |                     |           |
| Chial / stimps    |                     |                       |                           |        |          |             |                |         |       |                     |           |
| GARLY Selection   |                     |                       |                           |        |          |             |                |         |       |                     |           |
| 202               |                     |                       |                           |        |          |             |                |         |       |                     |           |
| HOUT 2020222      |                     |                       |                           |        |          |             |                |         |       |                     |           |
| Esternal          |                     |                       |                           |        |          |             |                |         |       |                     |           |
| Actions           |                     |                       |                           |        |          |             |                |         |       |                     |           |
| Edu               |                     |                       |                           |        |          |             |                |         |       |                     |           |
| Facilitien        |                     |                       |                           |        |          |             |                |         |       |                     |           |
| Arti Guide        |                     |                       |                           |        |          |             |                |         |       |                     |           |
| Fit Guite         |                     |                       |                           |        |          |             |                |         |       |                     |           |
| Fluxin            |                     |                       |                           |        |          |             |                |         |       |                     |           |
| Eme               |                     |                       |                           |        |          |             |                |         |       |                     |           |
| Action            |                     |                       |                           |        |          |             |                |         |       |                     |           |
| Diff              |                     |                       |                           |        |          |             |                |         |       |                     |           |
| 17 V.             | 3                   |                       |                           |        |          |             |                |         |       |                     |           |
| 1 · · ·           |                     |                       |                           |        |          |             |                |         |       |                     |           |
| Statistica        |                     |                       |                           |        |          |             |                |         |       |                     |           |
| Not Exist         |                     |                       |                           |        |          |             |                |         |       |                     |           |
| TWA E QUE         |                     |                       |                           |        |          |             |                |         |       |                     |           |

- ObjType-> shows the type of the found object
- Action -> shows the action that has the searched string
- Object -> shows the name of the found object

- Enable-> shows if the object is active
- Strings-> shows the complete string found in the application
- > Order -> shows the order in which the object has been defined
- > Timestamp -> date of the last modification made on the object

The columns "Object" and "Strings" are additional links to:

- ✓ Object-> displays the details of the object (see the chapters on the Actlink, the Escalation, the Filter, the DSO)
- $\checkmark$  Strings -> shows all the objects that contain the string

## Capter 14: Qual/ Selection

This feature allows you to search for the strings "harcoded" in the qualifications for the "selection fields" of the objects defined in the application. For example, if you search for the "Restart" string, this feature will show all objects that contain in the qualification a selection field related to the value "Restart". This feature allows you to search simultaneously up to 4 strings.

# To use the functionality

- 1. Click on the link "Qual/ Selection" in the box "Relation"
- 2. Enter the name or part of the name of the investigated string
- 3. Press Enter

| ARSurf                                                                                                    |                |                      |                |        |                            |                                |   |       |                      |
|----------------------------------------------------------------------------------------------------|----------------|----------------------|----------------|--------|----------------------------|--------------------------------|---|-------|----------------------|
| Relation                                                                                                    |                |                      |                |        | Selection-v                | alue on Qualification          | n |       |                      |
|                                                                                                    | Selection Valu | æ                    |                |        |                            |                                |   |       |                      |
| Andel                                                                                                    | restart        |                      |                |        |                            |                                |   |       |                      |
| Earm                                                                                                    | ALL .          |                      |                |        |                            |                                |   |       |                      |
| Function                                                                                                    | Search for 're | start' / " / " / " 🦻 | ecordConnt : I |        |                            |                                |   |       |                      |
| Webs Exposed                                                                                                    | ONTOP          | Action               | Chierd         | Lestie |                            | Statege                        |   | Onler | Timutany             |
| Webn Called<br>Data<br>Exoli<br>Strings<br>SetPush / strings<br>Datal / strings<br>Datal / strings<br>Datal / strings<br>Ban process<br>Sector<br>Ban process<br>Sector<br>External<br>Actino<br>External<br>Actino<br>External<br>External<br>Extern | FLITE          | HUN U                | AP-impleXount  |        | Apprend Tree Apprend Aceds | ng Approval Kontart: Ekseched. |   | 106   | 2019/11/13 10:224-02 |

- ObjType-> shows the type of the found object
- Action -> shows the action that has the searched string
- Object -> shows the name of the found object
- > Enable-> shows if the object is active
- Strings-> shows the complete string found in the application

Order -> shows the order in which the object has been defined
 Timestamp -> date of the last modification made on the object

The column "Object" is an additional link to:

 ✓ Object-> displays the details of the object (see the chapters on the Actlink, the Escalation, the Filter, the DSO)

## Capter 15: SQL

This feature allows you to search for the sql commands defined in the application. For example, if you want to search all the sql commands defined in a particular form, enter only the name of the form.

# > To use the functionality

- 1. Click on the link "SQL" in the box "Relation"
- 2. Enter the sql command or part of it to be found
- 3. Press Enter

|                                                                                                    | ARSurf                                                                                                    |
|----------------------------------------------------------------------------------------------------|----------------------------------------------------------------------------------------------------|
| Relation                                                                                                    | Direct SQL                                                                                                    |
| Acaded<br>Earm<br>Menu<br>Eurochen                                                                                                    | aber_x<br>Ricerca per 'mer_x' - RecordCount: 11                                                                                                    |
| Narrood<br>Narrood<br>Webs Called<br>Das<br>Ebal<br>Strings<br>Selfash / strings<br>Qual / Selection<br>Sel<br>Eva process<br>Salvas<br>External<br>Active<br>Effe<br>Escalation<br>Act Guide<br>Fit Gale<br>Ena | EQUICATION CONTINUES A VIEW INCOMPANY A VIEW INCOMPANY AND A DESTINATION OF A DESTINATION OF A DESTINATION OF A VIEW INCOMPANY AND A DESTINATION OF A VIEW INCOMPANY AND A DESTINATION OF A VIEW INCOMPANY AND A DESTINATION OF A VIEW INCOMPANY AND A DESTINATION OF A VIEW INCOMPANY AND A DESTINATION OF A VIEW INCOMPANY AND A VIEW INCOMPANY AND A V |
| Statistics<br>List Exist<br>List Exist                                                                                                    |                                                                                                    |

The result is enhanced with the following information:

SQL Command-> shows the sql command in which there is the searched string

Clicking on the link you can analyze the object that uses the command.

|                  | ARSurf                           |                                                 |                                                                 |                                  |  |  |  |  |
|------------------|----------------------------------|-------------------------------------------------|-----------------------------------------------------------------|----------------------------------|--|--|--|--|
| Relation         | Id HERT been many FROM user a WH | itti ipolona kom = Ulmus Tornari AND kom nane N | OT IN OSLECT sympo from FROM the fermionest symplectic WHERE up | e recard = 11 CEDER IV loan name |  |  |  |  |
|                  | a second second second second    |                                                 |                                                                 |                                  |  |  |  |  |
| Andet            |                                  |                                                 | 3433444                                                         |                                  |  |  |  |  |
| Earm             | Oklep                            |                                                 | Object                                                          | Take .                           |  |  |  |  |
| Manu             | MINU                             | CEQLogisLagon Lynnikagin Login                  |                                                                 | (21)                             |  |  |  |  |
| Function         |                                  |                                                 |                                                                 |                                  |  |  |  |  |
| Keyntet          |                                  |                                                 |                                                                 |                                  |  |  |  |  |
| Wabs Esposed     |                                  |                                                 |                                                                 |                                  |  |  |  |  |
| Words, Called    |                                  |                                                 |                                                                 |                                  |  |  |  |  |
| Deal             |                                  |                                                 |                                                                 |                                  |  |  |  |  |
| E328             |                                  |                                                 |                                                                 |                                  |  |  |  |  |
| SelPush / stiros |                                  |                                                 |                                                                 |                                  |  |  |  |  |
| Gusl / strings   |                                  |                                                 |                                                                 |                                  |  |  |  |  |
| Qual / Selection |                                  |                                                 |                                                                 |                                  |  |  |  |  |
| 54               |                                  |                                                 |                                                                 |                                  |  |  |  |  |
| Flue process     |                                  |                                                 |                                                                 |                                  |  |  |  |  |
| Senet            |                                  |                                                 |                                                                 |                                  |  |  |  |  |
| External         |                                  |                                                 |                                                                 |                                  |  |  |  |  |
| Actink           |                                  |                                                 |                                                                 |                                  |  |  |  |  |
| Eder             |                                  |                                                 |                                                                 |                                  |  |  |  |  |
| Escalation       |                                  |                                                 |                                                                 |                                  |  |  |  |  |
| Acti Goode       |                                  |                                                 |                                                                 |                                  |  |  |  |  |
| Thursday         |                                  |                                                 |                                                                 |                                  |  |  |  |  |
| Engl             |                                  |                                                 |                                                                 |                                  |  |  |  |  |
| Action           |                                  |                                                 |                                                                 |                                  |  |  |  |  |
| Diff             | -                                |                                                 |                                                                 |                                  |  |  |  |  |
|                  |                                  |                                                 |                                                                 |                                  |  |  |  |  |
| +                |                                  |                                                 |                                                                 |                                  |  |  |  |  |
| -STM/MICS        |                                  |                                                 |                                                                 |                                  |  |  |  |  |
| Not Exist        |                                  |                                                 |                                                                 |                                  |  |  |  |  |
| Con Edital       |                                  |                                                 |                                                                 |                                  |  |  |  |  |

- ObjType-> shows the type of the object that uses the sql command
- Object -> name of the object that has the sql command
- Enable-> shows if the object is active

The column "Object" is an additional link to:

 ✓ Object-> displays the details of the object (see the chapters on the Actlink, the Escalation, the Filter, the Menu)

### Capter 16: Run Process

This feature allows you to search for every "run process" defined in the application.

# > To use the functionality

- 1. Click on the link "Run Process" in the box "Relation"
- 2. Enter the run process or part of it to be found
- 3. Press Enter

|                   | ARSurf                                                     |  |  |  |  |  |
|-------------------|------------------------------------------------------------|--|--|--|--|--|
| Relation          | Run-process                                                |  |  |  |  |  |
| 1                 | Fain Process                                               |  |  |  |  |  |
| Acadef            | Application-Centim-Group                                   |  |  |  |  |  |
| Eem<br>Menu       | Ricerca per 'Application-Confirm-Group' - RecordCount : 22 |  |  |  |  |  |
| Function          | Comment                                                    |  |  |  |  |  |
| Webs Exposed      | 2.2 Application Confine Group 170000003                    |  |  |  |  |  |
| Webs Called       | Application-Confirm-Freep 1                                |  |  |  |  |  |
| 1282              | 2.3. Application Confine Strong 1                          |  |  |  |  |  |
| Eual              | 2.2. Application Confirm Group 1318071123                  |  |  |  |  |  |
| SetDush / strings | # @ Application Confirm Group 3338711923                   |  |  |  |  |  |
| Quet / strings    | 22 Application Configure 2011                              |  |  |  |  |  |
| Quid / Selection  | 2.6. Application Confine Strate 100                        |  |  |  |  |  |
| 54                | 2.0. Application Confine Score 1                           |  |  |  |  |  |
| Eur process       | 2.2 April nim Codin Scop 103                               |  |  |  |  |  |
| External          | 2.8. Application Contra Deep 102                           |  |  |  |  |  |
| Actink            | Apple store Confine Jerop 2000                             |  |  |  |  |  |
| Ediat             | 2 Z. Apple nice, Confine Score 2001                        |  |  |  |  |  |
| Escalation        | 2 2 Application Confinition 2000                           |  |  |  |  |  |
| Act Quile         | # 2 April and Confine Group (2003)                         |  |  |  |  |  |
| Planin            | 2.2. Aerication-Confin-Grap 2004                           |  |  |  |  |  |
| Empr              | 2.2 Application Confine Amap 2001                          |  |  |  |  |  |
| Action            | B D. Application Condination 2000                          |  |  |  |  |  |
| Diff              | 2.2 April non-Codes Serup 2001                             |  |  |  |  |  |
|                   | Application Confine-Group 1                                |  |  |  |  |  |
| Statistics        | Application.Confine Group 1002                             |  |  |  |  |  |
| Not Excel         | Application Confine Second 1810                            |  |  |  |  |  |
| TAXEDIA           | Application-Confirm-Strong 2018                            |  |  |  |  |  |

The result is enhanced with the following information:

Command-> shows the list of "run processes" found in the application in which the searched string is present

Clicking on the link you can analyze the object that uses the command.

| 1                |         |                              | ARSuff |        |
|------------------|---------|------------------------------|--------|--------|
| Relation         | Command | Application-Confirm-Gro      | p l    |        |
| Andel            |         |                              |        |        |
| Faim             | Tae     |                              | Object | Eastin |
| Menu             | 71.112  | APDI Selfert Confi           |        | 9      |
| Function         | FRITER  | A7 Dit Sor VerbyCord)        |        |        |
| Keywirti         | 12.112  | Inches and the second second |        |        |
| Webs Exposed     | 12.125  | AFINICIPUITINAAAMI           |        | 11     |
| Webs.Galled      |         |                              |        |        |
| Pod              |         |                              |        |        |
| Stenas           |         |                              |        |        |
| SelEvah) stings  |         |                              |        |        |
| Qual / strings   |         |                              |        |        |
| Qual / Selection |         |                              |        |        |
| 5d               |         |                              |        |        |
| Fun motess       |         |                              |        |        |
| External         |         |                              |        |        |
| Arthrie          |         |                              |        |        |
| Film             |         |                              |        |        |
| Escalation       |         |                              |        |        |
| Acti Guide       |         |                              |        |        |
| Elt.Guila        |         |                              |        |        |
| Ehraht           |         |                              |        |        |
| Eme              |         |                              |        |        |
| P.C.             | -       |                              |        |        |
| Ditt             |         |                              |        |        |
| -                |         |                              |        |        |
| Statutes         |         |                              |        |        |
| Not Exist        |         |                              |        |        |
| 100.0000         |         |                              |        |        |

- > Type-> shows the type of object that uses the run process
- Object -> name of the object that has the run process
- Enable-> shows if the object is active

The column "Object" is an additional link to:

 ✓ Object-> displays the details of the object (see the chapters on the Actlink, the Escalation, the Filter)

### Capter 17: Server

This feature allows you to search for the references to different servers present in the analyzed application

# > To use the functionality

1. Click on the link "Server" in the box "Relation"

|                           | ARSurf                                                                                                    |               |  |  |  |  |  |
|---------------------------|----------------------------------------------------------------------------------------------------|---------------|--|--|--|--|--|
| Relation                  | Dif                                                                                                    | erent Server  |  |  |  |  |  |
| 1                         | Secure .                                                                                                    | Tel M         |  |  |  |  |  |
| Acadet                    | \$11,25                                                                                                    | Server Name 2 |  |  |  |  |  |
| Eauti                     | 10328                                                                                                    |               |  |  |  |  |  |
| Mena                      | 10000345                                                                                                    | Eom Server    |  |  |  |  |  |
| Eurotion                  | 10 31 67 53                                                                                                    |               |  |  |  |  |  |
| Edunard                   | and a second second second second second second second second second second second second second second second |               |  |  |  |  |  |
| Webs Expessed             |                                                                                                    |               |  |  |  |  |  |
| Date of the second second |                                                                                                    |               |  |  |  |  |  |
| Post                      |                                                                                                    |               |  |  |  |  |  |
| Strings                   |                                                                                                    |               |  |  |  |  |  |
| SetPash / strings         |                                                                                                    |               |  |  |  |  |  |
| Quel / strings            |                                                                                                    |               |  |  |  |  |  |
| Qual / Selection          |                                                                                                    |               |  |  |  |  |  |
| 24                        |                                                                                                    |               |  |  |  |  |  |
| But process               |                                                                                                    |               |  |  |  |  |  |
| Secul                     |                                                                                                    |               |  |  |  |  |  |
| Activity                  |                                                                                                    |               |  |  |  |  |  |
| Filar                     |                                                                                                    |               |  |  |  |  |  |
| Escalation                |                                                                                                    |               |  |  |  |  |  |
| Acti Guide                |                                                                                                    |               |  |  |  |  |  |
| Fitt Guide                |                                                                                                    |               |  |  |  |  |  |
| Eligin                    |                                                                                                    |               |  |  |  |  |  |
| Enar                      |                                                                                                    |               |  |  |  |  |  |
| Action                    |                                                                                                    |               |  |  |  |  |  |
| Diff                      |                                                                                                    |               |  |  |  |  |  |
|                           |                                                                                                    |               |  |  |  |  |  |
| Statistics                |                                                                                                    |               |  |  |  |  |  |
| Not Exist                 |                                                                                                    |               |  |  |  |  |  |
| Not Equil                 |                                                                                                    |               |  |  |  |  |  |
| 20                        | N L                                                                                                    |               |  |  |  |  |  |

The result is enhanced with the following information:

Server-> shows the found server

Field -> shows the name of the field that contains the value of the name server

Clicking on the link in the column "Server", you can analyze the objects in which the value of the displayed server is used.

|                  |                    |                            | ARSurf                                                                                                    |       |
|------------------|--------------------|----------------------------|----------------------------------------------------------------------------------------------------|-------|
| Relation -       | Server<br>Field    | \$17128\$<br>Server Name 2 |                                                                                                    |       |
| Arsdef           |                    |                            | 27 - MA                                                                                                    | 25/11 |
| Eatm             | 4/17/2011/05/2     | 138                        | Total Control Control  |       |
| Fatzien          | ACTIVITIES N       |                            | The of outer there is all of the                                                                                                    |       |
| Keyned           | Contraction in the |                            | Report How Service (Control of Control of Co |       |
| Webs Exposed     | AND IT TALLOW      |                            | appendence for the first of the                                                                                                    |       |
| Dag              | ACTIVELOIR         |                            | Sapart, such that Satz ed. 20                                                                                                    |       |
| Eggl             | ACTIVILING         |                            | Superfictments they been setting and the                                                                                                    |       |
| Stringe          | ACTIVILINA         |                            | Expertinguest Share Section(42)                                                                                                    |       |
| Dual / storus    | ACTIVELINK         |                            | Experiment ShowQuadfeationIDs                                                                                                    |       |
| Qual / Selection | ACTIVILINE         |                            | Report Country ShowLabelT246                                                                                                    |       |
| Sel              | ACTIVILING         |                            | Report Grant Shart I shell Dat                                                                                                    | 0     |
| Run process      | ACTIVILINK         |                            | Report Creation Mound about 124                                                                                                    | 12    |
| Esternal         | ACTIVILIDIK        |                            | Report room than Label Du)                                                                                                    |       |
| Actinis          | ACTIVILINE         |                            | Report Protoc Shire LabelEDa)                                                                                                    | 6     |
| Eltat            | ACTIVELDIK         |                            | Report Counter Shorel ados (Dal                                                                                                    | 0     |
| Escalation       | ACTIVELINK         |                            | ExportCruster Story/HeaderIDs                                                                                                    | 0     |
| F.R. Guide       | ACTIVELDIK         |                            | Report Creation Show Form Adam                                                                                                    |       |
| Elugiti          | ACTIVELENK         |                            | Report Cruster Show Footnei Da                                                                                                    | 0     |
| Enter            | ACTIVELINE         |                            | ReportCreator ShawFriddDListC-SH                                                                                                    |       |
| Diff             | ACTIVELINK         |                            | Report Creator Share Field IX 103-Cre                                                                                                    |       |
|                  | ACTIVILIDA         |                            | Report Country Share Field (1X) or 1                                                                                                    | -     |
| Statistics       | ACTIVILING         |                            | Terret Centre Deref mension (Dat                                                                                                    | 194   |
| Not Exist        | ACTIVITING         |                            | Exception of the Company of the Company of the Comp | E     |
| Hot Equal        |                    |                            | English the English the Transmission                                                                                                    |       |

- Type-> shows the type of object that uses the server
   Object -> name of the correspondent object
- Enable-> shows if the object is active

The column "Object" is an additional link to:

✓ Object-> displays the details of the object (see the chapters on the Actlink, the Escalation, the Filter)

### Capter 18: External

This feature allows you to search for all the objects that use the External variable

# > To use the functionality

1. Click on the link "External" in the box "Relation"

|                  |            |                                               | ARSurf   |                                              |  |
|------------------|------------|-----------------------------------------------|----------|----------------------------------------------|--|
| Relation         |            |                                               | External |                                              |  |
| 1.00             | Ene        | Disect                                        | Dutte    | Extensio                                     |  |
| Acadet           | ACTIVILINK | PSALTEC Duglig Selected_110_OpenPSEForm       | 21       | 20012 Publies Management Contole             |  |
| Earm             | TARLE      | rID TableCraft)                               | 13       | PROSPEC Display Selected, 110, OpenPhill emp |  |
| Function         | ABCHINE    | Bibl Problem Management Canade                | 0        | riD.TableOualD                               |  |
| Keymond          | ACTIVILINK | PSM/PSC DupleySelected_110_OpenKD85am         | 12       | FEM/Frotten Management Consule               |  |
| Webs Exposed     | TABLE      | stD TableQualt)                               |          | CHOCH: DisplaySoluted_110_OpenTaskForm       |  |
| Dag              | ARCHIVE    | CHO-Change Management Canada                  | 8        | piD.TableQual()                              |  |
| East             | ACTIVELINK | CH0.CHC DupleySelected_110_OpenChangeEarn     |          | CHUChungs Management Canaale                 |  |
| Strings          | TABLE      | alD TableQual()                               | 11       | W01W0C ConsoleMentics_1_SetCounteReactiond   |  |
| Qual / strings   | ABEHIVE    | WOO Wark Order Casanda                        |          | LID TableQualt2                              |  |
| Qual / Selection | ACTIVELINK | WOUWDC Cantols/Metrics_0_SetCountsCinacsigned | 50 S     | W01WorkOrdinConsole                          |  |
| 24               | TABLE      | LID TableQuality                              |          | W01W0CConsult/Metals_8_SetCountsPending      |  |
| Securi           | ARCHINE    | WOD WorkOnderConsole                          | 0        | 11D Tell-Quality                             |  |
| Extensi          | ACTIVELINK | WO: WOC Cantole Metrics 0_SetCountsOpen       |          | W0LWodsOrderContain                          |  |
| Activit          | TABLE      | ID TableQuality                               | <b>1</b> | WOLWOC ConsuleMetrics_0_SetCourtsResalved    |  |
| Escalation       | ARCHIVE    | W00:WateDaterConsole                          | 13       | s10,TableOualty                              |  |
| Act Guide        | ACTIVELINK | WOUWOCCunterMetrics_0_SeeCountsUnassigned     | 21       | W01WorkOrderConsole                          |  |
| Filt Guine       | TABLE      | alD TableOrad01                               |          | WOLWOC-Consult/Metrics_1_SetCounts/binding   |  |
| Enter            | ARCHINE    | WOLWarkOnterConnels                           | <b></b>  | till TableQualiti                            |  |
| Action           | ACTOELENK  | WOEWOCCentrolsMetrics_2_SerCountsOpen         | 12       | WOLWookOrderConsole                          |  |
| Diff             | TABLE      | ziD TableQua01                                | 0        | WOLWOC Report Working 111_NorEnglish         |  |
| 0.000            | ARCHIVE    | WOOWarkOnderConsula                           |          | 11D Report Qualification                     |  |
| Tet Exist        | ACTIVELINK | WOLWOLViewReport_110_WorkInfo_NorEN           | 20       | WOLWookOrdur                                 |  |
| Not Equal        | TABLE      | LID Expert Qualification                      |          | W01/W0C RepertWeitlefs_100_0                 |  |

- > Type-> shows the type of object that uses the External variable
- Object -> name of the object that uses the command
- > Enable-> shows if the object is active
- External -> shows the field in which there is the value passed to the external variable

The columns "Object" and "External" are additional links to:

- ✓ Object-> displays the details of the object (see the chapters on the Actlink, the Escalation, the Filter)
- ✓ External-> shows the details of the field

## Capitolo 19: Actlink

This feature allows you to analyze the actlinks present in the application

## > To use the functionality

- 1. Click on the link "Actlink" in the box "Relation"
- 2. Enter the name or part of it to be found. For example, if you want to analyze the actlinks whose names start with "arsystem", you must insert the following value in the field:

ActiveLink Name = arsystem

On the contrary, inserting the wildcard '%', all the objects are searched.

3. Press Enter

|                                                                                                    |                                        |        | ARSurf                                      |       |                     |         |
|----------------------------------------------------------------------------------------------------|----------------------------------------|--------|---------------------------------------------|-------|---------------------|---------|
| Relation                                                                                                    |                                        |        | Active Link                                 |       |                     |         |
| Arechel                                                                                                    | Activiting Name                        |        |                                             |       |                     |         |
| Earm<br>Menu                                                                                                    | Search for 'anysten' - RecordCount : 7 |        |                                             |       |                     |         |
| Keyword                                                                                                    | Arthe Link                             | Easter | Denuit 9a                                   | Order | Tiocology           | Onerlay |
| Webs Exposed                                                                                                    | ARSystemUserPerCannauCheck/WUT         |        | Submit: Maddy:                              | 0     | 2010/11/12 02:17:01 |         |
| Webs Called                                                                                                    | ARiynten/LeelbeffinableCuntor/WUT      | 12     | Return Display SetDefault WindowsLoaded;    | 0     | 2010/11/12 02:07/08 |         |
| Pool                                                                                                    | AR3ynmulanDoffinitializations          | 部      | Return Display SetDefault; WindowsLoaded;   | 0     | 2010/11/13 12:17/01 |         |
| Bungs                                                                                                    | ARayatmallan/PerformensWindOpp         | .68    | WindowsOpen,                                | 0     | 2010/11/13 42:17:01 |         |
| BelPush/stings                                                                                                    | ARSystemDenPerfOundatioClash           |        | Submit, Mathly;                             | 8     | 2010/11/12 02:17:01 |         |
| Qual / strings                                                                                                    | ARSystemUserPerfCustomCheck            | 12     | Submit: Ma Billy                            | 8     | 2010/11/13 12:17:00 |         |
| 5.4                                                                                                    | ARSystemUseRefEosbleCustors            | 32     | Return, Display, SetDefinit, WindowsLoaded, | 0     | 2010-11-13 02:07:01 |         |
| Fun anciens<br>Secon<br>External<br>Actions<br>Filter<br>Encaletare<br>Acti Gaine<br>Filt Gaine<br>Filt Gaine<br>Filt Gaine<br>Filt Gaine<br>Filter<br>Ence<br>Ence<br>Ence<br>Ence<br>Ence<br>Ence<br>Ence<br>Ence |                                        |        |                                             |       |                     |         |
| Statistics<br>Not Exist                                                                                                    |                                        |        |                                             |       |                     |         |
| NO. CON                                                                                                    |                                        |        |                                             |       |                     |         |

- Active Link-> shows the name of the found object
- Enable -> shows if the object is active
- Execute On -> shows when the object is carried out
- Order -> shows the order of execution
- > Timestamp ->shows the last modification date of the object
- Overlay -> displays if the object is overlay

The column "Active Link" is an additional link to:

> Active link-> displays the details of the selected object

|                                                                            |                                                                                                    | ARSU                                                                                                    | et            |        |  |
|----------------------------------------------------------------------------|----------------------------------------------------------------------------------------------------|----------------------------------------------------------------------------------------------------|---------------|--------|--|
| Relation<br>Asidaf<br>Earn<br>Mena<br>Fenction<br>Beynord<br>Webs Experied | Active Link<br>Enable<br>Order<br>Timestaup<br>Execute On<br>Execute On<br>Execute On<br>Field<br>Dittoo Menu<br>Overlay | ARSystemUserPerfinableContous<br>10<br>0<br>2010-11/13 (2:17:01<br>Return Display:SetDefault, WindowsLoaded<br>Display Time Style (Web)<br>0 |               |        |  |
| Rega Catled                                                                |                                                                                                    |                                                                                                    | Belens        |        |  |
| Engl<br>Strings<br>SetPush / strings                                       | AS System Date Preference                                                                                                |                                                                                                    |               |        |  |
| Qual Listings                                                              | A second to a second second second                                                                                       |                                                                                                    | Qualification |        |  |
| Qual / Selection                                                           | Russel' Display Time Style (Web) = "Correct"                                                                             |                                                                                                    |               |        |  |
| Run process<br>Sector                                                      | IF ACTION :                                                                                                    |                                                                                                    |               |        |  |
| Activit                                                                    | Type                                                                                                    |                                                                                                    |               | Action |  |
| <u>Filter</u>                                                              | CHANGE                                                                                                    | Field Castan Date Fernat.<br>Field Agents: Enabled                                                                                           |               |        |  |
| Acti Guide<br>Edit Guide<br>Plugin                                         | CHANGE                                                                                                    | Field <u>Control Time Format</u><br>Field Access : Establish                                                                                 |               |        |  |
| Error                                                                      | ELSE ACTION :                                                                                                    |                                                                                                    |               |        |  |
| A000                                                                       | 1996                                                                                                    |                                                                                                    |               | Action |  |
| 1                                                                          | CHANGE                                                                                                    | Field Contem Dev Farmat,<br>Field Access: Deudled                                                                                            |               |        |  |
| Statistics<br>Not Exist                                                    | CHANGE                                                                                                    | Field Caston Inte Format                                                                                                    |               |        |  |
| Not Cased                                                                  | SETTER 5                                                                                                    | DataStates / CURRENT TRANSACTION<br>Fried Shapping<br>Fried Name<br>Contex Data Faces (NYST) 1                                               |               |        |  |

### Capitolo 20: Filter

This feature allows you to analyze the filters present in the application

# > To use the functionality

- 1. Click on the link "Filter" in the box "Relation"
- 2. Insert the name or part of it to be found. For example if you want to analyze filters whose names start with "arsystem", you must insert the following value in the field:

Filter Name = arsystem

On the contrary, inserting the wildcard '%', all the object are searched

3. Press Enter

|                        |                                                                       |         | ARSurf                 |       |                     |         |        |
|------------------------|-----------------------------------------------------------------------|---------|------------------------|-------|---------------------|---------|--------|
| Relation               |                                                                       |         | F                      | ilter |                     |         |        |
| +:                     | Fåter Name                                                            |         |                        |       |                     |         |        |
| Aradef                 | ar system                                                             |         |                        |       |                     |         |        |
| Keni                   | Search for 'ar system' - RecordCoust: 88                              |         |                        |       |                     |         |        |
| Keyword                | Elite                                                                 | Lobi    | Excercitie             | 9nks  | Transitione         | Haedler | Onnier |
| Webs Exposed           | A3. System Email Association Delete Attachments                       |         | Delater                | 150   | 2010/11/17/02/41/08 |         |        |
| Webs Called            | A3. System Email Association Constantion Marga                        | 121     | Marga,                 | 200   | 2010/11/13/02/41:13 |         |        |
| Popi                   | All System Enall Association Committee on Marga2                      | 121     | Merge                  | 101   | 2010/11/13/02/41/13 |         |        |
| Stungs                 | AR. System Ental Association Generator on Mergel?                     | 92      | Minga                  | 102   | 2010/12/13 02:41 13 |         |        |
| SetPush / strings      | AR. System Intal Americation Mark Intal Intry Attachmentations)       | 100     | Submit Modify, Marga,  | : 500 | 2894/07/04/09/54/26 |         |        |
| Quel / Selection       | A3. System Entel Association Update Attachment Reference              | 10.     | Submit Modify Merge.   | 1000  | 2010/11/15/02/41/08 |         |        |
| Sa                     | Al. System Ireal Attachments Up date Reference                        | <u></u> | Saturat Mieddy Merge   | 1000  | 2010/11/13/02/41:09 |         |        |
| Run pracess            | AJ. System Inual O.TD Generator                                       | 125     | Submit Modify;         | 100   | 2010/13/13 02:41:21 |         |        |
| External               | AR System Intel Instructions Delete Parameters                        | 10      | Delete:                | 500   | 2000/13/13/02:41:10 |         |        |
| Actini                 | All System Intal Mathen Configuration Check Default Waitifuer Lenn    | . 55.   | Subert Modify: Merger, | 300   | 2010/11/13 02:41:13 |         |        |
| Fite                   | All System Insul Mathern Configuration Check For Default Mathem       | 12      | Submit Modify Merger   | 310   | 2010/11/14/02/41/14 |         |        |
| Act Guide              | All System Exact Mathew Configuration Check Incoming Server User Name | 121     | Submit Slodify;        |       | 3810/18/13-02:41:14 |         |        |
| Filt Guide             | All System Joint Mathew Configuration Cherk Outpaing Server User Name | 100     | Submit, Modify;        |       | 2010/11/12/02/41:14 |         |        |
| Flugin                 | AR System Enail Mathea Configuration Check Parce Mathea               | 85.     | Subert.Modify;         | ٥.    | 2010/11/12:02:41:14 |         |        |
| Action                 | All System Enall Mather Configuration Clean Association               | 121     | Delate;                | 310   | 2010/10/15/02/41:14 |         |        |
| Diff                   | A3. System Exact Mathian Configuration Delete Default Mathian         | - 98    | Delitor;               | 300   | 2810-11-13-02-41-14 |         |        |
| +=                     | A3. System Exact Mathew Configuration Enforce Associated Mathem       |         | Submit,Modify;         | :100  | 3910 11:13 02:41:14 |         |        |
| Statistica             | AR System Enval Matheu Configuration Environ Single Default Mathew    | 50      | Baben Modify Morps.    | 985   | 2010/12/13 02:41:14 |         |        |
| Not Exist<br>Not Equal | All System Enail Mathen Configuration Set Default Mathers             |         | Bubrit:Modify.Mege.    | 311   | 2010/11/13 0241:14  |         |        |

- Filter-> shows the name of the found object
- > Enable -> shows if the object is active
- Execute On -> shows when the object is carried out
- Order ->shows the order of execution

- > Timestamp -> shows the last modification date of the object
- > Handler ->shows if there is any defined error handler
- Overlay -> displays if the object is overlay

#### The column "Filter" is an additional link to:

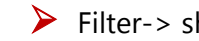

| > | Filter-> | shows | the | details | of the | selected | object |
|---|----------|-------|-----|---------|--------|----------|--------|
|---|----------|-------|-----|---------|--------|----------|--------|

|                                                                               |                                                                                | ARSurf                                                                                                    |            |   |
|-------------------------------------------------------------------------------|--------------------------------------------------------------------------------|----------------------------------------------------------------------------------------------------|------------|---|
| Relation<br>Arsdat<br>Farm<br>Menu<br>Function<br>Keyword                     | Efter<br>Endole<br>Telestamp<br>Orde<br>Execute On<br>Error Haadler<br>Overlay | AR System Email Association Generator on Merge<br>[2]<br>2010/11/13 02:41:13<br>500<br>Merge:                       |            |   |
| Webs Exposed<br>Webs Called<br>Dwo<br>Post                                    | AT Some End Malter Configurity                                                 |                                                                                                    | kisaan)    |   |
| BetPush / strings<br>Qual / strings<br>Qual / selection<br>Big<br>Run process | Barriel Emigra Identifier - SVLLL3 OR I                                        | nagan Manzellar = 100 ID GENER ATED:                                                                                | ATE refine |   |
| Server                                                                        | In ACHON                                                                       |                                                                                                    | Action -   | _ |
| Actinic<br>Extense<br>Excelution<br>Acti Guide<br>Filt Guide                  | NETFOLD                                                                        | DataSeases CURRENT TRANSACTION<br>Field Mapping<br>Field Name Value<br>Unlight Identifier Application-Generate-OUID |            |   |
| Elago<br>Ensr<br>Actos<br>Diff<br>Tatistics<br>Not Exist<br>Tiot Equal        | ELSE ACTION:                                                                   |                                                                                                    |            |   |

### **Capitolo 21: Escalation**

This feature allows you to analyze the escalations present in the application.

# > To use the functionality

- 1. Click sul link "Escalation" in the box "Relation"
- 2. Insert the name or part of it to be found. For example, if you want to analyze the escalations whose names start with "user:disable" and defined on the user form, you must insert the following value in the two fields:

Escalation Name = user:disable

On the contrary inserting the wildcard '%', all the objects are searched

3. Press Enter

|                                                                                                    |                                         |       | ARSurf     |                     |            |       |
|----------------------------------------------------------------------------------------------------|-----------------------------------------|-------|------------|---------------------|------------|-------|
| Relation                                                                                                    |                                         |       | Escalation | l                   |            |       |
| 1                                                                                                    | Escalation Name                         |       |            |                     |            |       |
| Aradef                                                                                                    | user dis                                |       |            |                     |            |       |
| Menu                                                                                                    | Search for 'usersfis' - RecordCount : 1 |       |            |                     |            |       |
| Keyward                                                                                                    | Liculation                              | Emble | LaceType   | Tenter              | Lon        | Onter |
| Verba Exposari<br>Vieba Exposari<br>Vieba Called<br>Dea<br>Stings<br>SetFush Latings<br>Casl / Setetion<br>Set<br>External<br>Actine<br>Execution<br>Actine<br>Excalition<br>Actine<br>Excalition<br>Actine<br>Excalition<br>Actine<br>Excalition<br>Caste<br>Flagn<br>Ener<br>Actine<br>Structure<br>Setetions<br>Actine<br>Excalition<br>Caste<br>Flagn<br>Ener<br>Actine<br>Excalition<br>Caste<br>Flagn<br>Ener<br>Actine<br>Excalition |                                         |       | Tee        | 2811-01-12719-00-06 | <u>Unr</u> |       |

The result is enhanced with the following information:

Escalation-> shows the name of the found object

- Enable -> shows if the object is active
- > ExecType -> shows when the object is carried out
- > Timestamp->shows the last modification date of the object
- Form -> name of the form that is referenced by the escalation
- > Overlay -> displays if the object is overlay

The column Escalation is an additional link to:

| $\succ$ | Escalation-> | shows | the | details | of the | selected | object |
|---------|--------------|-------|-----|---------|--------|----------|--------|
|---------|--------------|-------|-----|---------|--------|----------|--------|

|                                                           |                        | ARSuff                                                                                                    |  |  |  |  |
|-----------------------------------------------------------|------------------------|----------------------------------------------------------------------------------------------------|--|--|--|--|
| Relation                                                  | Escalation<br>Enable   | UserDaubleUserAccount                                                                                                    |  |  |  |  |
| Andel                                                     | Timestamp<br>ExecTione | 2011/07/27 19:00:49<br>Time                                                                                                    |  |  |  |  |
| Eem<br>Mana                                               | Interval<br>Day        | 1 2 3 4 5 6 7 8 9 10 11 12 13 14 15 16 17 18 19 20 11 22 33 14 35 26 27 28 29 30 31                                                                                                    |  |  |  |  |
| Exected                                                   | Time<br>Weekday        | 00.30                                                                                                    |  |  |  |  |
| Webs Called                                               | Overlay                |                                                                                                    |  |  |  |  |
| Popl                                                      | 10                     | Talana                                                                                                    |  |  |  |  |
| Strogs<br>SetPush / shogs                                 | Liter                  |                                                                                                    |  |  |  |  |
| Qual / strings                                            | Quilinatin             |                                                                                                    |  |  |  |  |
| Sd.                                                       | Roo IT Applied Parr    | nonflatenesestimaties = 101111 AND Force Farmond Change On Legar = "Yes" AND Spyled Days After Expansion Unit Dividencest = 101111 AND Account Divided Date = 201111 AND SDATH1 >= Account Divided Date |  |  |  |  |
| Sever                                                     | IF ACTION :            |                                                                                                    |  |  |  |  |
| Actinit                                                   | 1                      | Type Artiles                                                                                                    |  |  |  |  |
| Eiter<br>Escalation<br>Acti Guide<br>Filt Guide<br>Physin | SETFELD                | DataSearce CLREENT TRANSACTION<br>Field Steepeng<br>Field Steepe Uataa<br>Sintum Theathed                                                                                                    |  |  |  |  |
| Enter<br>Actual<br>Diff<br>Statistica<br>Net Event        | ELSE ACTION :          |                                                                                                    |  |  |  |  |
| Text Equal                                                |                        |                                                                                                    |  |  |  |  |

### Capitolo 22: Active Link Guide

This feature allows you to analyze the active link guides present in the application.

# > To use the functionality

- 1. Click on the link "Actl Guide" in the box "Relation"
- 2. Insert the name or part of it to be found
- 3. Press Enter

|                             |                                                                              | ARSurf            |       |                                         |         |
|-----------------------------|------------------------------------------------------------------------------|-------------------|-------|-----------------------------------------|---------|
| Relation                    |                                                                              | Active Link Guide |       |                                         |         |
| +                           | Guide Name                                                                   |                   |       |                                         |         |
| Aradet                      | ar system                                                                    |                   |       |                                         |         |
| Menu                        | Search for 'ar system' - RecordCount: 40                                     |                   |       |                                         |         |
| Eunction                    | 200                                                                          |                   | 10.00 |                                         |         |
| Keyward                     | Valle                                                                        |                   | 114   | 100.00.01.02.02.02                      | (Seria) |
| Webs Exposed<br>Webs Called | ALL STORY ADMINISTRIAL COMPLEXION AND ADDRESS CONTRACTOR COMPANY             |                   | -102  | and is in a new second                  |         |
| Deo                         | ARL System Administration, AL Grade Le Bald Alignetic Common On Save         |                   | 10    | 1010/11/11/02/10/02                     |         |
| Foot                        | All System Advantuation, AL Guide To Build DSO Server Setting On Server      |                   |       | 2010/11/11/02/19/02                     |         |
| Strings                     | AZ. System Administration, AL Guide To Build DSO Server Setting Ped On Serve |                   | 120   | 2010/11/13 02:10:00                     |         |
| Cual / strings              | AR.System, Administration, AL Guide To Build EA Group Mapping On Load        |                   |       | 2010-11/15/02:19:02                     |         |
| Qual / Selection            | AR System Administration, AL Guide To Badd EA Group Magung On Seve           |                   | 10    | 2010/11/13 02:19:02                     |         |
| 54                          | AR System Administration: AL Guide To Build Functional Commons On Load       |                   |       | 2010/11/13/02/19/02                     |         |
| Run process                 | AR System Administration: AL Guide To Build Functional Commission On Save    |                   | 120   | 2010/11/13 02:19/02                     |         |
| External                    | AR System Administration AL Grade To Bradd Phages Part On Save               |                   |       | 2010/11/12 02:19:02                     |         |
| Actinic                     | AR System Admenditation, AL Grade To Braid Reports Worldon On Save           |                   | 10    | 2010/13/13/02/19/02                     |         |
| Film                        | All System Administration AL Quide To Build Server Parts On Spre             |                   | 曲     | 2010/11/13 02:19:02                     |         |
| Escalation<br>Arti Curte    | AR System Administration, AL Quarke To Parce Allowable Communes              |                   | 120   | 2010/11/13 02:19:00                     |         |
| Fit Guide                   | AZ, System Administration: AL Guide To Parts DSO Server Sering               |                   | -771  | 2010/15/13 02:19/02                     |         |
| Elugit                      | AR System Administration: AL Curde To Panie DSO Server Setting Port          |                   | 10    | 2010 10 13 02-19/0                      |         |
| Entr                        | AR System Advantation, Al Orada To Parts FA Down Marries                     |                   | 10    | 2010/11/11/02 10:02                     |         |
| Diff                        | AP System A designation of Grade To Party Execution of Computing             |                   | 105   | 1996/1013 053603                        |         |
| 1                           | 12 Summer Advantuments of Could To Board Board                               |                   | 15    | 100000000000000000000000000000000000000 |         |
| Statistics                  | an anna an anna an ann an ann an ann an                                      |                   | .00   | 2000 10 10 Va 10 V2                     |         |
| Not Exist                   | ARADISHIM Adamatization As Assoc in cases and a Window                       |                   | 10    | 7100-11-12-02-18-02                     |         |
| Not Equal                   | AX 3551HLADORDUDIO AL SWALTS FIELD SHI'H FUT                                 |                   | 06    | 2000/11/13/02/19/02                     |         |

- Guide-> shows the name of the found object
- Used -> shows if the guide is used
- > Timestamp ->shows the last modification date of the object
- > Overlay -> displays if the object is overlay

|                  |                       |                                                        | ARSurf                             |        |            |        |
|------------------|-----------------------|--------------------------------------------------------|------------------------------------|--------|------------|--------|
| Relation         | Guide                 | AR System Administration: Al. Guide To                 | Built Allowable Currencies On Load |        |            |        |
|                  | Rentation             |                                                        |                                    |        |            |        |
| Aradel           | Transform             | 2010/11/13 02 19:02                                    |                                    |        |            |        |
| Fam              | Ountry                | 1010 13 13 08 37 M                                     |                                    |        |            |        |
| Marry            | Contraining .         |                                                        |                                    |        |            |        |
| Euscion          | Definition :          |                                                        |                                    |        |            |        |
| Keyward          | Order                 | 1.41                                                   | Activ                              | fisk   |            | Tasla  |
| Webs Exposed     |                       | AP System Advantage All                                | with Company, Build St.            |        |            | 12     |
| Webs Galled      |                       | AL 211911 AM MODULE AM                                 | HALIT CALIFORNI - 20202 20         |        |            | . 19.  |
| 1250             | C.B. J.F.             |                                                        |                                    |        |            |        |
| 1.200            | Called From :         |                                                        | 1. 100 A 100                       |        |            | 10000  |
| Rothight I which |                       |                                                        | ordinations                        |        |            | Laster |
| Dual / strings   | AR System Administra  | nim, Alkovalile Correspies - On Remote Alternable Cure | 83                                 |        |            |        |
| Dual / Selection | AR System Administra  | nam Allowable Currenties - On Add Allowable Currenty   |                                    |        |            | 12     |
| Sd               | 1.12                  |                                                        |                                    |        |            |        |
| Run mocess       | Form:                 |                                                        |                                    |        |            |        |
| Berver           | 0                     |                                                        | farm                               |        |            |        |
| External         | All System Administra | tion. Server Information                               |                                    |        |            |        |
| Actint           |                       |                                                        |                                    |        |            |        |
| Film             | Permission:           |                                                        |                                    |        |            |        |
| Escalation       |                       | Grand                                                  | Generalizer                        |        | Permission |        |
| Acti Guida       | 1                     | Bab                                                    |                                    | Middee |            |        |
| Fill Gaide       | 1                     | 1.000                                                  |                                    |        |            |        |
| Physin           |                       |                                                        |                                    |        |            |        |
| Entr             |                       |                                                        |                                    |        |            |        |
| PLINE            | -                     |                                                        |                                    |        |            |        |
| LNII             | -                     |                                                        |                                    |        |            |        |
|                  |                       |                                                        |                                    |        |            |        |
| Statatics        |                       |                                                        |                                    |        |            |        |
| Not Exist        |                       |                                                        |                                    |        |            |        |
| Not Equal        |                       |                                                        |                                    |        |            |        |

The column "Guide" is an additional link which shows details of the guide:

The result is enhanced with the following information:

- > Definition-> shows the objects present in the guide
- Called From -> shows the object that recalls the guide
- Form -> shows the form in which the object is defined
- Permission->shows the permissions associated with the guide

The columns ActiveLink and Form are additional links to:

- $\checkmark$  Form -> shows the details of the form (see the chapter on the Form)
- ✓ ActiveLink-> shows the details of the selected object (see the chapter on the Actlink)

### Capitolo 23: Filter Guide

The feature allows you to analyze the filter guides present in the application.

# > To use the functionality

- 1. Click on the link "Filter Guide" in the box "Relation"
- 2. Insert the name or part of it to be found
- 3. Press Enter

|                                                                                                    | ARSurf                                                       |      |                     |        |
|----------------------------------------------------------------------------------------------------|--------------------------------------------------------------|------|---------------------|--------|
| Relation                                                                                                    | Guide Name                                                   |      |                     |        |
| -                                                                                                    | ar system                                                    |      |                     |        |
| Ausdef<br>Earm                                                                                                    | Search for 'ar system' - RecordCoast : 4                     |      |                     |        |
| Mena                                                                                                    | Giáth                                                        | Sout | Timestamp           | Onclas |
| Function                                                                                                    | AR System Administration Served aformation Serve Attachment  |      | 2010-11-13 02:18:04 |        |
| Webs Exposed                                                                                                    | AR System Enal MathewConfiguration Verty Unique MAPI Mad Bea | 18   | 2010/11/13 02:41:12 |        |
| Webs Called                                                                                                    | A8 System Web Services Registry - FG - Create                |      | 2010/31/39 02:08:09 |        |
| Dag                                                                                                    | AR System Web Senaces Reports - FG - Modify                  | (2)  | 2010/11/13 02:08:19 |        |
| Stings<br>SetPush / stings<br>Dail / stings<br>Dail / stings<br>Dail / stings<br>Set<br>Fun process<br>Seter<br>Extend<br>Extend<br>Exten |                                                              |      |                     |        |

- Guide-> shows the name of the found object
- Used -> shows if the guide is used
- > Timestamp ->shows the last modification date of the object
- > Overlay -> displays if the object is overlay

The column "Guide" is an additional link that shows the details of the guide:

|                    | ARSurf                                                         |    |
|--------------------|----------------------------------------------------------------|----|
| Guide              | AR System Administration Server Information ServeAttachmen     |    |
| Used               |                                                                |    |
| Recursive          | 0                                                              |    |
| Tmertamp           | 2010/11/13 02:19:04                                            |    |
| Overlay            |                                                                |    |
| Definition :       |                                                                |    |
| Order              | Land Hing                                                      |    |
| 0                  | Biat                                                           |    |
| 1                  | 17 Sector & Association Security Security Security Reve        | 14 |
|                    |                                                                |    |
| 2                  | All System Advancement Served of constraint Systematic Parts 2 | 12 |
| L Called Town      |                                                                |    |
| Canea From :       |                                                                |    |
|                    |                                                                |    |
| ALL QUOID ASSAULT  |                                                                |    |
| Form :             |                                                                |    |
| 1                  | Terra                                                          |    |
| AR Station Adminis | ution Server Information Serve Attachment                      |    |
|                    |                                                                |    |
|                    |                                                                |    |
|                    |                                                                |    |
|                    |                                                                |    |
|                    |                                                                |    |
|                    |                                                                |    |
|                    |                                                                |    |
|                    |                                                                |    |
|                    |                                                                |    |
|                    |                                                                |    |
|                    |                                                                |    |

The result is enhanced with the following information:

- > Definition-> shows the objects present in the guide
- Called From -> shows the object that recalls the guide
- > Form -> shows the form on which the object is defined

The Columns "Filter" and "Form" are additional links to:

- ✓ Form -> shows the details of the form (see the chapter on the Form)
- ✓ Filter-> shows the details of the selected object (see the chapter on the Filter)

# Capitolo 24: Plugin

The feature allows you to analyze the plugins present in the application.

# > To use the functionality

1. Click on the link "Plugin" in the box "Relation"

|                  | ARSurt               |  |  |  |  |  |
|------------------|----------------------|--|--|--|--|--|
| Relation         | Plugin               |  |  |  |  |  |
| +                |                      |  |  |  |  |  |
| Aradet           | ABSYS ADD DEGISTRY   |  |  |  |  |  |
| Eam              | ABSYS AFF WYDNIRUS-T |  |  |  |  |  |
| Mena             |                      |  |  |  |  |  |
| Function         |                      |  |  |  |  |  |
| Keyward          |                      |  |  |  |  |  |
| Webs Exposed     |                      |  |  |  |  |  |
| Webs Called      |                      |  |  |  |  |  |
| D92              |                      |  |  |  |  |  |
| Egg              |                      |  |  |  |  |  |
| Zothesh / stokes |                      |  |  |  |  |  |
| Deal / strings   |                      |  |  |  |  |  |
| Qual / Selection |                      |  |  |  |  |  |
| Est              |                      |  |  |  |  |  |
| Fun piecess      |                      |  |  |  |  |  |
| Server           |                      |  |  |  |  |  |
| External         |                      |  |  |  |  |  |
| Actini           |                      |  |  |  |  |  |
| Eitat            |                      |  |  |  |  |  |
| Escalation       |                      |  |  |  |  |  |
| Acti soute       |                      |  |  |  |  |  |
| The Grande       |                      |  |  |  |  |  |
| Enne             |                      |  |  |  |  |  |
| Action           |                      |  |  |  |  |  |
| Diff             |                      |  |  |  |  |  |
| 1                |                      |  |  |  |  |  |
| Photostan        |                      |  |  |  |  |  |
| Not Frist        |                      |  |  |  |  |  |
| Not Equal        |                      |  |  |  |  |  |
|                  |                      |  |  |  |  |  |

The result is enhanced with the following information:

Plugin-> shows the plugins present in the system

The column "Plugin" is an additional link that shows its details (as the following image describes):

|                                                                                                    |                           | ARSurt                                                            |       |  |  |  |  |
|----------------------------------------------------------------------------------------------------|---------------------------|-------------------------------------------------------------------|-------|--|--|--|--|
| Relation -                                                                                                    | Physic ARSYS ARE REGISTRY |                                                                   |       |  |  |  |  |
| Andel                                                                                                    | OhiTen                    | Otiest                                                            | India |  |  |  |  |
| Menu                                                                                                    | 75.758                    | AR System Web Sectors Registry - designing an equitie Sector      | 2     |  |  |  |  |
| Punction                                                                                                    | 72.758                    | AR. System Web Services Registry - register Service               |       |  |  |  |  |
| Keywert<br>Vielos Excenti<br>Vielos Excenti<br>Eso<br>Eso<br>Eso<br>Eso<br>Eso<br>Eso<br>Eso<br>Eso<br>Eso<br>Eso | F2.113                    | All Symme Web Services Regions: Presdag Delete, Deregator Service |       |  |  |  |  |
| Statutics<br>Not Exist<br>Not Exist                                                                               |                           |                                                                   |       |  |  |  |  |

- ObjType-> shows the type of object that uses the plugin
- Object -> shows the name of the object
- Enable -> shows if the object is active

The column "Object" is an additional link to:

✓ Object -> shows the details of the object ( see the chapter on the Filter, the Actlink)

### Capitolo 25: Error

This feature allows you to analyze all the fallacious objects present in the application.

# > To use the functionality

1. Click on the link "Error" in the box "Relation"

|      |      |             |                           |                 | ARSurf            |                     |            |  |
|------|------|-------------|---------------------------|-----------------|-------------------|---------------------|------------|--|
|      | 1    |             |                           |                 | Errors            |                     |            |  |
|      | ObjT | ype         |                           | Object          |                   |                     | Error Type |  |
|      | ALL  |             |                           | 234             |                   |                     | ALL        |  |
|      |      |             |                           |                 |                   |                     |            |  |
|      | w    | Othing      |                           | Object          | Leneture          | Timotem             | Details    |  |
|      | 18   | ACTIVELINE  | AST Assignitules OetKeyer | arda            | No Group Finant.  | 2010/11/13 02:33:00 | Select     |  |
|      | 17   | ACTIVILINE  | ASE Assignifides_Changes  | atia_3          | No George Frazed  | 2010/11/13 02:33:03 | Select     |  |
|      | 18   | ACTIVILINE  | AST.Aungnituler_Chungel   | and 2           | No Droup Found    | 2010/11/12 02:33:05 | Select     |  |
|      | 11-  | ACTIVELING  | ASE Assignizates_ChangeS  | anu 1           | No Group Found    | 2010 11 13 02 33 08 | Scient     |  |
|      | 28   | ACTIVILIEN  | ASE Assignifules_Changel  | and Lass        | No Group Front.   | 2010/11/15 02:33:08 | Islat      |  |
| 1128 | 21   | ACTIVILIENE | ASE AssignAmitures_Add    | lines           | We Group Found    | 2010/11/13 02:02:59 | Select     |  |
|      | 21   | ACTIVELINE  | ASE AssignAttributer_Add  | lightTures      | No Geosp Found    | 2010/11/13 02:32:29 | Islett     |  |
| 20   | 22   | ACTIVILINE  | AST Assentitutes, Add     | 210             | No Group Frond    | 2010/11/11 02:32:49 | Select     |  |
|      | 34   | ACTIVE.EXE  | ASE AssignAmitsons Add    | Escent          | No Group Found    | 2010/12/13 02:32:59 | Select     |  |
|      | 25   | ACTIVILINE  | ASLAuignAttributes_Add    | Qr.             | No Group Finand   | 2910/11/13 02:32:59 | Select     |  |
|      | 25   | ACTIVILIEN  | ASE AssignAmbien_Add      | SatEqual        | No Group Finand   | 2010/11/13 02:32:59 | Select     |  |
|      | 27   | ACTIVILINE  | ASE AugnAmbuter_Add       | Sat             | No Orrup Frank    | 2010/11/11 02:32:59 | Select     |  |
|      | 28   | ACTIVILINK  | ASE Assign Amelones Add   | Simul           | No Group Found    | 2010/11/13 02:32:59 | Scient.    |  |
|      | -28  | ACTIVILLOS  | ASE Assign Attributer_Add | alan .          | No George Freund. | 2010/11/13 02:32:59 | Select     |  |
|      | 38   | ACTIVIELDAE | ASE Assign Amitunes Add   | esiTherEqual    | No Group Found    | 2010/12/12 02:02:58 | Select     |  |
|      | н    | ACTIVELING  | ASE Assign Attributer_Add | LeasThep        | No George Found   | 2010/11/13 02:32:19 | Islett     |  |
|      | 12   | ACTIVELONE  | ASE AssignAmplates_Add    | 172010          | No Group Frond    | 2010/11/15 02:32:55 | Select     |  |
| _    | H    | ACTIVE      | ASE ArsignAmitson, Add    | Smather Thereig | No Group Fotand   | 2010/11/13 02:32:59 | Select     |  |
| _    | 34   | ACTIVELINE  | ASLAugnAttributes_Add     | Desite: Than    | No Group Faund.   | 2910/11/13 02:32:59 | Select     |  |
| -    | 33   | ACTIVILINE  | ASE AssignAttributer_Add  | Epul            | No Droop Found    | 2010/11/13 02:32:59 | Solett     |  |
|      | 34   | ACTIVILINE  | ASE.AugnAmbuter_Add       | DashleSuota     | No Droup Front.   | 2010/11/11 02:32:58 | Selest     |  |
|      | H    | ACTIVELINK  | ASE AssignAntibutes_Add   | Divide          | No Group Found    | 2010/11/13 02:32:58 | Scient     |  |

The resut is enhanced with the following information:

- > ID -> shows the ID of the object
- > ObjType -> shows the type of the object in which the fallacy is present
- Object -> name of the object
- > Error type -> shows the type of the fallacy present in the object
- > Timestamp ->shows the last modification date of the object
- Details -> shows the error's reason

The result can be also filtered using these three fields: "Objtype", "ObjName" and "ErrorType". The column "Object" is an additional link to:

 ✓ Object ->shows the details of the object (see the chapters on the Filter, the Actlink, the Escalation)

### **Capitolo 26: Action**

This feature allows you to search for the objects that use a subset action present in the system, in particular: DDE, LogToFile, Message, Notify, Ole, OpenWindow, Runtime Value, Service, RunMacro, Report and PushField. Selecting one of these actions, the tool searchs for all the objects that use it in the application. For example if you select "Report", the tool will search for all the reports defined in the "Report" form and will show possible objects that use it.

## > To use the functionality

- 1. Click on the link "Action" in the box "Relation"
- 2. Select the type of action that you want to analyze

| 10               |             | ARSurf                                                                                                    |        |  |  |  |  |  |  |  |
|------------------|-------------|----------------------------------------------------------------------------------------------------|--------|--|--|--|--|--|--|--|
| Relation         | ODDE OLogIo | Action                                                                                                    |        |  |  |  |  |  |  |  |
| 10000            | Service     |                                                                                                    |        |  |  |  |  |  |  |  |
| 4/101            | OhiTune     | SUNK                                                                                                    | Teally |  |  |  |  |  |  |  |
| C.M.D.           | FUTER       | AP System Web Systems Provide Long to the Provide Datas                                                                                                    | LANS . |  |  |  |  |  |  |  |
| E-matters        | 10.705      | Designation - Contract and Spring - Contract and Spring Account of the Contract of the Contrac |        |  |  |  |  |  |  |  |
| Fander           | PALM.       | THE DESIGN OF REAL PROPERTY AND AND A DESCRIPTION OF A DESCRIPTION OF A DE | 121    |  |  |  |  |  |  |  |
| hereasta         |             |                                                                                                    |        |  |  |  |  |  |  |  |
| Make Caled       |             |                                                                                                    |        |  |  |  |  |  |  |  |
| The states       |             |                                                                                                    |        |  |  |  |  |  |  |  |
| Deal             |             |                                                                                                    |        |  |  |  |  |  |  |  |
| Change           |             |                                                                                                    |        |  |  |  |  |  |  |  |
| SofDuck / streat |             |                                                                                                    |        |  |  |  |  |  |  |  |
| Dual / strees    |             |                                                                                                    |        |  |  |  |  |  |  |  |
| Durd / Solution  |             |                                                                                                    |        |  |  |  |  |  |  |  |
| Sol.             |             |                                                                                                    |        |  |  |  |  |  |  |  |
| Euro morrante    |             |                                                                                                    |        |  |  |  |  |  |  |  |
| Secar            |             |                                                                                                    |        |  |  |  |  |  |  |  |
| External         |             |                                                                                                    |        |  |  |  |  |  |  |  |
| Actinic          |             |                                                                                                    |        |  |  |  |  |  |  |  |
| Far              |             |                                                                                                    |        |  |  |  |  |  |  |  |
| Encalation       |             |                                                                                                    |        |  |  |  |  |  |  |  |
| Act Guide        |             |                                                                                                    |        |  |  |  |  |  |  |  |
| Fit Guide        |             |                                                                                                    |        |  |  |  |  |  |  |  |
| Plusin           |             |                                                                                                    |        |  |  |  |  |  |  |  |
| Entr             |             |                                                                                                    |        |  |  |  |  |  |  |  |
| Action           |             |                                                                                                    |        |  |  |  |  |  |  |  |
| Diff             | -           |                                                                                                    |        |  |  |  |  |  |  |  |
|                  |             |                                                                                                    |        |  |  |  |  |  |  |  |
| 1                |             |                                                                                                    |        |  |  |  |  |  |  |  |
| Statistics       | 1           |                                                                                                    |        |  |  |  |  |  |  |  |
| Not Exist        |             |                                                                                                    |        |  |  |  |  |  |  |  |
| Not Equal        |             |                                                                                                    |        |  |  |  |  |  |  |  |

In the picture above the action "Service" has been selected. The tool searches for all the objects in which the action "Service" is present and shows them.

The result is enhanced with the following information:

ObjType -> shows the type of the object that uses the selected action

Object -> name of the object
 Enable -> shows if the object is active

The column "Object" is an additional link to:

 ✓ Object -> shows the details of the object (see the chapters on the Filter, the Actlink, the Escalation)

## Capitolo 27: Statistic

This features allows you to compare data present in two different servers. It also shows the number of objects present in the two different analyzed servers.

## > To use the functionality

1. Click on the link "Statistic" in the box "Diff"

|                                                                                                    |                                                                                                |                                                                       | A           | RSurf    |                 |                  |  |
|----------------------------------------------------------------------------------------------------|------------------------------------------------------------------------------------------------|-----------------------------------------------------------------------|-------------|----------|-----------------|------------------|--|
| Relation Acadat Eattn Mena Evention Keyward                                                                                  | Server Soc<br>Purt Soc<br>Server Dot<br>Port Dot<br>Start Tune<br>End Time<br>Elaboration Time | 5eer A<br>0<br>0<br>2013-06-11 09:30:58<br>2013-06-11 09:39:38<br>520 |             |          |                 |                  |  |
| Webs Excased                                                                                                    | 967.04                                                                                         | Citietan                                                              | Central Ant | Constant | Creat net Exist | Create Net Ignal |  |
| Dag                                                                                                    | FORM                                                                                           | 2013                                                                  | 1341        | 1739     | 194             | 30               |  |
| Pool                                                                                                    | FELDS                                                                                          | 12131                                                                 | 72543       | 10288    | 373             | 356              |  |
| Strings                                                                                                    | ACTIVELEX                                                                                      | 17461                                                                 | 17281       | 10028    | 3400            | 845              |  |
| SetFlash / strings                                                                                                    | FLITER                                                                                         | 8924                                                                  | 9017        | 7893     | 851             | 614              |  |
| Dual / Salection                                                                                                    | ESCALATION                                                                                     | 137                                                                   | 128         | 34       | 25              | 111              |  |
| Sul                                                                                                    | MENU                                                                                           | 810                                                                   | 1270        | 用他       | 238             | 23               |  |
| Fun process                                                                                                    | POOL                                                                                           |                                                                       | .9          | 34       | 10              |                  |  |
| Gener                                                                                                    | ACTIVILING GUIDE                                                                               | 514                                                                   | - 584       | 436      | 27              | 33               |  |
| External                                                                                                    | FILTER OUTDE                                                                                   | 121                                                                   | 10          | 109      | 38              | 14.1             |  |
| Filei                                                                                                    | D90                                                                                            | 143                                                                   | 135         | 122      | 38              | D.               |  |
| Excelation                                                                                                    | WEBSERVICE                                                                                     | 10                                                                    | 38          | 33       | v               | 4                |  |
| Act Guide<br>File Guide<br>Elugal<br>Entra<br>Action<br>Diff<br>Diff<br>Statistics<br>Nat. Exist<br>Not. Exist<br>Not. Exist | OROUPS                                                                                         | 796                                                                   | 19          | τμ.      | 44              | . н              |  |

- > Time -> time spent to compare the two servers
- Server Src -> name of the first compared server
- > Port Src-> port of the first compared server
- Server Dst -> name of the second compared server
- Port Dst -> port of the second compared server
- Start Time -> date of beginning of the comparison process
- End Time -> date of end of the comparison process

- Elaboration Time -> time spent to compare the two servers
- ObjType -> shows the type of compared object
- Count src -> number of objects present in the first server
- Count dst -> number of objects present in the second server
- Count Equal ->number of equal objects beetwen the two servers
- Count not exist -> number of objects present in one server but not in the other and vice versa
- Count not equal -> number of not congruous objects. For example for the same field the size of the first server is 10 and the size of the second is 9.

### Capitolo 28: Not exitst

This feature allows you to compare data present in two different servers. The feature shows objects present in a server A but not in a server B and vice versa.

## > To use the functionality

Click on the link "Statistic" in the box "Not exist"

| 6                                                                                                    |                                                                                                    |                                                                                     | ARSut     |  |
|----------------------------------------------------------------------------------------------------|----------------------------------------------------------------------------------------------------|-------------------------------------------------------------------------------------|-----------|--|
| Relation<br>Arside<br>Farm<br>Mena<br>Earclian<br>Keyverti<br>Webs Exposed                                                                                             | Server Sec<br>Part Sec<br>Server Dat<br>Port Dat<br>Start Taxe<br>End Taxe<br>End Taxe<br>End Taxe                                                         | Server A<br>0<br>Server B<br>0<br>2013-06-11 09:39:38<br>2013-06-11 09:39:38<br>520 | Net Erist |  |
| Webs Called<br>Data<br>Pool<br>Strings<br>SatPool / strings<br>SateListics<br>Sat<br>Run process<br>Sat<br>Run process<br>Sate<br>Sanar<br>External<br>Actimit<br>Film | Salema<br>Activities<br>Eller<br>Eller<br>Elastanen<br>Salema<br>Elest<br>Activities<br>Activities<br>Activities<br>Melastanen<br>Elesa<br>Disco<br>Teleta |                                                                                     | 12002002  |  |
| Exclanation<br>Acti Gaide<br>Phogin<br>Emst<br>Actian<br>Duff<br>Statistics<br>Statistics<br>Net Exact<br>Not Equal                                                    |                                                                                                    |                                                                                     |           |  |

The result is enhanced with the following information:

- Server Src -> name of the first considered server
- Port Src-> port of the first compared server
- Server Dst -> name of the second considered server
- Port Dst -> port of the second compared server
- Start Time -> date of beginning of the comparison process
- > End Time -> date of end of the comparison process
- Elaboration Time -> time spent to compare the two servers

In the picture below "Not Exist" there are some links which send back to:

- Schema-> shows the name of the forms present in one server but not in the other
- ActiveLink ->shows the name of the ActiveLinks present in one server in un server but not in the other
- Filter ->shows the name of the filters present in one server but not in the other
- Escalation -> shows the name of the escalations present in one server but not in the other
- Menu -> shows the name of the menus present in one server but not in the other
- Pool-> shows the name of the pools present in one server but not in the other
- FilterGuide-> shows the name of the filterguides present in one server but not in the other
- ActiveLinkGuide-> shows the name of the activelinkguides present in one server but not in the other
- Webservice-> shows the name of the webservices present in one server but not in the other
- Scroup-> shows the name of the groups present in one server but not in the other
- > DSO-> shows the name of the DSO present in one server but not in the other
- Field-> shows the name of the fields present in one server but not in the other

For Example, see the following picture about the link "Schema" :

|                                        |                  |            |                 | ARSurf              |   |                     |                     |  |
|----------------------------------------|------------------|------------|-----------------|---------------------|---|---------------------|---------------------|--|
| Relation                               | Server Src       | Server Src |                 | 1.fw                |   |                     |                     |  |
|                                        | Port Sec         |            | 0               |                     |   |                     |                     |  |
| Andel                                  | Server Dut       |            | sccint2.intrane | at.Fw               |   |                     |                     |  |
| Earm                                   | Port Dst         |            | 0               |                     | 1 |                     |                     |  |
| Mets                                   | Start Time       |            | 2012-08-14 00   | 2012-08-14 08:50:20 |   |                     |                     |  |
| Keyword                                | End Time         |            | 2012-08-14 0    | \$57:34             |   |                     |                     |  |
| Webs Exposed                           | Elaboration Time |            | 434             |                     |   |                     |                     |  |
| Webs Called<br>Doc<br>Pool<br>Stringte |                  |            |                 |                     |   |                     |                     |  |
| SetPush / stringhe                     | Schema           | Cesat      | OriSana         |                     | 2 | Time Sec            | Time Dat            |  |
| Qual / Selection                       | Eiter            | 0          | formt           |                     |   | 2012-04-12 14:37:12 |                     |  |
| 52                                     | Escalation       | 1          | Form2           |                     |   | 2009-43-11 11:57:11 |                     |  |
| Run process                            | Deel             | 2          | Farm3           |                     |   | 2010-11-25 10:45:15 |                     |  |
| External                               | EilterGrade      | 3          | Form4           |                     |   |                     | 2007-09-07 15:19:07 |  |
| Actink                                 | ActiveLaskGuide  | 4          |                 |                     |   |                     |                     |  |
| Escalation                             | Group            |            |                 |                     |   |                     |                     |  |
| Act Gude                               | 290              | -          |                 |                     |   |                     |                     |  |
| Fit Guide                              | Earld            |            |                 |                     |   |                     |                     |  |
| Ente                                   |                  | _          |                 |                     |   |                     |                     |  |
| Action                                 |                  |            |                 |                     |   |                     |                     |  |
| Diff                                   |                  | -          |                 |                     |   |                     |                     |  |
|                                        |                  |            |                 |                     |   |                     |                     |  |
| Statistiche                            |                  |            |                 |                     |   |                     |                     |  |
| Non Esistenti<br>Diversi               |                  | 1          |                 |                     |   |                     |                     |  |

The result is enhanced with the following information:

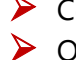

Count -> shows the number of the forms present in one server but not in the other

ObjName-> shows the name of the form
- TimeSrc -> if exploited it shows that the form is present in the Scr server but not in the Dst server
- TimeDst -> if exploited it shows that the form is present in the Dst server but not in the Scr server

## Capitolo 29: Not Equal

This feature allows you to compare the data present in two different servers. It shows the list of the different objects and why they are different.

## > To use the functionality

Click on the link "Statistic" in the box "Not Equal"

|                                                                                                    |                                                                                                    |                     | ARSurf |  |  |  |  |  |
|----------------------------------------------------------------------------------------------------|----------------------------------------------------------------------------------------------------|---------------------|--------|--|--|--|--|--|
| Relation                                                                                                    | Server Sec                                                                                                    | toodev intranet for |        |  |  |  |  |  |
|                                                                                                    | Port Src                                                                                                    | 0                   |        |  |  |  |  |  |
| Andal<br>Earm<br>Menta<br>Function<br>Function<br>Function<br>Strong<br>State<br>State<br>Strong<br>Sate<br>Sate<br>Sate<br>Sate<br>Sate<br>Sate<br>Sate<br>Sate | Server Dat                                                                                                    | torint intravet.fw  |        |  |  |  |  |  |
|                                                                                                    | Port Dst                                                                                                    | 0                   |        |  |  |  |  |  |
|                                                                                                    | Start Time                                                                                                    | 2013-06-11 09:30:58 |        |  |  |  |  |  |
|                                                                                                    | End Time                                                                                                    | 2013-06-11 09:39:38 |        |  |  |  |  |  |
|                                                                                                    | Elaboration Time                                                                                                    | \$20                |        |  |  |  |  |  |
|                                                                                                    | Not Equal                                                                                                    |                     |        |  |  |  |  |  |
|                                                                                                    | Schema<br>Artträlmi<br>Eihn<br>Tandation<br>Nona<br>Dod<br>Eihnfluch<br>Artmälmi<br>Artmälmi<br>Gauge<br>Gauge<br>Dod<br>Tania |                     |        |  |  |  |  |  |
| Elugin<br>Emit<br>Action<br>Diff<br>Statistics<br>Not Exist<br>Yest Equal                                                                                        |                                                                                                    |                     |        |  |  |  |  |  |

The result in enhanced with the following information:

- Server Src –name of the first analyzed server
- Port Src-> port of the first compared server
- Server Dst -> name of the second analyzed server
- Port Dst -> port of the second compared server
- Start Time -> date of beginning of the comparison process
- > End Time -> date of end of the comparison process
- Elaboration Time -> time spent to compare the two servers

In the picture below in the label "Not Equal" there are some links which send back to:

Schema->shows the name of the different forms between the two servers

- ActiveLink -> shows the name of the different ActiveLinks between the two servers
- Filter -> shows the name of the different filters between the two servers
- Escalation -> shows the name of the different escalations between the two servers
- Menu -> shows the name of the different menus between the two servers
- Pool-> shows the name of the different pools between the two servers
- FilterGuide-> shows the name of the different filterguides between the two servers
- ActiveLinkGuide-> shows the name of the different activelinkguides between the two servers
- > Webservice-> shows the name of the different web services between the two servers
- Group-> shows the name of the different groups between the two servers
- > DSO-> shows the name of the different DSO between the two servers
- > Field-> shows the name of the different fields between the two servers

For example, see the following picture about the link "Schema":

|                                                                                                    |                                                                                                    |       |                      |                     |                     | ARSurf              |               |
|----------------------------------------------------------------------------------------------------|----------------------------------------------------------------------------------------------------|-------|----------------------|---------------------|---------------------|---------------------|---------------|
| Relation                                                                                                    | Server Sec                                                                                                    |       |                      | tordev intranet fiv |                     |                     |               |
| [ • ]                                                                                                    |                                                                                                    |       |                      | 0                   |                     |                     |               |
| Acadef<br>Earth<br>Methu<br>Kenvent<br>Webs Evaced<br>Webs Called<br>Das<br>Pool<br>Stringthe<br>Gase/Listingthe<br>Gase/Listingthe<br>Gase/Listingthe<br>Gase/Listingthe<br>Gase/Listingthe<br>Gase/Listingthe<br>Gase/Listingthe<br>Gase/Listingthe | Server Dat                                                                                                    |       | tocint2 intranet for |                     |                     |                     |               |
|                                                                                                    | Port Dst                                                                                                    |       | 0                    |                     |                     |                     |               |
|                                                                                                    | Start Time                                                                                                    |       | 2012-08-14 08:50:20  |                     |                     |                     |               |
|                                                                                                    | End Time                                                                                                    |       | 2012-08-14 08:57:34  |                     |                     |                     |               |
|                                                                                                    | Elaboration Time                                                                                                    |       | 434                  |                     |                     |                     |               |
|                                                                                                    | Silena                                                                                                    | Ceant | OhpName              |                     | Tuesia              | Time Rat            | o test        |
| Run process                                                                                                    | Activitients<br>Faith<br>Exactlerion<br>Menu<br>Pool<br>EtherSoule<br>Activitientics<br>Menup<br>Dolu<br>Dolu<br>Faith<br>Ether | 0     | Forms                |                     | 2008-09-11 12:17:58 | 2008-09-01 21-41:16 | RESLIST       |
| External<br>Activit<br>Eiter<br>Eacalation<br>Actl Guide<br>Eit Guide                                                                                                    |                                                                                                    | 1     | Form2                |                     | 2011-02-01 16:12:18 | 2011-04-17 13:42:38 | INDEX         |
|                                                                                                    |                                                                                                    | 2     | Form3                |                     | 2007-06-20 17:08:49 | 2007-06-20 18:49:12 | DIDEX/RESLIST |
|                                                                                                    |                                                                                                    | 3     | Form4                |                     | 2006-03-13 09:49:55 | 2010-03-29 20:13-37 | (NDEX)        |
|                                                                                                    |                                                                                                    | 4     |                      |                     |                     |                     |               |
| Env                                                                                                    |                                                                                                    | 5     |                      |                     |                     |                     |               |
| Eddan<br>Dief                                                                                                    |                                                                                                    | 6     |                      |                     |                     |                     |               |
| L'III                                                                                                    |                                                                                                    |       |                      |                     |                     |                     |               |
| Statistiche                                                                                                    |                                                                                                    |       |                      |                     |                     |                     |               |
| Non Esistenti<br>Diversi                                                                                                    |                                                                                                    | 10    |                      |                     |                     |                     |               |

The result is enhanced with the following information:

- Count -> shows the number of forms present in one server but not in the other
- ObjName-> shows the name of the form
- TimeSrc -> shows the last modification date of the object
- > TimeDst -> shows the last modification date of the object
- > Diff -> shows the reason why the two servers are different